**SUUNTO 7** คู่มือการใช้งาน

| 1. | ยินดีด้อนรับ                              | 5  |
|----|-------------------------------------------|----|
| 2. | เริ่มต้นการใช้งาน                         | 6  |
|    | Suunto 7 ของกุณ                           | 6  |
|    | ตั้งค่าและจับคู่ Suunto 7 ของคุณ          | 7  |
|    | เปลี่ยนภาษา                               | 14 |
|    | ชาร์จนาฬิกาของคุณ                         | 15 |
|    | เรียนรู้การนำทางใน Suunto 7 ของคุณ        |    |
|    | ปลุกจอแสดงผลของกุณ                        | 21 |
|    | เชื่อมต่อกับอินเทอร์เน็ต                  |    |
|    | ทำให้ Suunto 7 ของคุณเป็นปัจจุบันอยู่เสมอ |    |
|    | ตั้งการปลุก                               |    |
|    | เปิดและปิดนาฬิกาของคุณ                    |    |
|    | รีสตาร์ทนาฬิกาของคุณ                      |    |
|    | รีเซ็ตนาฬิกาของคุณเป็นการตั้งค่าจากโรงงาน |    |
| 3. | Wear OS by Google                         |    |
|    | Google Pay                                |    |
|    | Google Fit                                | 35 |
|    | Google Play Store                         |    |
|    | ใช้และจัคการแอป                           |    |
|    | รับการแจ้งเคือนในนาฬิกาของคุณ             |    |
|    | ดูและจัดการ Tile ของกุณ                   | 44 |
| 4  | งได้มนก่างมาชื่อวงเอ เออม                 | 40 |
| 4. | ารู้มากุมหนุกแก้งกับเรื่องอยู่อง          |    |
|    | มโล้งแต่งกัน เมพิน เพกา                   |    |
|    | บวยแต่งบุ่มถุด                            |    |
|    |                                           |    |
| 5. | Sports by Suunto                          |    |
|    | แอป Suunto Wear ในนาฬิกาของคุณ            | 57 |
|    | แอปมือถือ Suunto ในโทรศัพท์ของคุณ         | 59 |
|    | แผนที่ Suunto                             |    |
|    | กีฬาและการวัดค่าต่างๆ                     | 73 |
|    | เริ่มออกกำลังกาย                          |    |
|    | ควบคุมนาฬิการะหว่างการออกกำลังกาย         |    |

| หยุดชั่วคราวและกลับมายังการเ   | ออกกำลังกายต่อ          |  |
|--------------------------------|-------------------------|--|
| สิ้นสุดและวิเคราะห์การออกกำ    | ลังกาย                  |  |
| ว่ายน้ำกับ Suunto 7            |                         |  |
| ออกกำลังกายโดยใช้แผนที่        |                         |  |
| การนำทางตามเส้นทาง             |                         |  |
| การออกกำลังกายกับเสียงเพลง.    |                         |  |
| ตัวเลือกการออกกำลังกาย         |                         |  |
| ตัวเลือกแผนที่                 |                         |  |
| ตัวเลือกทั่วไป                 |                         |  |
| บันทึก                         |                         |  |
| 6. อัตราการเต้นของหัวใจ        |                         |  |
| ติดตามอัตราการเต้นของหัวใจค่   | ด้วย Suunto 7           |  |
|                                |                         |  |
| 7. กจกรรมประจำวัน              | ······                  |  |
| อัตราการเต้นของหัวใจประจำวั    | ำน                      |  |
| ทรัพยากรของร่างกาย             |                         |  |
| เปิดอัตราการเต้นของหัวไจประ    | ะจำวันและทรัพยากร       |  |
| 8. การนอน                      |                         |  |
| เปิดการติดตามการนอน            |                         |  |
| รายงานการนอนหลับ               |                         |  |
| โหมด Cinema                    |                         |  |
| ข้อมูลเชิงลึกเกี่ยวกับการนอนห  | ลับในแอปมือถือ Suunto   |  |
| 9. เพลง                        |                         |  |
| ควบคุมเพลงจากข้อมือของคุณ.     |                         |  |
| ฟังเพลงโดยไม่ต้องใช้โทรศัพท์   | í                       |  |
| 10. อายุการใช้งานแบตเตอรี่     |                         |  |
| ยืดอายุแบตเตอรี่ให้นานที่สุดใน | มการใช้งานประจำวัน      |  |
| ยืดอายุการใช้งานแบตเตอรี่ให้สู | ุงสุดระหว่างออกกำลังกาย |  |
| ตรวจสอบอาขุแบตเตอรี่และกา      | รใช้งาน                 |  |
| 11. คำถามที่พบบ่อย             |                         |  |
| 12. วิดีโอแนะนำการใช้งาน       |                         |  |
|                                |                         |  |

4

| 13. การดูแลและให้บริการ                             | 158 |
|-----------------------------------------------------|-----|
| แนวทางการใช้งาน                                     | 158 |
| การกำงัดทิ้ง1                                       | 158 |
| การขอรับบริการ                                      | 158 |
| 14. อภิธานศัพท์1                                    | 159 |
| 15. อ้างอิง1                                        | 161 |
| ข้อมูลของผู้ผลิต1                                   | 161 |
| การปฏิบัติตามกฎระเบียบ                              | 161 |
| เครื่องหมายการค้า1                                  | 161 |
| คำประกาศเรื่องสิทธิบัตร1                            | 162 |
| สงวนลิขสิทธิ์                                       | 162 |
| การรับประกันระหว่างประเทศภายใต้เงื่อนไขที่จำกัดของ1 | 162 |
| 16. ความปลอดภัย                                     | 165 |
| ประเภทของการระมัคระวังความปลอคภัย1                  | 165 |
| ข้อควรระวังด้านความปลอดภัย                          | 165 |

# 1. ย**ินด**ีต้อนร<sub>ั</sub>บ

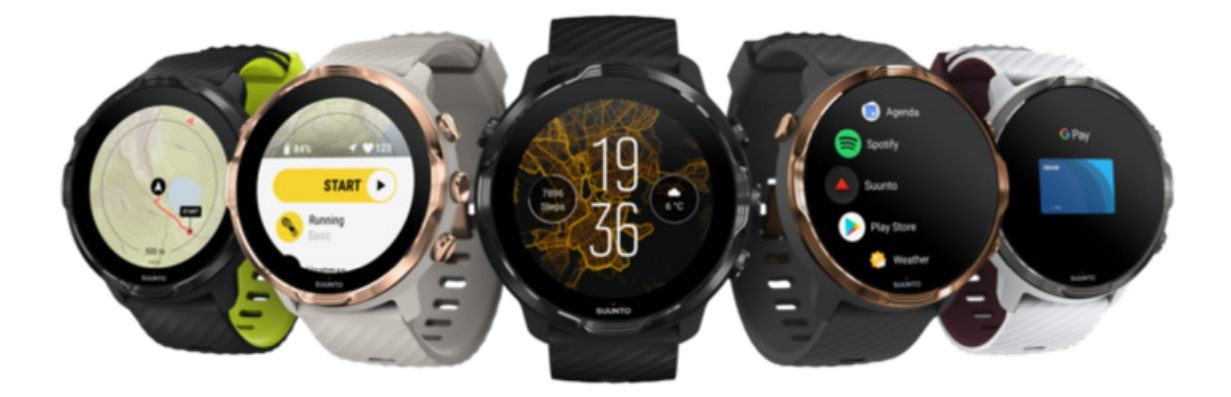

Suunto 7 ผสมผสานความเชี่ยวชาญด้านกีฬาของ Suunto เข้ากับคุณสมบัติของสมาร์ทวอทช์ล่าสุดจาก Wear OS by Google™

เรียนรู้วิธีใช้ประโยชน์สูงสุดจากนาฬิกาใหม่ของคุณ มาเริ่มกันเลย!

Wear OS by Google ทำงานร่วมกับโทรศัพท์ที่ใช้ Android 6.0 ขึ้นไป (ไม่รวมรุ่น Go) หรือ iOS 10.0+ คุณสมบัติที่รองรับอาจแตกต่างกันไปตาม แพลตฟอร์มและประเทศ

เปลี่ยนภาษา

# 2. เร**ิ่มต**้นการใช้งาน

#### Suunto 7 ของคุณ

Suunto 7 มีหน้าจอสัมผัสและปุ่มฮาร์คแวร์สี่ปุ่มที่ออกแบบมาเพื่อมอบประสบการณ์การเล่นกีฬาที่ยอดเยี่ยม แม้ในขณะที่คุณสวมถุงมือหรืออยู่ ใต้น้ำ

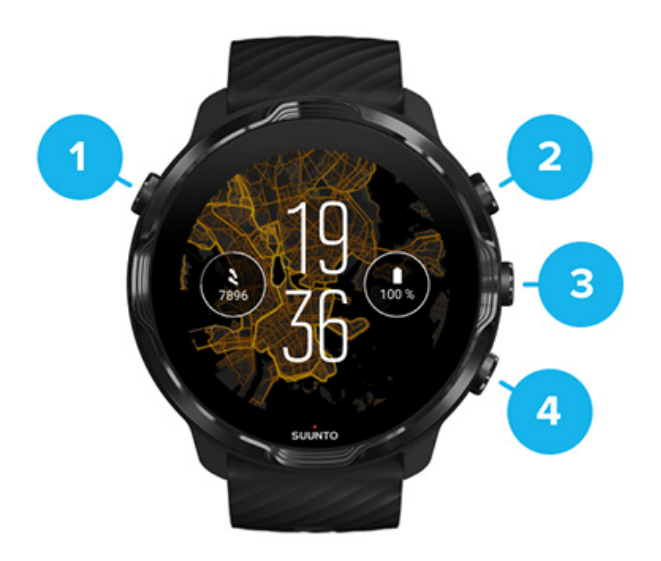

1. ปุ่ม Power

6

- 2. แอป Suunto Wear / นำทางแอป Suunto Wear และควบคุมการออกกำลังกายของคุณ
- 3. น้ำทางแอป Suunto Wear และควบคุมการออกกำลังกายของคุณ
- 4. น้ำทางแอป Suunto Wear และควบคุมการออกกำลังกายของคุณ

้งณะอยู่ที่หน้าปัดนาฬิกา คุณยังใช้ปุ่ม (3–4) ทางด้านงวาเป็นปุ่มลัดเพื่อเปิดแอปได้

📝 หมายเหตุ: แอปอื่นๆ บางแอปอาจรองรับการทำงานด้วยปุ่มฮาร์ดแวร์เช่นกัน

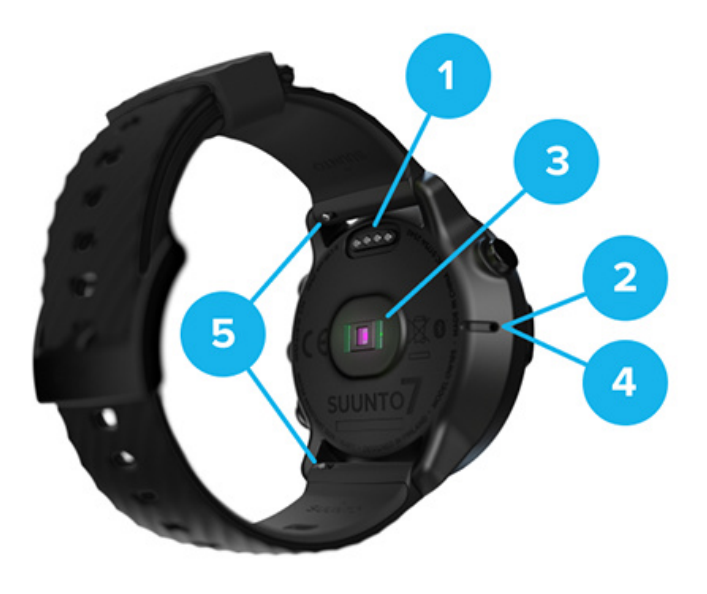

- 1. ช่องเสียบสำหรับชาร์จ
- 2. ใมโครโฟน
- เซ็นเซอร์วัดอัตราการเต้นของหัวใจแบบออปติกัล
- 4. เซ็นเซอร์วัดความกดอากาศ
- สายรัดแบบปลดเร็ว

# ตั้งค่าและจับคู่ Suunto 7 ของคุณ

## ก่อนที่จะเริ่มต้นการใช้งาน ตรวจสอบดูให้แน่ใจว่าคุณมีสิ่งต่อไปนี้

- เวลาประมาณ 30 นาที (และอาจจะมีกาแฟหรือชาสักแก้ว)
- โทรศัพท์ที่รองรับ
- การเชื่อมต่อ Wifi
- การเปิดใช้งานบลูทูธในโทรศัพท์ของคุณ
- บัญชี Google™ (แนะนำว่าต้องมี)

#### 1. ชาร์จและเปิดเครื่อง

- 2. ดาวน์โหลดและจับกู่กับ Wear OS by Google
- 3. ทำตามบทช่วยสอนของ Wear OS ในนาฬิกา
- 4. เริ่มเล่นกีฬาด้วย Suunto
- 5. รับแอป Suunto ในโทรศัพท์ของคุณ

## 1. ชาร์จและเปิคเครื่อง

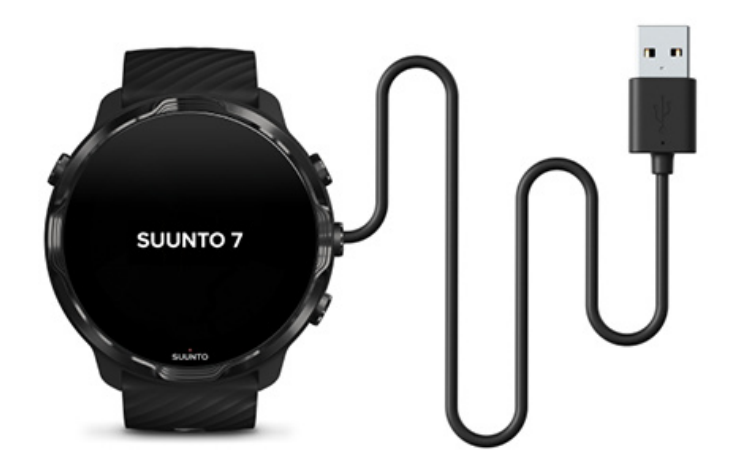

- 1. เชื่อมต่อนาฬิกาของคุณกับสาย USB ในกล่องเพื่อเปิดนาฬิกา รอสักครู่ นาฬิกาของคุณอาจใช้เวลาสองสามนาทีก่อนจะเปิดขึ้น
- แตะที่หน้าจอเพื่อเริ่มต้น
- เลือกภาษาของคุณ ปัดขึ้นเพื่อเรียกดูรายการและแตะเพื่อเลือก
- 4. ยอมรับข้อตกลงสิทธิ์การใช้งานสำหรับผู้ใช้ปลายทางของ Suunto
- ทำตามคำแนะนำบนหน้าจอเพื่อตั้งค่าโทรสัพท์ของคุณต่อไป

📝 หมายเหตุ: หากคุณต้องการย้อนกลับไปยังขั้นตอนก่อนหน้าให้ปัดไปทางขวา

วิธีชาร์จนาฬิกาของคุณ

8

### 2. ดาวน์ โหลดและจับคู่กับ Wear OS by Google

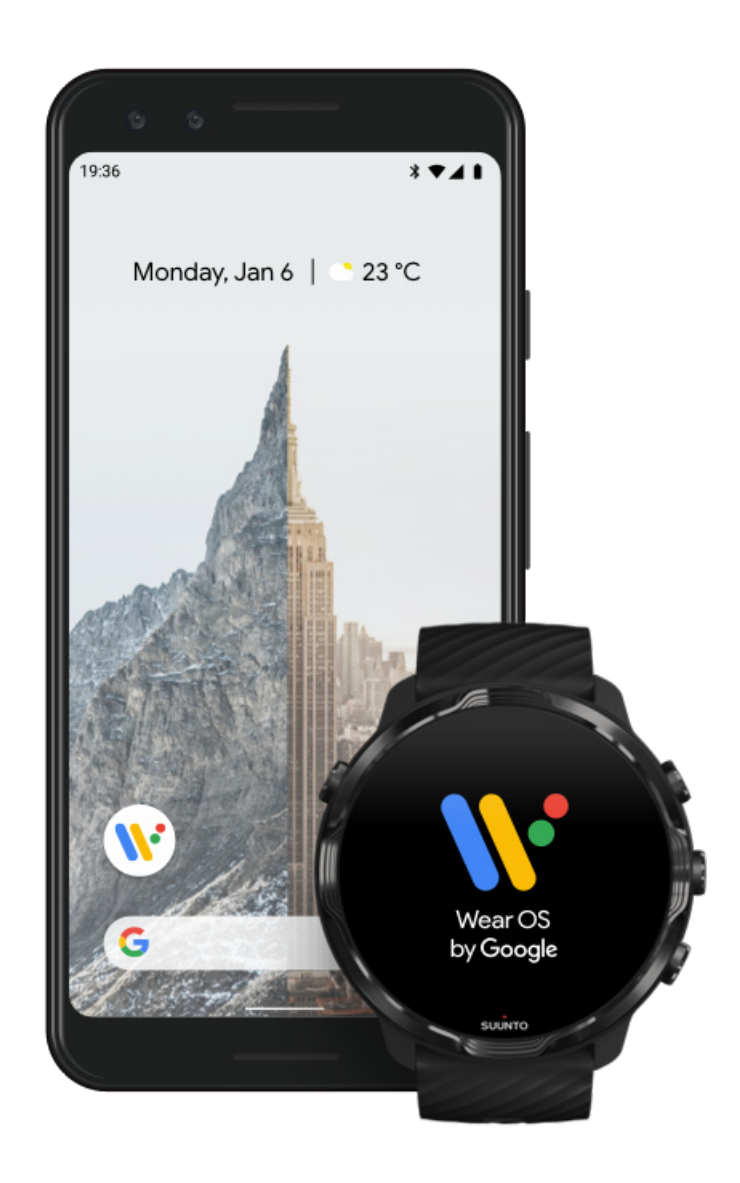

แอป Wear OS by Google จะเชื่อมต่อ Suunto 7 กับโทรศัพท์ของคุณเพื่อให้คุณสามารถใช้คุณสมบัติอัจฉริยะ เช่น การแจ้งเคือน, Google Pay™ และอื่นๆ

Suunto 7 สามารถจับคู่ได้ทั้ง Android และ iOS

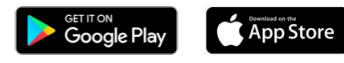

- 1. ดาวน์โหลดแอป Wear OS by Google จาก Google Play™ หรือ App Store ในโทรศัพท์ของคุณ
- เปิดใช้งานบลูทูธในโทรศัพท์ของคุณและตรวจดูว่าชาร์จโทรศัพท์แล้ว
- 3. เปิดแอป Wear OS by Google และแตะที่ เริ่มค้นการตั้งค่า
- 4. ทำตามคำแนะนำบนหน้าจอโทรศัพท์ของคุณ จนกว่าคุณจะพบ Suunto 7 ของคุณ

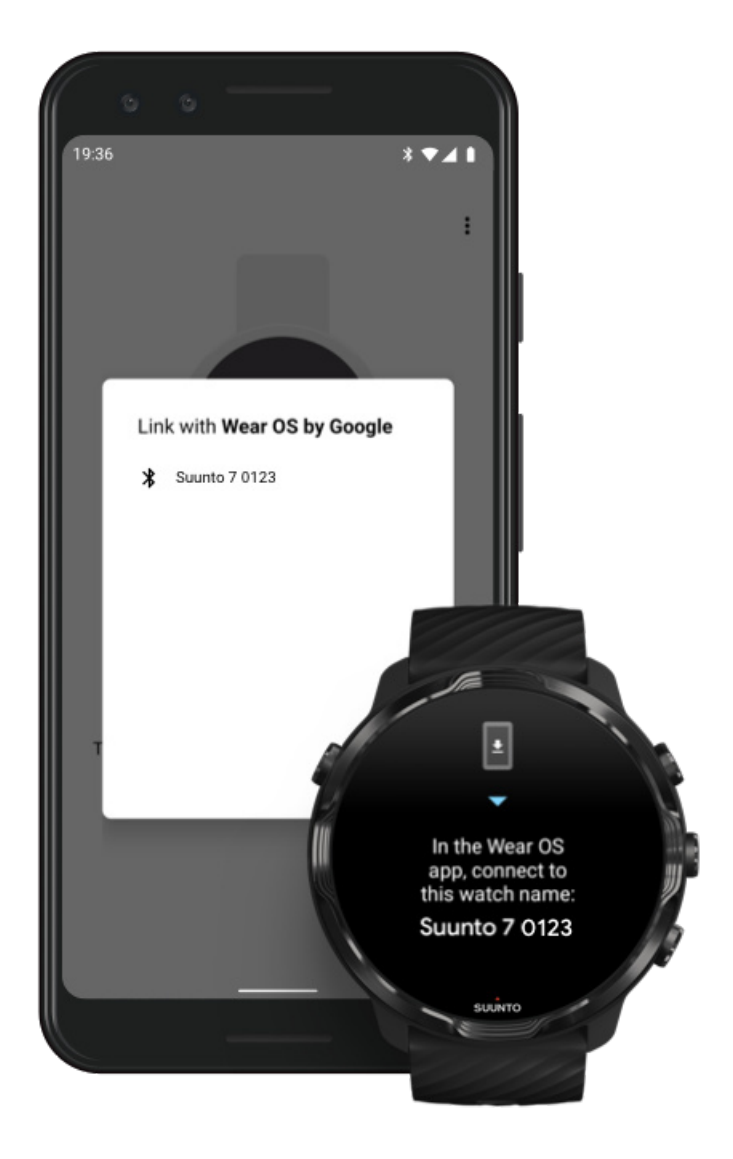

(คุณจะเห็นชื่อนาฬิกาของคุณบนหน้าจอนาฬิกา หากไม่เห็น ให้ปัดขึ้น)

- แตะเมื่อกุณเห็นนาฬิกาของคุณในโทรศัพท์ของกุณ
- 6. รหัสจะปรากฏในโทรศัพท์และนาฬิกาของคุณ
  - a. หากรหัสเหมือนกัน: แตะ การจับคู่ ในโทรศัพท์ของคุณ ซึ่งอาจใช้เวลาสักครู่
  - b. หากรหัสไม่ตรงกัน: รีสตาร์ทนาฬิกาของคุณ และลองอีกครั้ง
- 7. ทำตามคำแนะนำบนหน้าจอเพื่อคำเนินการต่อ
- 8. คัดลอก (เชื่อมต่อ) บัญชี Google ของคุณ

คุณจะใด้รับคำแนะนำให้กัดลอกบัญชี Google ของคุณไปยังนาฬิกา เราขอแนะนำให้กัดลอกบัญชี Google ของคุณ เนื่องจากจะช่วยให้คุณ ใช้คุณสมบัติอัจฉริยะ และเข้าถึง Google Play Store จากนาฬิกาเพื่อดาวน์โหลดแอปและรับการอัปเดต นอกจากนี้ คุณยังสามารถดูข้อมูล กิจกรรม รวมถึงจำนวนก้าวประจำวัน และการดิดตามอัตราการเด้นของหัวใจจาก Google Fit สามารถดูข้อมูลกิจกรรมรายวันได้ในแอป Suunto ในโทรศัพท์มือถือของคุณเช่นกัน

#### สร้างบัญชี Google เรียนรู้เพิ่มเติมเกี่ยวกับการใช้บัญชี Google ในนาฬิกา

- อนุญาตการบริการตำแหน่ง การแจ้งเตือน และการเข้าถึงปฏิทิน เพื่อให้กระบวนการเสร็จสมบูรณ์ คุณสามารถปรับสิ่งเหล่านี้ภายหลังใน การตั้งค่าอุปกรณ์หรือในแอป Wear OS by Google ในโทรศัพท์ของคุณ
- 10. เมื่อเสร็จสิ้น คุณกีพร้อมเริ่มต้นใช้งานนาฬิกาใหม่ของคุณแล้ว

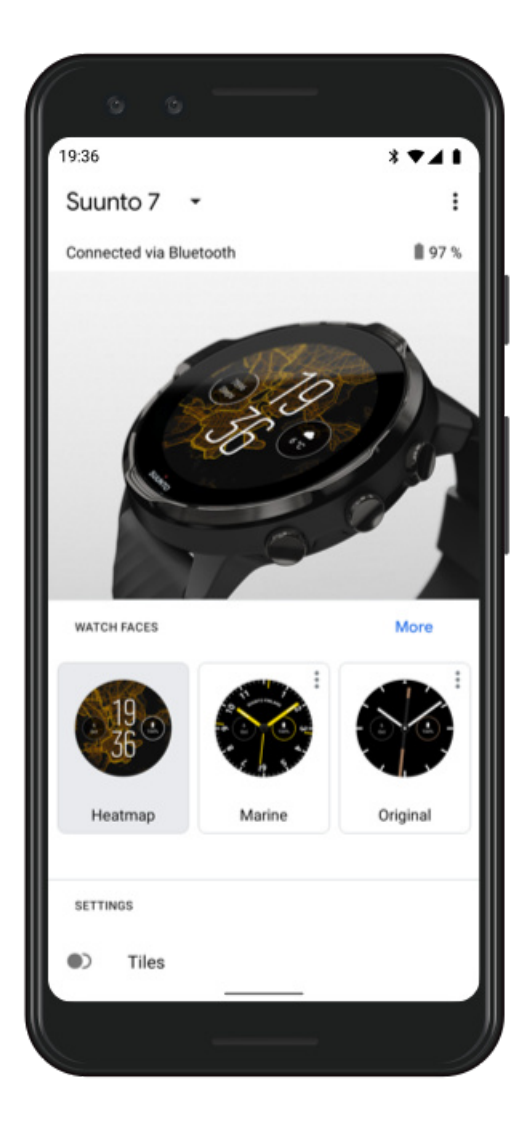

สามารถดูความช่วยเหลือเพิ่มเติมเกี่ยวกับ Wear OS by Google ได้ที่ Wear OS by Google Help

### 3. ทำตามบทช่วยสอนของ Wear OS ในนาฬิกา

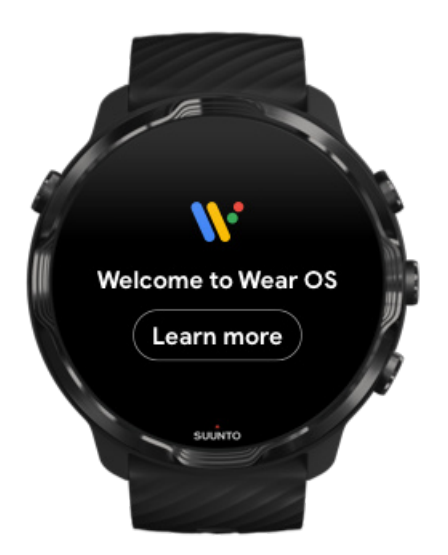

หลังจากตั้งก่าเริ่มต้นเสร็จแล้ว ให้ทำตามบทช่วยสอนในนาฬิกาของกุณเพื่อเรียนรู้เพิ่มเติมเกี่ยวกับ Wear OS by Google และวิธีนำทาง Suunto 7 ของกุณ

#### เรียนรู้วิธีนำทางในนาฬิกาของคุณ

📝 หมายเหตุ: หากคุณพบปัญหาอาการหน่วงทันทีหลังจากนำนาฬิกามาใช้ ไม่ด้องกังวล เพราะนาฬิกาของคุณกำลังดาวน์โหลดอัปเดตใน พื้นหลัง เพื่อนำเสนอซอฟต์แวร์ล่าสุดและยอดเยี่ยมที่สุดให้คุณตั้งแต่เริ่มด้นใช้งาน เมื่อการอัปเดตเสร็จสิ้น อาการหน่วงจะหายไป

### 4. เริ่มเล่นกีฬาด้วย Suunto

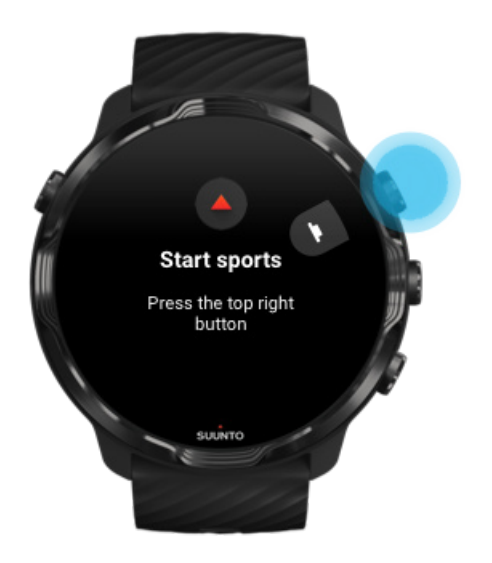

แอป Suunto Wear เป็นเหมือนแหล่งรวมกีฬาใน Suunto 7 ของคุณ โดยจะติดตามกิจกรรมประจำวัน (จำนวนก้าวและแคลอรี่) กีฬา และการผจญ ภัยทั้งหมดของคุณด้วยข้อมูลเรียลไทม์ที่แม่นยำ รวมทั้งแผนที่ออฟไลน์และแผนที่ความร้อนฟรี

เริ่มด้นโดย<mark>ถดปุ่มขวาบนเพื่อเปิดแอป Suunto Wear</mark> ในนาฬิกาของกุณ ทำตามกำแนะนำบนหน้าจอเพื่อตั้งก่าโปรไฟล์ของกุณ ให้ดิดตาม กิจกรรมและการออกกำลังกายอย่างแม่นยำและมีความเฉพาะตัว เมื่อกุณพร้อม ให้แตะเพื่อดาวน์โหลดแอป Suunto ในโทรศัพท์ของกุณ

เริ่มต้นการใช้งานแอป Suunto Wear

### 5. รับแอป Suunto ในโทรศัพท์ของคุณ

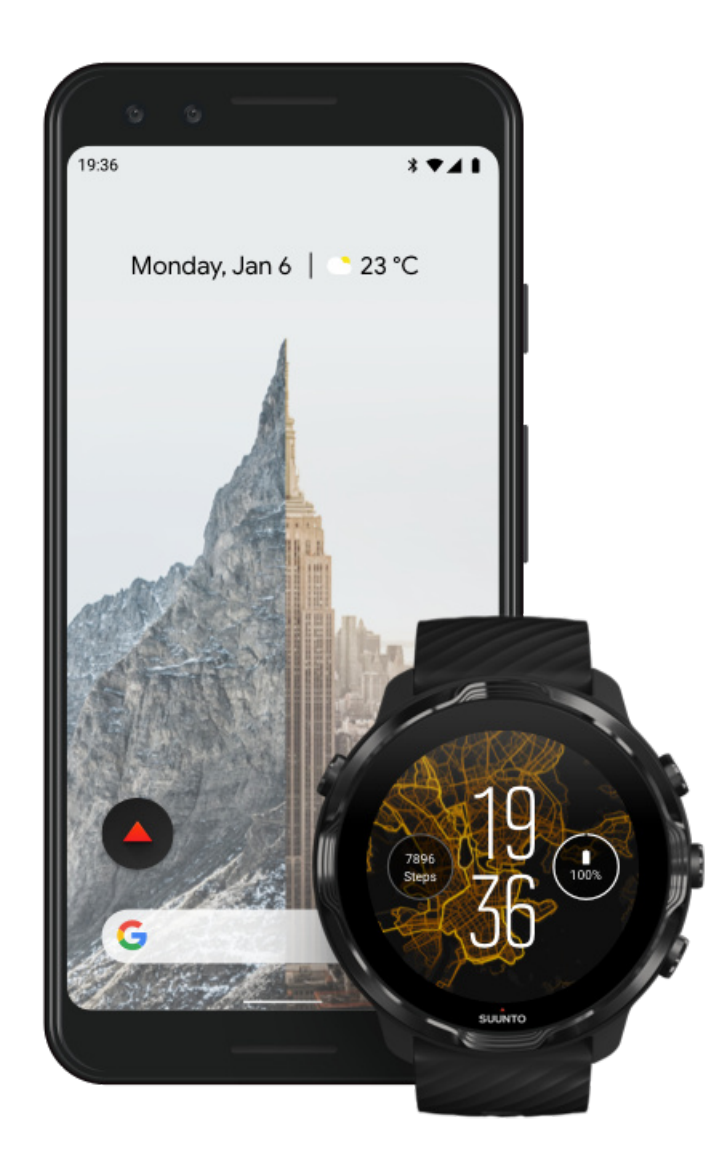

แอปมือถือ Suunto ในโทรศัพท์เป็นส่วนสำคัญของประสบการณ์ในการเล่นกีฬาด้วยนาฬิกาใหม่ของคุณ ใช้แอป Suunto เพื่อซิงค์และบันทึกการ ออกกำลังกายจากนาฬิกาไปยังบันทึกการเล่นกีฬา, ดูข้อมูลเชิงลึกโดยละเอียดเกี่ยวกับการออกกำลังกาย การนอนหลับ และกิจกรรมประจำวัน, แบ่งปั้นช่วงเวลาที่ดีที่สุดของคุณกับเพื่อน ๆ, เชื่อมต่อกับบริการด้านกีฬาที่คุณชื่นชอบ เช่น Strava หรือ Relive และอีกมากมาย ดาวน์โหลดแอป Suunto ในโทรศัพท์ของคุณ เมื่อติดตั้งแล้ว ให้เปิดแอปและเชื่อมต่อนาฬิกากับแอป ทำตามคำแนะนำบนหน้าจอเพื่อเริ่มค้นการ ใช้งาน

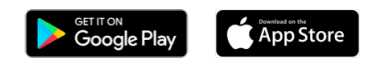

เริ่มต้นการใช้งานกับแอป Suunto Wear

## เปลี่ยนภาษา

ภาษาในนาฬิกาจะเป็นภาษาเดียวกับในโทรศัพท์ของคุณ หากต้องการเปลี่ยนภาษาในนาฬิกา ให้เปลี่ยนภาษาในโทรศัพท์ของคุณ

แอป Suunto Wear รองรับภาษาต่อไปนี้

- จีน (ตัวย่อ)
- จีน (ตัวเต็ม)
- เช็ก
- เดนมาร์ก
- ดัตช์
- อังกฤษ
- ฟินแถนด์
- ฝรั่งเศส
- เยอรมัน
- ฮินดี
- อินโคนีเซีย
- อิตาลี
- ญี่ปุ่น
- เกาหลี
- นอร์เวย์
- โปแถนด์
- โปรตุเกส
- รัสเซีย
- สเปน
- สวีเดน
- ไทย
- ตุรกี
- เวียดนาม

📝 หมายเหตุ: หากแอป Suunto Wear ไม่รองรับภาษาใน โทรศัพท์ของคุณ แอปจะใช้ภาษาอังกฤษเป็นค่าเริ่มค้น

## ชาร์จนาฬิกาของคุณ

การชาร์จ Suunto 7 นั้นเป็นเรื่องง่ายและรวดเร็ว เชื่อมต่อสายเกเบิล USB ที่ให้มากับพอร์ต USB บนกอมพิวเตอร์ของกุณหรืออะแดปเตอร์ไฟฟ้า USB และปลั๊กเสียบ เสียบปลายแม่เหล็กของสายเกเบิล USB ลงในช่องชาร์จที่ด้านหลังของนาฬิกา

เมื่อนาฬิกาของคุณกำลังชาร์จคุณจะเห็นสัญลักษณ์ 🛨 นี้บนหน้าปัดนาฬิกาของคุณ

📝 หมายเหตุ: หากแบตเตอรี่หมดต้องชาร์งด้วยอะแดปเตอร์ไฟ USB และปลั๊กไฟ

### ข้อควรรู้

นาฬิกาและช่องสำหรับชาร์จของคุณอาจสกปรกตามการใช้งานโดยเฉพาะเมื่อคุณออกกำลังกาย เพื่อให้แน่ใจว่านาฬิกาของคุณสามารถชาร์จได้ อย่างถูกต้อง ให้ล้างตัวเรือนนาฬิกาเป็นระยะ เพื่อขจัดเหงื่อหรือโลชั่นบำรุงผิวใดๆ ที่อาจมีอยู่บนผิวของคุณ ใช้น้ำอุ่นและสบู่อ่อนๆ ล้างตัวเรือน นาฬิกา แล้วล้างออกด้วยน้ำสะอาดและเช็ดอุปกรณ์ให้แห้งด้วยผ้าขนหนู

เวลาในการชาร์จ ตรวจสอบแบตเตอรี่ของกุณ รับการอัปเดตอัตโนมัติและคาวน์โหลดแผนที่ออฟไลน์ระหว่างการชาร์จ

### เวลาในการชาร์จ

ใช้เวลาประมาณ 100 นาทีในการชาร์จ Suunto 7 จาก 0 ถึง 100% โดยใช้สายชาร์จที่ให้มา

### ตรวจสอบแบตเตอรึ่ของคุณ

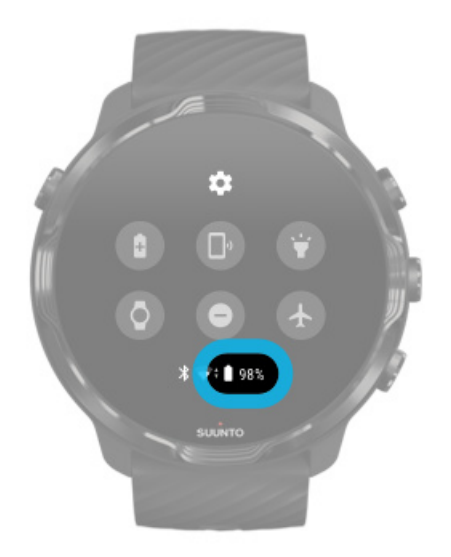

้งณะอยู่ที่หน้าปัดนาฬิกา ให้ปัดลงจากด้านบนของหน้าจอเพื่อดูว่าคุณมีแบตเตอรี่เหลืออยู่เท่าใด

#### ยืดอายุการใช้งานแบตเตอรึ่งองนาฬิกาให้นานที่สุด

## รับการอัปเคตอัตโนมัติและคาวน์โหลคแผนที่ออฟไลน์ระหว่างการชาร์จ

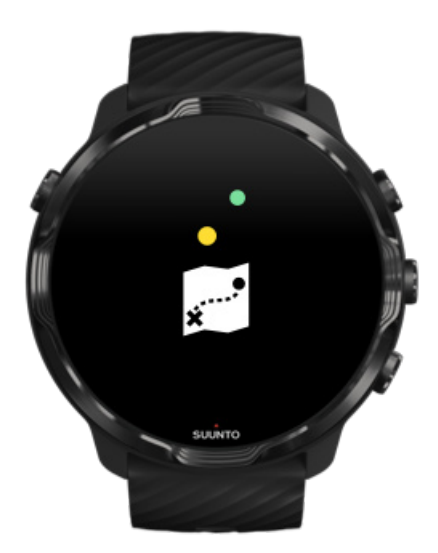

หากคุณเชื่อมต่อ Wifi ในขณะชาร์จ คุณสามารถปรับข้อมูลนาฬิกาและแอปให้เป็นปัจจุบันอยู่เสมอ และรับแผนที่ Suunto ในท้องถิ่นที่ ดาวน์โหลดลงในนาฬิกาของคุณโดยอัตโนมัติ เมื่อมีแผนที่ออฟไลน์ คุณไม่จำเป็นต้องพกโทรศัพท์ขณะออกไปข้างนอก และสามารถใช้แอป Suunto Wear กับแผนที่โดยไม่ต้องเชื่อมต่ออินเทอร์เน็ต

จัดการการอัปเดตแอปอัตโนมัติ เรียนรู้เพิ่มเติมเกี่ยวกับแผนที่ออฟไลน์

## เรียนรู้การนำทางใน Suunto 7 ของคุณ

คุณสามารถนำทางและ โต้ตอบกับ Suunto 7 ของคุณ โดยใช้หน้าจอสัมผัสและปุ่มฮาร์ดแวร์

## ท่าทางการสัมผัสพื้นฐาน

การปั๊ด (Swipe) เลื่อนนิ้วของคุณขึ้น ลง ไปทางซ้ายหรือขวาบนหน้าจอ

การแตะ (Tap) แตะที่หน้าจอด้วยนิ้วเดียว

#### การแตะค้าง (Tap and hold)

แตะนิ้วของคุณค้างไว้บนหน้าจอ

#### การลาก (Drag) ลากนิ้วของคุณผ่านหน้าจอโดยไม่ยกขึ้น

### สำรวจนาฬิกาของคุณ

มาทำความรู้จักกับ Suunto 7 ของคุณและมาดูกันว่าคุณสมบัติและฟังก์ชั่นการทำงานต่างๆ อยู่ที่ใดบ้าง

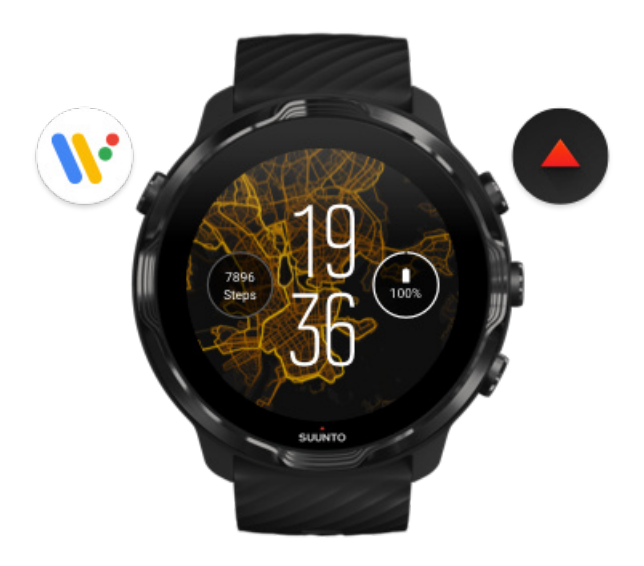

## กดปุ่มซ้ายบน (ปุ่ม Power) เพื่อเปิดนาฬิกาและเข้าถึงแอปทั้งหมดของคุณด้วย Wear OS by Google

- กดปุ่ม Power เพื่อเปิดรายการแ**อป**ของคุณ
- กดปุ่ม Power อีกครั้งเพื่อกลับไปที่หน้าปัดนาฬิกา
- กดปุ่ม Power ค้างไว้ 4 วินาทีเพื่อ**ปิด / รีสตาร์ท**นาฬิกาของคุณ

### กดปุ่มขวาบนเพื่อเปิดแอป Suunto Wear

ย้อนกลับไปที่หน้าปัดนาฬิกาโดยปัดไปทางขวาหรือกดปุ่ม Power

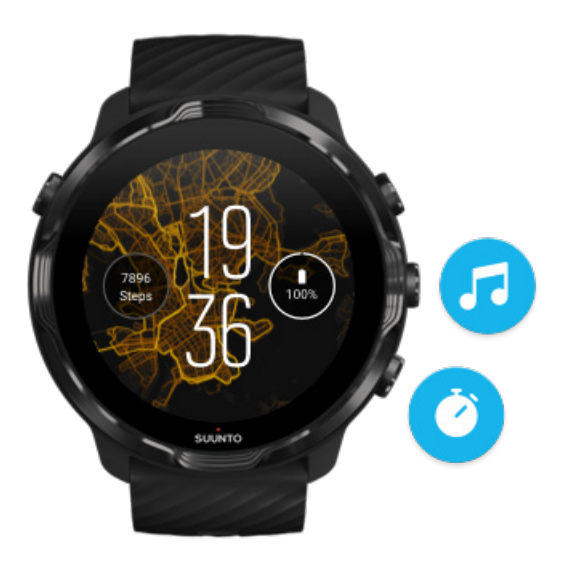

### ใช้ปุ่มกลางและปุ่มขวาล่างเป็นปุ่มลัด

กดปุ่มกลางขวาเพื่อเปิดส่วนควบคุมสื่อ กดปุ่มขวาล่างเพื่อใช้งานนาพิกาจับเวลา

ย้อนกลับไปที่หน้าปัดนาฬิกาโดยปัดไปทางขวาหรือกดปุ่ม Power

#### ปรับแต่งปุ่มถัด

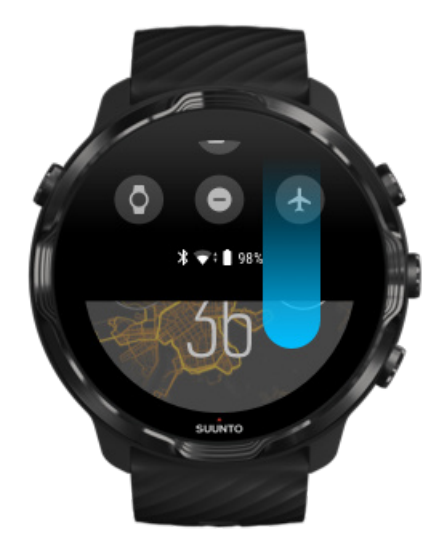

ปัดลงเพื่อเข้าถึงคุณสมบัติและทางลัดที่มีประโยชน์ได้อย่างรวดเร็ว

• ตรวจสอบสถานะแบตเตอรึ่

- ตรวจสอบการเชื่อมต่อของคุณ
- ชำระเงินในร้านค้าด้วย Google Pay\*
- ปิดหน้าจอ
- เปิด/ปิด ห้ามรบกวน
- เปิด/ปิด โหมดเครื่องบิน
- เปิด โหมดประหยัดแบตเตอรี่
- ค้นหาโทรศัพท์ของฉัน
- เปิด/ปิดไฟฉาย
- ไปที่เมนูการตั้งค่าหลัก

ย้อนกลับไปที่หน้าปัคนาฬิกาโคยปัคงิ้นหรือกคปุ่ม Power

\* Google Pay สามารถมองเห็นและใช้งานในนาฬิกาได้เป็นบางประเทศ ครวจดูประเทศที่รองรับและเรียนรู้เพิ่มเติมเกี่ยวกับ Google Pay

📝 หมายเหตุ: บางไอคอนอาจดูแตกต่างกันไปขึ้นอยู่กับโทรศัพท์ของคุณ

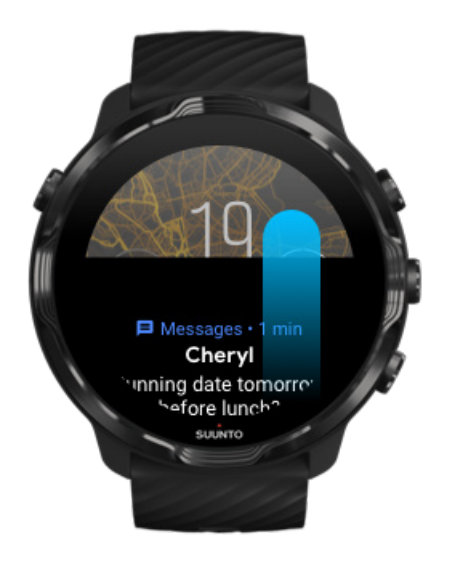

## ปัดขึ้นเพื่อดูและจัดการการแจ้งเตือนของคุณ

ย้อนกลับไปที่หน้าปัดนาฬิกาโดยปัดลงหรือกดปุ่ม Power รับการแจ้งเตือนในนาฬิกาของคุณ

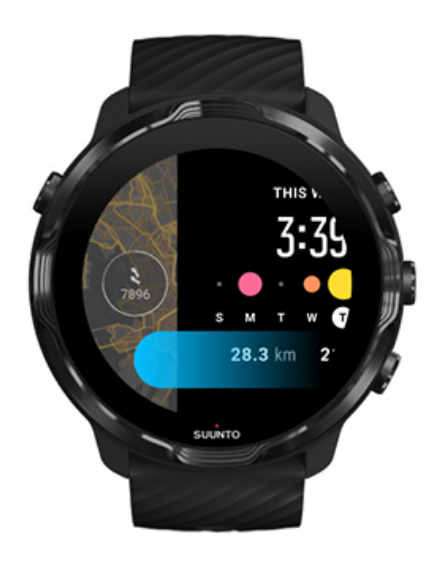

## ปัดไปทางซ้ายเพื่อดู Tile ของกุณ

ย้อนกลับไปที่หน้าปัดนาฬิกาโดยปัดไปทางขวาหรือกดปุ่ม Power ดูและจัดการ Tile ของกุณ

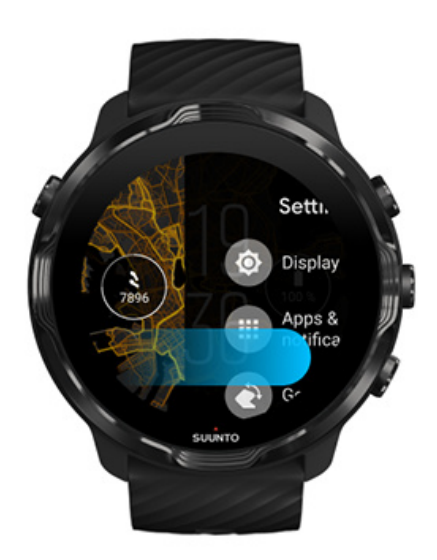

## ปัดไปทางขวาเพื่อออกจากการตั้งค่านาฬิกาหรือแอป

คุณยังสามารถกดปุ่ม Power เพื่อกลับไปที่หน้าปัดนาฬิกาจากมุมมองหรือแอปใดๆ

### ปลุกจอแสดงผลของคุณ

จอแสดงผลบนนาฬิกาจะเข้าสู่โหมดสลีปหากคุณไม่ได้ใช้งานนาฬิกาเป็นเวลาสองสามวินาที ตามก่าเริ่มต้น จอแสดงผลและท่าทางในการ โต้ตอบกับ Suunto 7 ของคุณจะคั้งก่าให้ใช้พลังงานขั้นต่ำในการใช้งานประจำวัน เพื่อประสบการณ์ที่ดีที่สุด ให้ใช้การตั้งก่าเริ่มต้นสำหรับ จอแสดงผล และ ท่าทางสัมผัส ด้วยหน้าปัดนาฬิกาที่ปรับให้เหมาะสมกับพลังงานของ Suunto

การตั้งค่าเริ่มต้นสำหรับ ท่าทางสัมผัส ใน Suunto 7:

- เอียงเพื่อปลุก ปิด
- เอียงเพื่อประหยัดพลังงาน เปิด
- แตะเพื่อปลุก เปิด

การตั้งค่าเริ่มต้นสำหรับ จอแสดงผล ใน Suunto 7:

• เปิดหน้าตลอดเวลา ปิด

ดูเวลา ปลุกจอแสดงผล ทำให้จอแสดงผลกลับสู่โหมดสลีป การปลุกจอแสดงผลระหว่างการเล่นกีฬา ปรับการตั้งก่าจอแสดงผล ปรับท่าทาง

#### ดูเวลา

ด้วย เอียงเพื่อประหยัดพลังงาน คุณสามารถพลิกข้อมือเพื่อดูเวลาได้โดยไม่ต้องเปิดใช้งานนาฬิกา เมื่อกุณพลิกข้อมือ หน้าจอจะสว่างขึ้นเพื่อให้ดู เวลาได้ง่ายขึ้น

📝 หมายเหตุ: Suunto 7 เปิด เอียงเพื่อประหยัดพลังงาน ไว้เป็นก่าเริ่มต้น กุณต้องใช้หน้าปัดที่ปรับให้เหมาะกับพลังในการใช้งาน เอียงเพื่อ ประหยัดพลังงาน

#### ปลุกจอแสดงผล

คุณสามารถปลุกจอแสดงผลและ โต้ตอบกับนาฬิกาได้ดังนี้

- แตะที่หน้าจอ
- กดปุ่ม Power
- พลิกข้อมือ (ค่าเริ่มต้นจะปิดไว้)

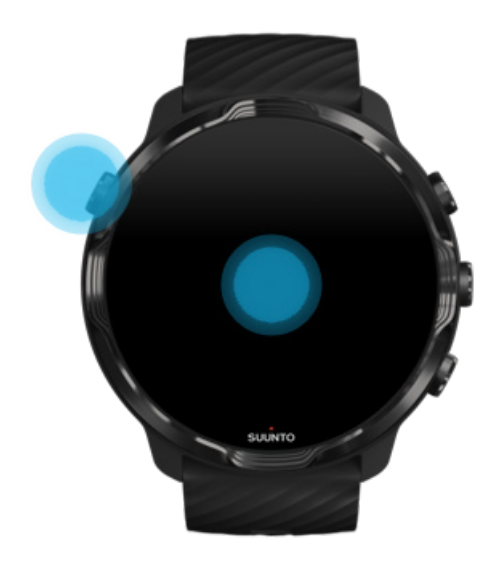

📝 หมายเหตุ: เพื่ออายุการ ใช้งานแบตเตอรี่ที่ยาวนานขึ้น Suunto 7 จะ ใช้การปิด เอียงเพื่อปลุก เป็นค่าเริ่มต้น

### ทำให้จอแสดงผลกลับสู่โหมดสลีป

คุณสามารถทำให้จอแสดงผลของคุณกลับสู่โหมดสลีปได้โดย

- เอียงข้อมือออกจากตัว
- ใช้มือปิดหน้าจอสักสองสามวินาที
- รอสักครู่ จอแสดงผลจะหรื่ลง โดยอัต โนมัติเมื่อคุณ ไม่ได้ โต้ตอบด้วย

### การปลุกจอแสดงผลระหว่างการเล่นกีฬา

ขณะบันทึกการออกกำลังกายด้วยแอป Suunto Wear หน้าจอและท่าทางในการโด้ตอบกับนาฬิกาของคุณจะได้รับการปรับให้เหมาะสมสำหรับ ชนิดกีฬาและยืดอายุการใช้งานแบตเตอรี่

สถิติของคุณในระหว่างการออกกำลังกายจะปรากฏให้เห็นเสมอ แต่ในการปลุกหน้าจอคุณสามารถ:

- กคปุ่มเปิด/ปิด
- แตะหน้าจอ

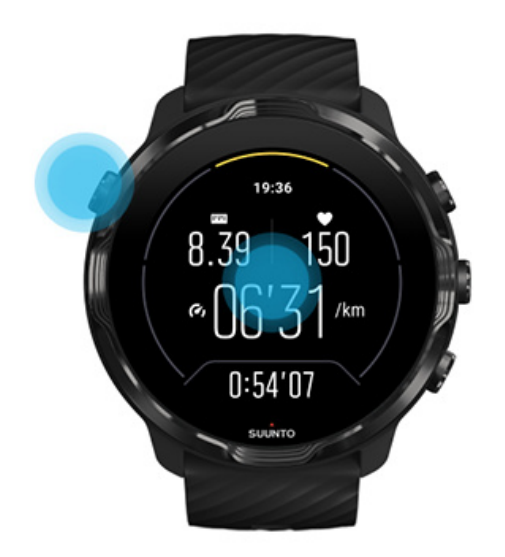

ในการปลุกหน้าจอในระหว่างการออกกำลังกายเมื่ออยู่ในมุมมองแผนที่ คุณสามารถ:

- พลิกข้อมือของคุณ
- กดปุ่มเปิด/ปิด
- แตะหน้าจอ

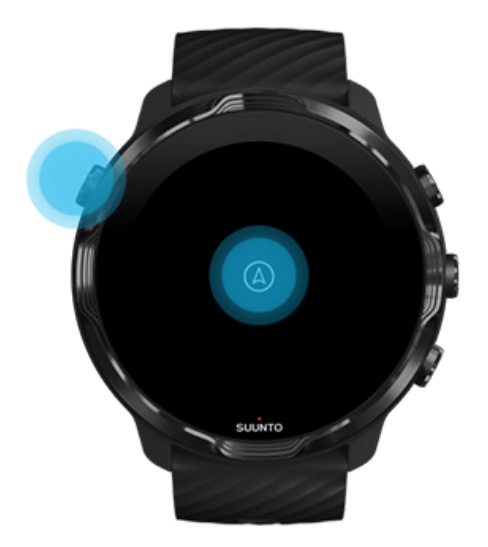

📝 ทมายเหตุ: ระหว่างการเล่นกีฬาทางน้ำ เช่น ว่ายน้ำและพายเรือคายัค หน้าจอสัมผัสสำหรับแอป Suunto Wear จะปิดการใช้งานเพื่อหลีก เลี่ยงการสัมผัสโดยไม่ตั้งใจจากความเปียกชื่น

หากคุณออกจากแอป Suunto Wear ระหว่างการออกกำลังกายใดๆ (รวมถึงการว่ายน้ำ) หน้าจอสัมผัสจะเปิดใช้งาน

## ปรับการตั้งค่าจอแสดงผล

หน้าปัดนาฬิกาทั้งหมดที่ออกแบบ โดย Suunto นั้นได้รับการปรับพลังงานเพื่อแสดงเวลาในโหมดพลังงานต่ำโดยไม่ต้องเปิดใช้งานนาฬิกาของ คุณ โปรดทราบว่าหน้าปัดของนาฬิกาอื่นๆ อาจไม่มีการปรับให้เหมาะสมในแบบเดียวกัน

- 1. งณะอยู่ที่หน้าปัดนาฬิกา ให้ปัดลงจากด้านบนของหน้าจอ
- 2. แตะที่ การตั้งค่า 🏟 » จอแสดงผล
- ปรับการตั้งค่าตามความต้องการของคุณ

📝 หมายเหตุ: เพื่อประหยัดแบตเตอรี่มากขึ้น Suumto 7 จะใช้การปิด เปิดหน้าตลอดเวลา เป็นค่าเริ่มต้น

### ปรับท่าทาง

วิธีที่คุณใช้งานนาฬิกาจะมีผลต่อระยะเวลาการใช้งานแบตเตอรี่ของคุณ ตามก่าเริ่มต้น ท่าทางที่จะตอบโต้กับ Suunto 7 ได้รับการตั้งก่าให้ใช้ พลังงานขั้นต่ำเพื่อให้คุณได้รับประสบการณ์ที่ดีที่สุดกับนาฬิกาของคุณในแต่ละวัน

- 1. ขณะอยู่ที่หน้าปัดนาฬิกา ให้ปัดลงจากด้านบนของหน้าจอ
- 2. แตะที่ การตั้งค่า 🏟 » ท่าทางสัมผัส
- ปรับการตั้งค่าตามความต้องการของคุณ

📝 หมายเหตุ: ตามก่าเริ่มต้น Suunto 7 จะปิด เอียงเพื่อปลุก เปิด เอียงเพื่อประหยัดพลังงาน และเปิด แตะเพื่อปลุก

# เชื่อมต่อกับอินเทอร์เน็ต

เมื่อนาฬิกาเชื่อมต่อกับอินเทอร์เน็ต คุณสามารถทำสิ่งต่างๆ ได้มากยิ่งขึ้น เช่น รับพยากรณ์อากาศถ่าสุด หรือรับการอัปเดตและดาวน์โหลดแอป ใหม่

นาฬิกาสามารถเชื่อมต่ออินเทอร์เน็ตผ่าน Wifi หรือโทรศัพท์ของคุณ การเชื่อมต่อผ่าน Wifi จะเร็วกว่าผ่านโทรศัพท์ของคุณ แต่ใช้พลังงาน มากกว่า หากมีการเชื่อมต่อทั้งสองแบบ นาฬิกาของคุณจะกำหนดเองโดยอัตโนมัติว่าจะใช้การเชื่อมต่อใด

ดรวจสอบการเชื่อมต่อของกุณ เชื่อมต่ออินเทอร์เน็ตผ่านโทรศัพท์ของกุณ เชื่อมต่ออินเทอร์เน็ตผ่าน Wifi สิ่งที่ใช้งานได้เมื่อกุณไม่ได้เชื่อมต่อกับอินเทอร์เน็ต

## ตรวจสอบการเชื่อมต่อของคุณ

้งฉะอยู่ที่หน้าปัดนาฬิกา ให้ปัดหน้าจอลงเพื่อดูว่านาฬิกางองคุณเชื่อมต่อกับอินเทอร์เน็ตหรือไม่

- 奈 นาฬิกาของคุณเชื่อมต่ออินเทอร์เน็ตผ่าน Wifi
- 🗚 นาฬิกาของคุณเชื่อมต่ออินเทอร์เน็ตผ่าน โทรศัพท์ของคุณ

🖎 นาฬิกาของคุณไม่ได้เชื่อมต่ออินเทอร์เน็ต

## เชื่อมต่ออินเทอร์เน็ตผ่านโทรศัพท์ของคุณ

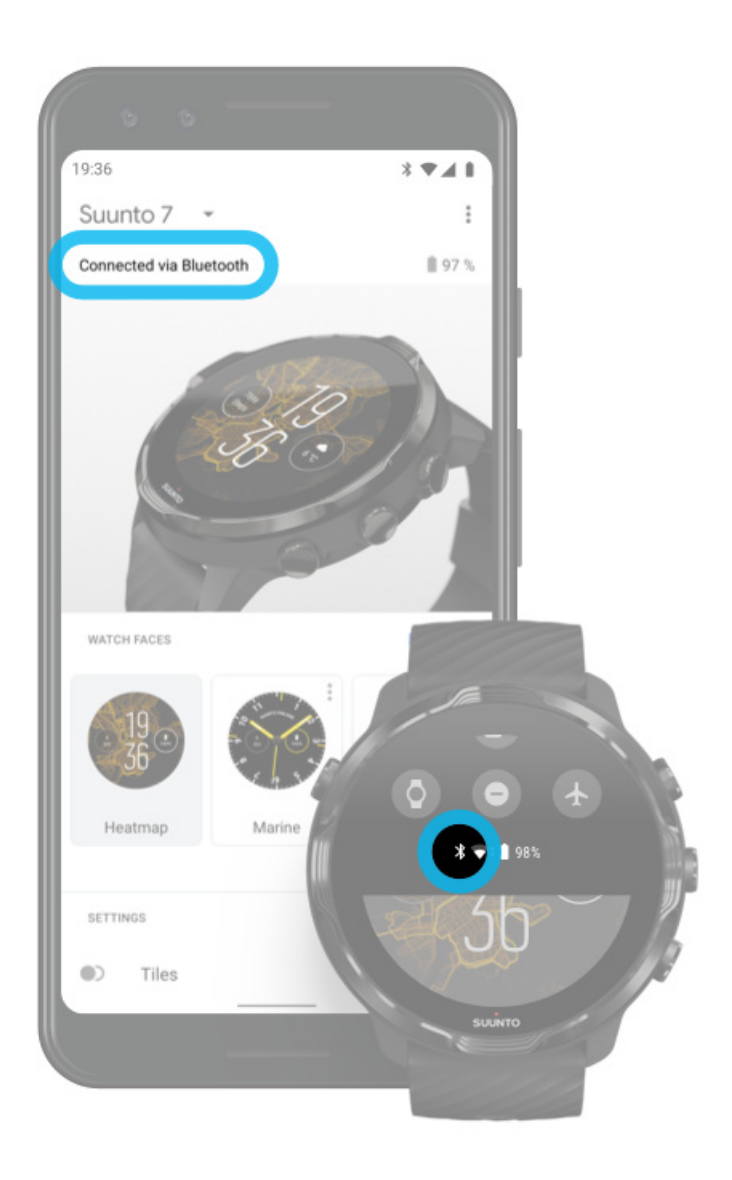

ในการใช้อินเทอร์เน็ตผ่านโทรศัพท์ของคุณ นาฬิกาของคุณจะต้องเชื่อมต่อกับแอป Wear OS by Google Suunto 7 จะเชื่อมต่ออินเทอร์เน็ตโดย อัตโนมัติผ่านโทรศัพท์ที่เชื่อมต่อด้วย หากโทรศัพท์มีการเชื่อมต่ออินเทอร์เน็ตผ่าน

- เครือข่าย Wifi
- เครือข่ายมือถือ

#### 📝 หมายเหตุ: โปรดทราบว่าอาจมีค่าใช้จ่ายเพิ่มเติมสำหรับการถ่าย โอนข้อมูล

#### เชื่อมต่อนาฬิกากับ โทรศัพท์ของคุณใหม่

นาฬิกาของคุณจะเชื่อมต่อกับโทรศัพท์ของคุณใหม่โดยอัตโนมัติ เมื่อ

- นาฬิกาและ โทรศัพท์ของคุณอยู่ใกล้ๆ กัน
- บลูทูธในนาฬิกาและโทรศัพท์ของคุณเปิดอยู่
- มีแอป Wear OS by Google เปิดไว้ในโทรศัพท์ของกุณ

หากนาฬิกาของคุณไม่เชื่อมต่อใหม่โดยอัตโนมัติหลังจากผ่านไปสักกรู่ ให้ลองทำสิ่งเหล่านี้

- แตะที่หน้าจอบนนาฬิกาของกุณหรือกดปุ่ม Power เพื่อให้แน่ใจว่านาฬิกาของกุณเปิดใช้งานอยู่
- แตะที่การแจ้งเตือนบนนาฬิกาเพื่อเชื่อมต่อใหม่ หากคุณยังไม่เห็น ให้ปัดขึ้นและตรวจสอบสตรีมการแจ้งเตือนของคุณ
- ตรวจสอบดูว่าโหมดเกรื่องบินไม่ได้เปิดอยู่ในนาฬิกาหรือโทรศัพท์ของกุณ
- ลองปิดบลูทูชของนาฬิกาแล้วเปิดใหม่
- ลองปิดบลูทูธของโทรศัพท์แล้วเปิดใหม่
- ตรวจสอบดูว่าอุปกรณ์และแอปของคุณเป็นปัจจุบัน
- หากไม่มีวิธีใดที่ช่วยได้ ให้รีสตาร์ทนาฬิกาและ โทรศัพท์ของคุณ

📝 หมายเหตุ: อย่าพยายามแก้ไขการเชื่อมต่อ โดยลบนาฬิกาออกจากรายการอุปกรณ์บลูทูธที่จับคู่ไว้ในการตั้งค่าบลูทูธของ โทรศัพท์ หาก คุณลบการเชื่อมต่อบลูทูธ คุณจะต้องรีเซ็ตนาฬิกา

## เชื่อมต่ออินเทอร์เน็ตผ่าน Wifi

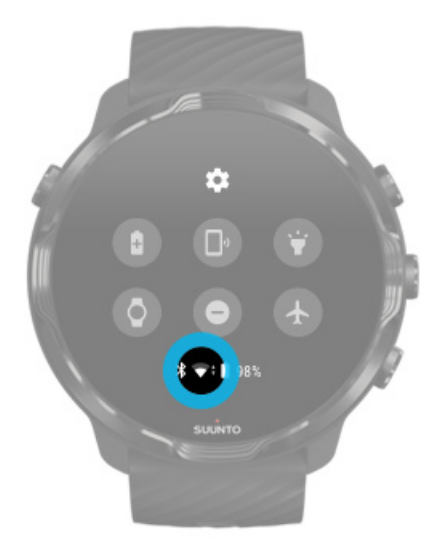

ตราบใดที่ Wifi ของนาฬิกาเปิดอยู่ นาฬิกาของคุณจะสามารถเชื่อมต่อกับเครือข่าย Wifi ที่บันทึกไว้แล้ว และใช้งานได้โดยอัตโนมัติ

นาฬิกาของคุณไม่สามารถเชื่อมต่อกับ

- เครือข่าย Wifi ที่นำคุณไปยังหน้าเข้าสู่ระบบก่อนที่คุณจะสามารถเชื่อมต่อ (เช่น เครือข่าย Wifi ในสถานที่อย่างโรงแรมหรือร้านกาแฟ)
- เครือข่าย 5GHz

#### เปิด Wifi ในนาฬิกาของคุณ

- 1. งณะอยู่ที่หน้าปัดนาฬิกา ให้ปัดลงจากด้านบนของหน้าจอ
- 2. แตะที่ การตั้งค่า 🍄 » การเชื่อมต่อ » Wifi
- 3. หากตั้งก่า Wifi เป็นปิด ให้แตะ Wifi เพื่อเปลี่ยนเป็น อัตโนมัติ

#### เลือกเครือข่าย Wifi

- 1. งณะอยู่ที่หน้าปัดนาฬิกา ให้ปัดลงจากด้านบนของหน้าจอ
- 2. แตะที่ การตั้งค่า 🌣
- 3. ไปที่ การเชื่อมต่อ » Wifi » เพิ่มเครือข่าย
- 4. คุณจะเห็นรายชื่อเครือข่ายที่ใช้ได้
- แตะเครือข่ายที่คุณต้องการเชื่อมต่อ
- หากต้องใช้งานรหัสผ่าน คุณสามารถ
  - a. แตะที่ ป้อนในโทรศัพท์ เมื่อได้รับข้อความแจ้ง ให้ป้อนรหัสผ่านในโทรศัพท์ของคุณแล้วแตะ Connect (ตรวจสอบดูว่าคุณเปิดแอป\* Wear OS by Google *ไว้ในโทรศัพท์ของคุณแล้ว*)
  - b. แตะที่ ป้อนในนาฬิกา และพิมพ์รหัสผ่านเครือข่ายโดยใช้แป้นพิมพ์ในนาฬิกา

#### ลื่มเครือข่าย

- 1. งณะอยู่ที่หน้าปัดนาฬิกา ให้ปัดลงจากด้านบนของหน้าจอ
- 2. แตะที่ การตั้งค่า 🌣
- 3. ไปที่ การเชื่อมต่อ » Wifi » เครือข่ายที่บันทึก
- 4. แตะเครือข่ายที่คุณต้องการลืม
- 5. ยืนยันการเลือกของคุณด้วยการแตะที่ 🥯

## สิ่งที่ใช้งานได้เมื่อคุณไม่ได้เชื่อมต่อกับอินเทอร์เน็ต

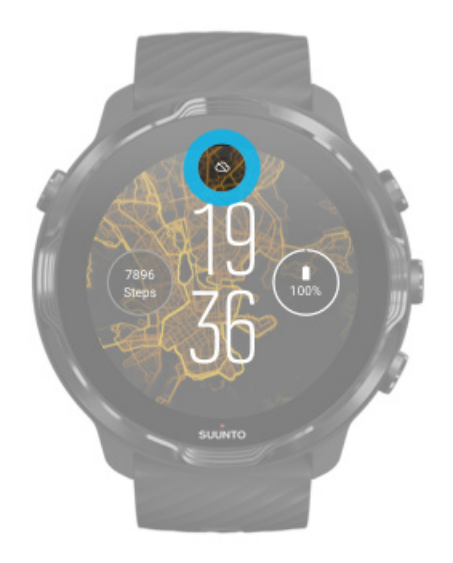

เมื่อนาฬิกาของคุณไม่ได้เชื่อมต่อกับอินเทอร์เน็ต คุณยังสามารถใช้คุณสมบัติพื้นฐานมากมายบนนาฬิกาได้ คุณสามารถ

- บันทึกการออกกำลังกายของคุณ
- ติดตามกิจกรรมประจำวันของกุณ
- ใช้แผนที่ออฟไลน์
- ตรวจสอบความคืบหน้าของการออกกำลังกายและกิจกรรมของคุณด้วย Tile
- ซิงค์การออกกำลังกายของคุณกับแอปมือถือ Suunto
- ดูจำนวนก้าวของคุณ
- ตรวจสอบอัตราการเต้นของหัวใจของคุณ
- ติดตามการนอนหลับของคุณ
- บอกเวลาและดูวันที่
- ใช้ตัวจับเวลา
- ใช้นาฬิกาจับเวลา
- ตั้งนาฬิกาปลุก (หมายเหตุ: นาฬิกาปลุกทำงานด้วยการสั่นเท่านั้น)
- เปลี่ยนหน้าปัดนาฬิกาของคุณ
- เปลี่ยนการตั้งค่านาฬิกา
- ฟังเพลงผ่านนาฬิกาของคุณ

## ทำให้ Suunto 7 ของคุณเป็นปัจจุบันอยู่เสมอ

เพื่อให้ใช้ประโยชน์ได้สูงสุดจากนาฬิกาของคุณ ให้ตรวจสอบดูว่าทุกอย่างเป็นปัจจุบันแล้ว

#### การอัปเคตระบบ การอัปเคตแอป

#### การอัปเดต Wear OS การอัปเดตแอป Suunto Wear

#### การอัปเคตระบบ

ระบบจะคำเนินการคาวน์โหลดและติดตั้งการอัปเดตโดยอัตโนมัติเมื่อนาฬิกาของคุณกำลังชาร์จและเชื่อมต่อกับ Wifi อย่างไรก็ตาม หากระบบ ไม่ดิดตั้งการอัปเดตเอง คุณก็สามารถคาวน์โหลดและติดตั้งด้วยตนเองได้

#### ตรวจสอบรุ่นของระบบ

- 1. ขณะอยู่ที่หน้าปัดนาฬิกา ให้ปัดลงจากด้านบนของหน้าจอ
- 2. แตะที่ การตั้งค่า 🍄
- 3. ไปที่ ระบบ » เกี่ยวกับ » รุ่น
- 4. ดู "รุ่นของระบบ"

#### ดาวน์โหลดการอัปเดตระบบด้วยตนเอง

- 1. ขณะอยู่ที่หน้าปัดนาฬิกา ให้ปัดลงจากด้านบนของหน้าจอ
- 2. แตะที่ การตั้งค่า 🌣
- 3. ไปที่ ระบบ » เกี่ยวกับ » อัปเดตระบบ

หากมีอัปเดตที่พร้อมใช้งาน นาฬิกาของคุณจะทำการคาวน์โหลด หากไม่มี คุณจะได้รับการยืนยันว่านาฬิกาของคุณเป็นปัจจุ⇔ุบันแล้ว

#### การอัปเคตแอป

แอปบนนาฬิกาของคุณจะได้รับการอัปเดตโดยอัตโนมัติในขณะที่ชาร์จ หากคุณ

- คงการลงชื่อเข้าใช้งานในระบบด้วยบัญชี Google บนนาฬิกาของกุณเอาไว้
- คงการเชื่อมต่อ Wifi เอาไว้
- คงการเปิดใช้งานการตั้งก่าอัปเดตแอปอัตโนมัติ

หากไม่ต้องการใช้ฟังก์ชั่นอัปเดตอัตโนมัติ คุณสามารถอัปเดตแอปได้ด้วยตนเอง

#### จัดการการอัปเดตแอปอัตโนมัติ

- 1. เปิดรายการแอปของคุณโดยกดปุ่ม Power
- แตะที่แอป Play Store .
  (หากจำเป็น ให้ทำตามคำแนะนำเพื่อเชื่อมต่อกับ Wift และเพิ่มบัญชี Google)
- เลื่อนลงและแตะ การตั้งค่า 🌣
- สลับเปิดหรือปิด อัปเดตแอปอัตโนมัติ

#### คาวน์โหลดการอัปเดตแอปด้วยตนเอง

- เปิดรายการแอปของคุณ โดยกดปุ่ม Power 1.
- แตะที่แอป Play Store ኦ 2. (หากจำเป็น ให้ทำตามคำแนะนำเพื่อเชื่อมต่อ Wift และเพิ่มบัญชี Google)
- เลื่อนลงและแตะ แอปของฉัน 💷 3.
- หากคุณเห็น "มีอัปเดตให้บริการ" ให้เลือกอัปเดตแอปเพื่อดาวน์โหลดหรือแตะอัปเดตทั้งหมด 4.

หากคุณไม่เห็น "มีอัปเดตให้บริการ" แสดงว่าแอปทั้งหมดของคุณเป็นปัจจุบันแล้ว

#### การอัปเคต Wear OS

แอป Wear OS ในนาฬิกาเป็นแอปที่เพิ่มเติมจากระบบปฏิบัติการและอัปเคตบ่อยกรั้งกว่า Wear OS จะอัปเคตโดยอัตโนมัติเมื่อนาฬิกาของคุณ กำลังชาร์จ เชื่อมต่อกับ Wifi และเปิดใช้งาน อัปเคตแอปอัต โนมัติ

#### การอัปเคตแอป Suunto Wear

แอป Suunto Wear และบริการที่ขับเกลื่อนแอป จะอัปเคต โดยอัต โนมัติเมื่อนาฬิกาของคุณกำลังชาร์จ เชื่อมต่อกับ Wifi และเปิดใช้งาน อัปเคตแอ ปอัตโนมัติ

#### ดูเวอร์ชันของแอป Suunto Wear ของกุณ

- กดปุ่มขวาบนเพื่อเปิดแอป Suunto Wear 🗢 1.
- เลื่อนลงและแตะ ตัวเลือกทั่วไป 🥸 » เกี่ยวกับ 2.

# ตั้งการปลุก

้คุณสามารถใช้ Suunto 7 เป็นสัญญาณปลุกแบบ ไม่มีเสียงที่จะสั่นเตือนเพื่อปลุกคุณ โดยไม่รบกวนคู่รักหรือเพื่อนร่วมห้องของคุณ

- เปิดรายการแอปของคุณโดยกดปุ่ม Power 1.
- แตะที่แอป การปลุก 🔯 2.
- เลือกเวลาที่คุณต้องการ 3.
- ยืนยันการเลือกของคุณด้วยการแตะที่ 🥯 4.

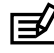

🛃 หมายเหตุ: แอป การปลุก ไม่มีเสียงให้ใช้

## เปิดและปิดนาฬิกาของคุณ

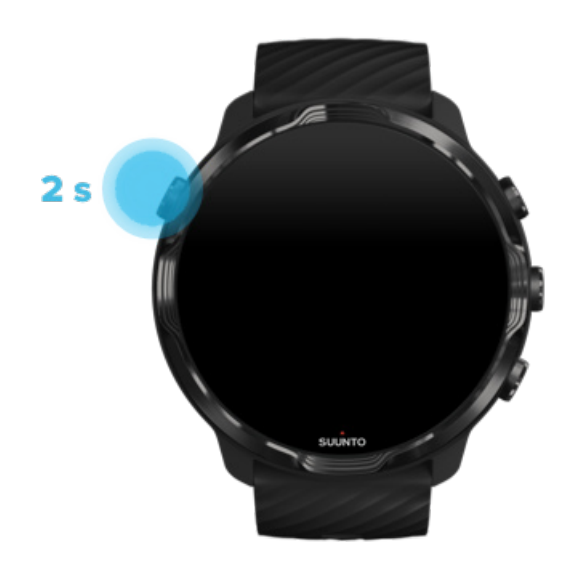

## เปิดนาฬิกาของคุณ

กดปุ่ม Power ก้างไว้จนกว่านาฬิกาจะสั่น

## ปิดนาพิกาของคุณ

คุณสามารถปิดนาฬิกาโดยใช้ปุ่ม Power ดังนี้

- 1. กดปุ่ม Power ค้างไว้จนกว่าจะมองเห็นหน้าจอ ปิด/รีสตาร์ท
- แตะ ปิด เพื่อปิดนาฬิกา

#### หรือไปที่การตั้งค่า

- ขณะอยู่ที่หน้าปัดนาฬิกา ให้ปัดลงจากด้านบนของหน้าจอ
- 2. แตะที่ การตั้งค่า 🍄 » ระบบ » ปิด
- 3. ยืนยันการเลือกของคุณด้วยการแตะที่ 🥯

## รีสตาร์ทนาฬิกาของคุณ

คุณสามารถปิดนาฬิกาโดยใช้ปุ่ม Power

- 1. กดปุ่ม Power ค้างไว้จนกว่าจะมองเห็นหน้าจอ ปิด/รีสตาร์ท
- แตะที่ รีสตาร์ท

#### หรือไปที่การตั้งค่า

- 1. งณะอยู่ที่หน้าปัดนาฬิกา ให้ปัดลงจากด้านบนของหน้าจอ
- 2. แตะที่ การตั้งค่า 🍄 » ระบบ » รีสตาร์ท
- 3. ยืนยันการเลือกของคุณด้วยการแตะ 🥯

## รีเซ็ตนาพิกาของคุณเป็นการตั้งค่าจากโรงงาน

หากนาฬิกาของคุณมีปัญหา คุณอาจต้องรีเซ็ตเป็นการตั้งค่าเริ่มต้น

เมื่อคุณรีเซ็ตนาฬิกาเป็นการตั้งค่าจากโรงงาน การดำเนินการต่อไปนี้จะเกิดขึ้นโดยอัตโนมัติ

- ข้อมูลที่เกีบไว้ในนาฬิกาของคุณจะถูกลบ (รวมถึงการออกกำลังกายของคุณ)
- แอปที่ติดตั้งและข้อมูลจะถูกลบ
- การตั้งค่าและการกำหนดค่าของระบบจะถูกลบ
- นาฬิกาของคุณจะเลิกจับคู่กับโทรศัพท์ของคุณ คุณจะต้องจับคู่นาฬิกากับโทรศัพท์ของคุณอีกครั้ง

📝 หมายเหตุ: อย่าลืมซิงค์ (และบันทึก) การออกกำลังกายของคุณกับ แอปมือถือ Suunto ในโทรศัพท์ของคุณ เสมอ หากคุณต้องการรีเซ็ต นาฬิกาของคุณ การออกกำลังกายที่ไม่ซิงค์ในบันทึกจะหายไป

### ้รีเซ็ตนาฬิกาของคุณเป็นการตั้งก่าจากโรงงาน

- 1. ขณะอยู่ที่หน้าปัดนาฬิกา ให้ปัดลงจากด้านบนของหน้าจอ
- 2. แตะที่ การตั้งค่า 🍄 » ระบบ » ตัดการเชื่อมต่อและรีเซ็ต
- 3. ยืนยันการเลือกของคุณด้วยการแตะที่ 🥯

### การตั้งค่าและจับคู่หลังจากรีเซ็ตเป็นค่าจากโรงงาน

หากคุณจับคู่นาฬิกากับ iPhone คุณจะต้องลบ Suunto 7 ของคุณจากรายการบลูทูธที่จับคู่ไว้ในการตั้งค่าบลูทูธของโทรศัพท์ด้วยตนเอง หลังจาก รีเซ็ตเป็นค่าจากโรงงาน จากนั้นคุณสามารถตั้งค่าและจับคู่นาฬิกากับแอป Wear OS by Google ในโทรศัพท์ของคุณ

📝 หมายเหตุ: ในการเชื่อมต่อนาฬิกาของคุณ ใหม่กับแอปมือถือ Suunto คุณต้องลืมนาฬิกาในแอปมือถือ Suunto ก่อน จากนั้นจึงทำการเชื่อม ต่อใหม่

| 1936          |
|---------------|
|               |
| NOT CONNECTED |
| Connection    |
| Introduction  |
| User guide    |
| Support       |
|               |

## **3. WEAR OS BY GOOGLE**

นาฬิกาของกุณทำงานด้วย Wear OS by Google เพื่อให้กุณเพลิดเพลินกับกุณสมบัติอัจฉริยะล่าสุดและเชื่อมค่อได้ตลอดเวลา Wear OS by Google มีพึงก์ชั่นต่อไปนี้เป็นมาตรฐาน

- การสั่งการและทำงานด้วยเสียง
- การส่งข้อความและการแจ้งเตือนการโทรเข้า
- Google Fit™, ตัวจับเวลา, กำหนดการ, แปลภาษา และมาตรฐานอื่นๆ ของแอป Wear OS by Google
- การดาวน์โหลดและติดตั้งแอปใหม่และหน้าปัดนาฬิกาโดยใช้ Google Play Store ในนาฬิกา
- การตั้งค่า Wear OS by Google

สามารถดูรายละเอียดเพิ่มเติมเกี่ยวกับ Wear OS by Google ได้ที่ :

Wear OS by Google Help

#### **Google Pay**

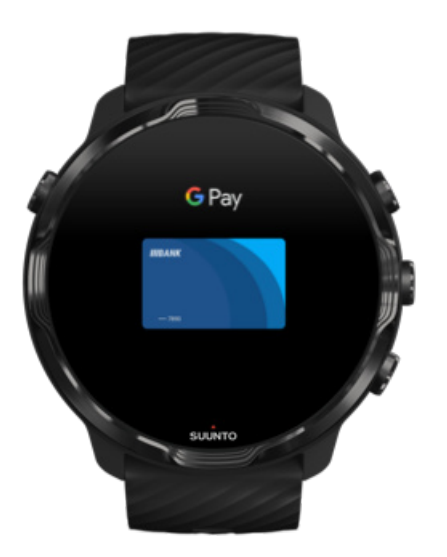

Google Pay™ เป็นวิธีที่รวดเร็วและสะควกในการชำระเงินในร้านค้าด้วยนาฬิกา Wear OS by Google ของคุณ ตอนนี้คุณสามารถซื้อกาแฟ ประจำวันได้โดยไม่ต้องควานหากระเป้าเงินหรือโทรศัพท์

หากต้องการใช้ Google Pay บนนาฬิกาคุณจะต้อง

- อยู่ใออสเตรเลีย เบลเยียม บราซิล แคนาคา ซิลี โครเอเชีย สาธารณรัฐเช็ก เคนมาร์ก ฟีนแลนค์ ฝรั่งเศส เยอรมนี ฮ่องกง ไอร์แลนค์ อิตาลี นิวซีแลนค์ นอร์เวย์ โปแลนค์ รัสเซีย สโลวาเกีย สเปน สวีเคน สวิตเซอร์แลนค์ ได้หวัน ยูเครน สหรัฐอาหรับเอมิเรตส์ สหราชอาณาจักร สหรัฐอเมริกา
- ใช้การ์คที่รองรับ

📝 หมายเหตุ: นาฬิกานี้ไม่รองรับการใช้ PayPal บน Google Pay

### วิธีชำระเงินด้วยนาฬิกาในร้านด้า

Google Pay ใช้งานได้ในร้านค้าที่ยอมรับการชำระเงินแบบไร้สัมผัส เพียงเปิดแอป Google Pay พลิกข้อมือของคุณแล้วจับหน้าปัดนาฬิกาไว้ใกล้ กับเครื่องจนกว่าคุณจะได้ยินเสียงหรือรู้สึกถึงการสั่น หากมีการถามถึงประเภทบัตรของคุณ ให้เลือก "เครดิต" แม้ว่าคุณจะใช้บัตรเดบิตก็ตาม

## ซื้อสินค้าอย่างปลอคภัยในร้านค้า

เมื่อกุณใช้นาฬิกาเพื่อชำระเงินในร้านก้ำ Google Pay จะไม่ส่งหมายเลขบัตรเกรคิตหรือบัตรเคบิตจริงของกุณไปกับการชำระเงินของกุณ แต่จะ ใช้หมายเลขบัญชีเสมือนที่เข้ารหัสเพื่อแสดงข้อมูลของกุณแทน ดังนั้นรายละเอียคในบัตรจริงของกุณจึงปลอดภัย

หากนาฬิกาของคุณสูญหายหรือถูกขโมย ให้ถือกและลบด้วย Find My Device (ค้นหาอุปกรณ์ของฉัน) ขอรับความช่วยเหลือเพิ่มเติมเกี่ยวกับ Google Pay ได้ที่:

Wear OS by Google Help Google Pay Help

### **Google Fit**

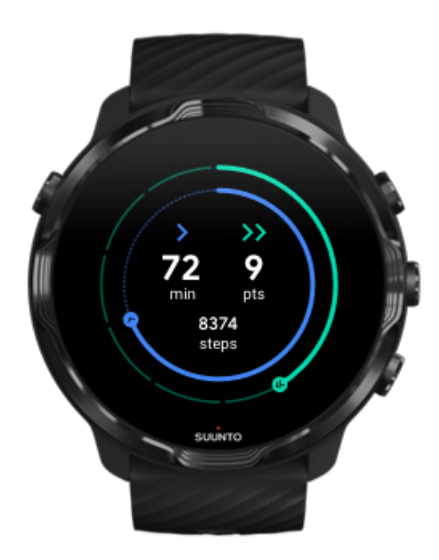

Google Fit™ เป็นเครื่องมือติดตามกิจกรรมที่จะช่วยให้คุณมีสุขภาพที่ดีและมีชีวิตชีวามากขึ้นด้วยเป้าหมายของกิจกรรม เช่น Heart Points ที่ได้ รับการออกแบบตามคำแนะนำจากองก์การอนามัยโลกและสมาคมโรกหัวใจแห่งอเมริกา

ด้วย Google Fit คุณสามารถทำสิ่งต่อไปนี้

- กำหนดเป้าหมายในการออกกำลังกายส่วนบุคคล
- ติดตามกิจกรรมประจำวันและความคืบหน้าของคุณด้วย Heart Points
- รับข้อมูลเชิงลึกอย่างละเอียดเกี่ยวกับการเทรนนิ่งของคุณ (เมื่อเชื่อมต่อกับแอป Suunto Wear)
- ดูจำนวนก้าวและการเผาผลาญแคลอรี่ของคุณอย่างรวดเร็ว
- ติดตามอัตราการเต้นของหัวใจประจำวันและประวัติ
- ผ่อนคลายและมีสมาธิด้วยการฝึกการหายใจ
- รับกำเตือน เคล็คลับที่กำหนดเอง และการ โค้ชเพื่อให้คุณมีแรงจูงใจ
- แชร์ข้อมูลการออกกำลังกายของคุณกับแอปและอุปกรณ์อื่นๆ ที่คุณใช้เพื่อคงสุขภาพที่ดีไว้

งอรับความช่วยเหลือเพิ่มเติมเกี่ยวกับ Google Fit ได้ที่:

#### Google Fit Help

### เริ่มต้นการใช้งานกับ Google Fit

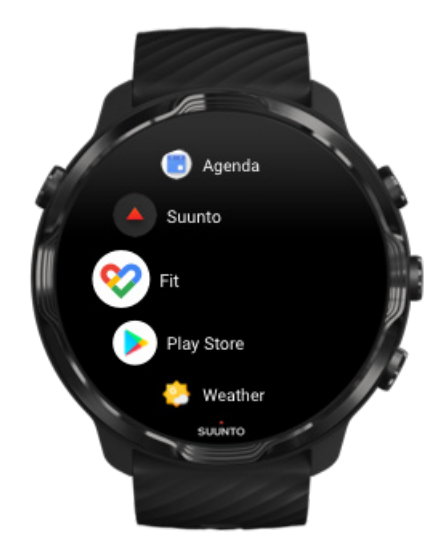

Suunto 7 ของกุณมาพร้อมกับ Google Fit ที่ติดตั้งไว้แล้ว เปิดแอป Google Fit ในนาฬิกาและลงชื่อเข้าใช้ด้วยบัญชี Google ของกุณเพื่อเริ่มต้น การใช้งาน

วิธีติดตามความคืบหน้าของกิจกรรมประจำวันในนาฬิกาของคุณ

- ปัดไปทางซ้ายเพื่อตรวจสอบการวัดค่าต่างๆ ประจำวันของคุณด้วย Fit Tile
- แตะที่ Fit Tile เพื่อเปิดดูรายละเอียดเพิ่มเติมในแอป Google Fit เช่น อัตราการเต้นของหัวใจประจำวัน
- เพิ่มเป้าหมายกิจกรรมหรือค่าการวัดต่างๆ ประจำวัน เช่น จำนวนก้าวหรือแคลอรึ่บนหน้าปัดนาฬิกา เพื่อติดตามความคืบหน้าของกุณ
### เชื่อมต่อ Suunto 7 กับ Google Fit

คุณยังสามารถเชื่อมต่อ Suunto 7 กับ Google Fit ในนาฬิกาเพื่อคูว่าการออกกำลังกาย การนอนหลับ และอัตราการเต้นของหัวใจที่บันทึกด้วย แอป Suunto Wear ส่งผลต่อเป้าหมายกิจกรรมประจำวันของคุณอย่างไร

#### เชื่อมต่อ Suunto กับ Google Fit

### รับ Google Fit ในโทรศัพท์ของคุณ

ไปที่ Google Play Store หรือ App Store เพื่อคาวน์โหลด Google Fit ลงในโทรศัพท์ เพื่อติดตามสุขภาพของกุณและดูกวามกืบหน้ารายเดือน ราย สัปดาห์ และรายวัน เกี่ยวกับเป้าหมายกิจกรรมของกุณ

### **Google Play Store**

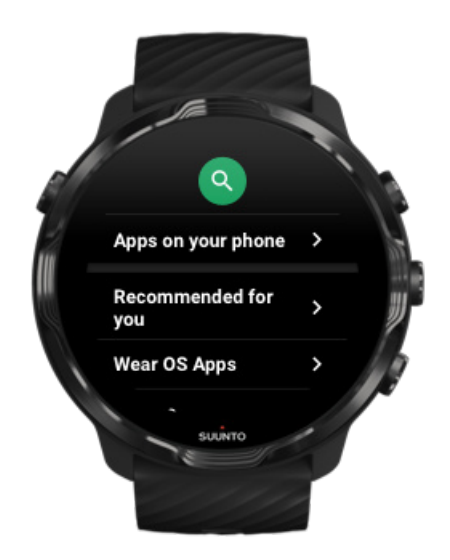

้ ค้นหาและดาวน์โหลดแอปที่คุณชื่นชอบทั้งหมด และอัปเดตให้เป็นปัจจุบันด้วย Google Play™ Store ในนาฬิกาของคุณ

หากต้องการใช้ Play Store ในนาฬิกาคุณจะต้องมีสิ่งต่อไปนี้

- บัญชี Google ในนาฬิกาของคุณ
- การเชื่อมต่ออินเทอร์เน็ตในนาฬิกาผ่าน Wifi หรือโทรสัพท์ของคุณ

รับแอปเพิ่มเติมได้จาก Google Play Store ทำให้ Suunto 7 ของคุณเป็นปัจจุบันอยู่เสมอ

## ใช้และจัดการแอป

Suunto 7 ของคุณมาพร้อมกับแอปที่ได้รับการคัดสรรแล้ว เพื่อช่วยให้คุณปรับสมดุลระหว่างชีวิตประจำวันกับกีฬา

เปิดแอปในนาฬิกาของคุณ รับแอปเพิ่มเติมได้จาก Google Play Store ถบแอป อัปเดดแอป

## เปิดแอปในนาฬิกาของคุณ

1. เปิดรายการชื่อแอปของคุณ โดยกด**ปุ่ม Power** 

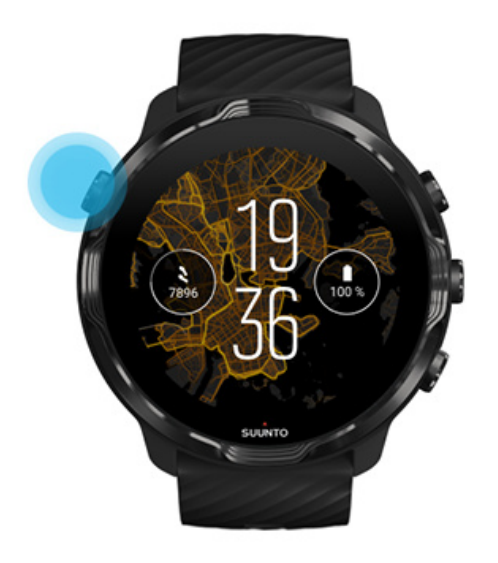

เลื่อนรายการเพื่อกันหาแอปที่กุณต้องการใช้ แอปที่ใช้ล่าสุดจะอยู่ที่ด้านบนสุด

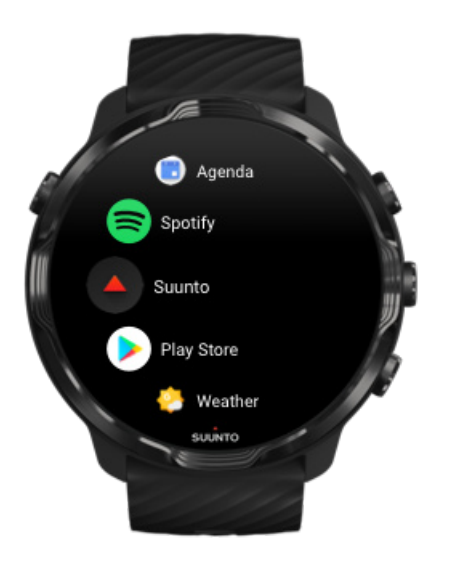

แตะที่แอปเพื่อเปิด

### รับแอปเพิ่มเติมได้จาก Google Play Store

หากต้องการคาวน์โหลดแอปเพิ่มเติมจาก Google Play Store ลงในนาฬิกา คุณจะค้องมีสิ่งต่อไปนี้

- บัญชี Google ในนาฬิกาของคุณ
- การเชื่อมต่ออินเทอร์เน็ต ในนาฬิกาผ่าน Wifi หรือโทรศัพท์ของกุณ
- 1. เปิดรายการแอปของคุณโดยกด**ปุ่ม Power**
- แตะที่แอป Play Store
  (หากจำเป็น ให้ทำตามคำแนะนำเพื่อเชื่อมต่อ Wift และเพิ่มบัญชี Google)
- แตะที่ไอกอนก้นหา Q
- 4. คุณสามารถทำได้ทั้งการค้นหาด้วยเสียงโดยแตะที่ไมโครโฟน 🌵 หรือพิมพ์ด้วยคีย์บอร์ด 📟
- 5. ดาวน์โหลดแอปไปยังนาฬิกาของกุณโดยแตะที่ไอกอนติดตั้ง 🗹

#### ลบแอป

#### ลบแอปผ่าน Google Play Store

- 1. เปิดรายการแอปของกุณโดยกดปุ่ม Power
- แตะที่แอป Play Store .
  (หากจำเป็น ให้ทำตามคำแนะนำเพื่อเชื่อมต่อกับ Wift และเพิ่มบัญชี Google)
- 3. เลื่อนลงและแตะ แอปของฉัน 🕮
- แตะแอปที่ต้องการถบ แล้วแตะ ถอนการติดตั้ง ×

#### ลบแอปผ่านการตั้งค่า

- 1. ขณะอยู่ที่หน้าปัดนาฬิกา ให้ปัดลงจากด้านบนของหน้าจอ
- 2. แตะที่ การตั้งค่า 🍄 » แอปและการแจ้งเตือน » ข้อมูลแอป
- 3. แตะแอปที่ต้องการถบ
- 4. แตะที่ ถอนการติดตั้ง ×

### อัปเดตแอป

หากคุณเปิดใช้งาน <mark>อัปเดตแอปอัตโนมัติ</mark> อยู่ แอปของคุณจะอัปเดตโดยอัตโนมัติขณะที่นาฬิกาชาร์จและเชื่อมต่อกับ Wifi หากไม่ด้องการใช้ฟัง ก์ชั่นอัปเดตอัตโนมัติ คุณสามารถอัปเดตแอปได้ด้วยตนเอง

จัดการการอัปเดตแอปอัตโนมัติ ดาวน์โหลดการอัปเดตระบบด้วยตนเอง

## รับการแจ้งเตือนในนาพิกาของคุณ

้นาฬิกาของคุณยังสามารถแสดงข้อความ การโทร หรือการแจ้งเดือนที่คุณได้รับในโทรศัพท์ของคุณ

ดูการแจ้งเคือนใหม่ จัดการการแจ้งเคือนของคุณ รับหรือปฏิเสธการโทร ดอบกลับข้อกวามด้วย Android เลือกการแจ้งเตือนที่แสดงในนาฬิกาของคุณ ปิดเสียงการแจ้งเตือนชั่วกราว มีปัญหาในการรับการแจ้งเดือนใช่หรือไม่?

## ดูการแจ้งเตือนใหม่

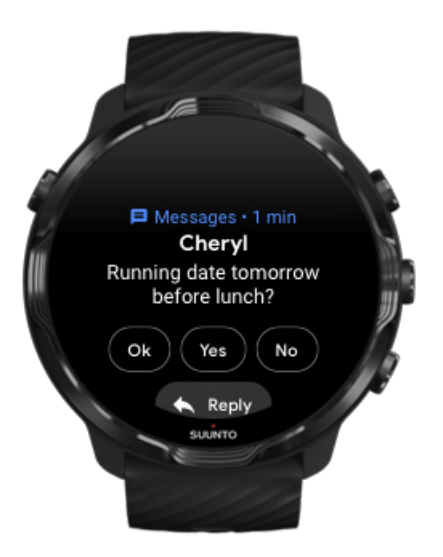

เมื่อคุณ ใด้รับการแจ้งเตือนใหม่ นาฬิกาของคุณจะสั่นและแสดงการแจ้งเตือนเป็นเวลาสองสามวินาที

- แตะการแจ้งเตือนและเลื่อนลงเพื่ออ่านข้อความเต็ม
- ปัดไปทางขวาเพื่อยกเลิกการแจ้งเตือน

## จัดการการแจ้งเตือนของคุณ

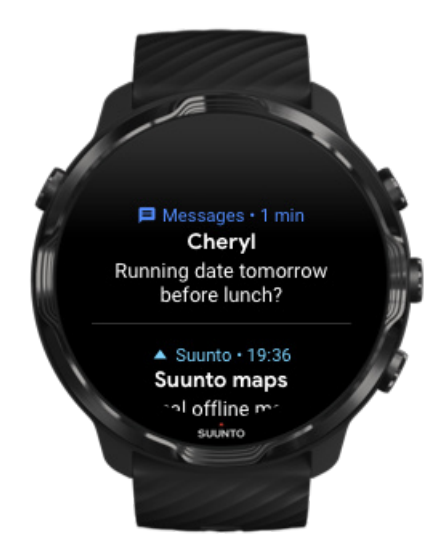

หากคุณไม่ตอบรับเมื่อการแจ้งเตือนมาถึง จะบันทึกข้อความลงในสตรีมการแจ้งเตือนของคุณ วงกลมเล็กๆ ที่ค้านล่างของหน้าปัคนาฬิกา จะ แสดงว่าคุณมีการแจ้งเตือนใหม่

- ขณะอยู่ที่หน้าปัคนาฬิกา ให้ปัคขึ้นเพื่อเลื่อนดูการแจ้งเตือนของกุณ
- แตะเพื่อขยายข้อความเพื่ออ่านและตอบกลับ
- ปัดไปทางซ้ายหรือขวาเพื่อยกเลิกการแจ้งเตือน
- หากต้องการถ้างการแจ้งเตือนทั้งหมด ให้ปัดลงที่ด้านล่างของสตรีมการแจ้งเตือนแล้วเลือก ล้างทั้งหมด

## รับหรือปฏิเสธการโทร

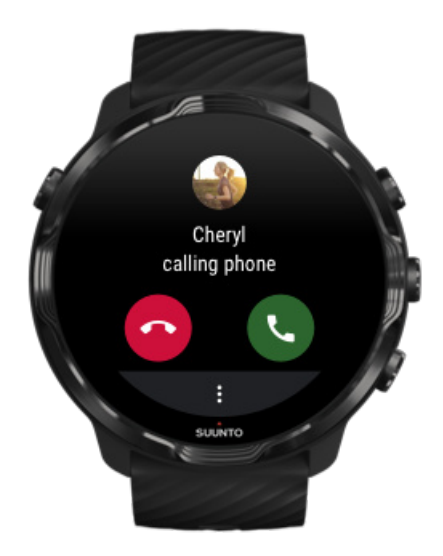

หากมีสายโทรเข้า คุณจะเห็นการแจ้งเตือนสายโทรเข้าในนาฬิกา คุณสามารถตอบรับการโทรจากนาฬิกาของคุณ แต่ต้องใช้โทรศัพท์เพื่อรับสาย

- ปัดไปทางซ้ายหรือแตะปุ่มโทรศัพท์สีเขียวเพื่อรับสาย
- ปัดไปทางขวาหรือแตะปุ่มโทรศัพท์สีแดงเพื่อปฏิเสธการรับสาย
- เพื่อปฏิเสธสายที่โทรมาด้วยข้อความ แตะที่ **เพิ่มเติม** » **ส่งข้อความ** แล้วเลือกข้อความที่เขียนไว้ล่วงหน้า

### ตอบกลับข้อความด้วย Android

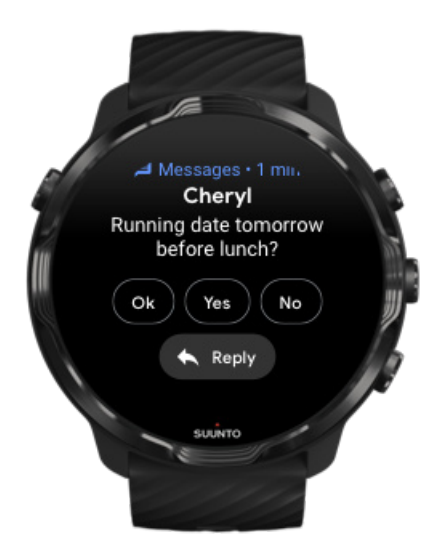

หากนาฬิกาของคุณจับคู่กับโทรศัพท์ Android คุณสามารถตอบกลับข้อความในนาฬิกาได้

- 1. เลื่อนลงไปที่ด้านล่างของข้อความ
- 2. แตะที่ ตอบ 🦘
- ตัวเลือก: แตะที่ไมโครโฟนเพื่อพูดข้อความ เลือกคีย์บอร์ดหรืออิโมจิ หรือเลื่อนลงเพื่อดูตัวเลือกข้อความที่เขียนไว้ล่วงหน้า
- 4. คุณจะเห็นเครื่องหมายถูกที่นาฬิกาเมื่อส่งข้อความของคุณแล้ว

## เลือกการแจ้งเตือนที่แสดงในนาฬิกาของคุณ

หากต้องการ คุณสามารถหยุดรับการแจ้งเตือนจากแอปที่เจาะจง

- 1. ขณะอยู่ที่หน้าปัดนาฬิกา ให้ปัดลงจากด้านบนของหน้าจอ
- 2. ไปที่ การตั้งค่า 🍄 » แอปและการแจ้งเตือน
- แตะที่ การแจ้งเตือนแอป
- 4. เลือกแอปที่คุณต้องการเห็นการแจ้งเตือน

📝 หมายเหตุ: คุณสามารถปรับการตั้งค่าการแจ้งเตือนในแอป Wear OS by Google ในโทรศัพท์ของคุณเช่นกัน

## ปิคเสียงการแจ้งเตือนชั่วคราว

- ขณะอยู่ที่หน้าปัดนาฬิกา ให้ปัดลงจากด้านบนของหน้าจอ
- 2. แตะที่ ห้ามรบกวน 🔵

เมื่อคุณเปิดใช้งาน ห้ามรบกวน นาฬิกาจะ ไม่สั่นหรือแสดงการแจ้งเตือน แต่คุณยังคูในสตรีมการแจ้งเตือนของคุณได้

## มีปัญหาในการรับการแจ้งเตือนใช่หรือไม่?

- ตรวจสอบดูว่านาฬิกาของคุณเชื่อมต่อกับแอป Wear OS by Google ในโทรศัพท์ของคุณ
- ตรวจสอบว่าโทรศัพท์ของคุณเชื่อมต่ออินเทอร์เน็ตอยู่
- ตรวจดูว่านาฬิกาของคุณเปิดใช้งาน ห้ามรบกวน อยู่
- ตรวจสอบดูว่าคุณไม่ได้ปิดการแจ้งเตือนสำหรับแอปที่เฉพาะเจาะจง
- ตรวจสอบดูว่าคุณได้รับการแจ้งเตือนในโทรสัพท์ของคุณ
- ตรวจสอบดูว่านาฬิกาของกุณจับกู่กับโทรศัพท์ของกุณแล้ว

## ดูและจัดการ Tile ของคุณ

Tile เป็นวิธีที่รวดเร็วในการเข้าถึงข้อมูลที่เกี่ยวข้องกับคุณมากที่สุด ไม่ว่าจะเป็นการตรวจสอบสถานะการเทรนนิ่ง สภาพอากาศ หรือความคืบ หน้าของเป้าหมายกิจกรรมประจำวันของคุณ

Suunto 7 มาพร้อมกับ Tile หกรายการที่เลือกสรรไว้ล่วงหน้า - อัตราการเต้นของหัวใจ, วันนี้, พลังงาน, การนอน, ภาพรวม และ สัปดาห์นี้ โดย Suunto

ดูและจัดเรียง Tile เพิ่ม Tile ใหม่ ตรวจสอบแนวโน้มการออกกำลังกายและกิจกรรมประจำวันของคุณด้วย Suunto

### ดูและจัดเรียง Tile

- 1. ขณะอยู่ที่หน้าปัดนาฬิกา ให้ปัดไปทางซ้ายบนหน้าจอเพื่อดู Tile ของกุณ
- แตะ Tile ใดๆ ล้างไว้แล้วแตะลูกศรเพื่อจัดลำดับใหม่

คุณสามารถจัดเรียง Tile ที่แอป Wear OS by Google ในโทรศัพท์ของคุณ

## เพิ่ม Tile ใหม่

- 1. ขณะอยู่ที่หน้าปัดนาฬิกา ให้ปัดไปทางซ้ายบนหน้าจอเพื่อดู Tile ของกุณ
- แตะ Tile ใดๆ ค้างไว้
- ปัดผ่าน Tile ของกุณไปทางซ้ายแล้วแตะ + เพื่อเพิ่ม Tile
- 4. เรียกดูรายการและแตะที่ Tile เพื่อเลือก

คุณยังสามารถเพิ่ม Tile ใหม่ที่แอป Wear OS by Google ในโทรศัพท์ของคุณ

### ตรวจสอบแนวโน้มการออกกำลังกายและกิจกรรมประจำวันของคุณด้วย Suunto

Suunto 7 มาพร้อมกับ Tile โดย Suunto หกรายการ – อัตราการเต้นของหัวใจ, วันนี้, พลังงาน, การนอน, สัปดาห์นี้ และ ภาพรวม - เพื่อช่วยให้ คุณติดตามการออกกำลังกายและทำให้คุณมีแรงจูงใจ

ป้ดไปทางซ้ายเพื่อดูตัวชี้วัดกิจกรรมประจำวันของคุณ ปัดซ้ายอีกครั้งเพื่อดูภาพรวมว่าคุณออกกำลังกายในสัปดาห์นี้หรือในช่วง 4 สัปดาห์ที่ผ่าน มาบ่อยเพียงใด มีกีฬาประเภทใดที่คุณเล่นบ้างและเล่นเมื่อใด ปัดไปทางซ้ายอีกครั้งเพื่อดูภาพรวมว่าคุณออกกำลังกายมากแก่ไหน นอนหลับพัก ผ่อนเพียงพอหรือยัง และฟื้นตัวดีพอหรือไม่ แตะเพื่อเปิดแอป Suunto Wear เพื่อดูบันทึกของกุณ

📝 หมายเหตุ: แตะ Tile ใดๆ ค้างไว้แล้วแตะลูกศรเพื่อจัดลำดับใหม่

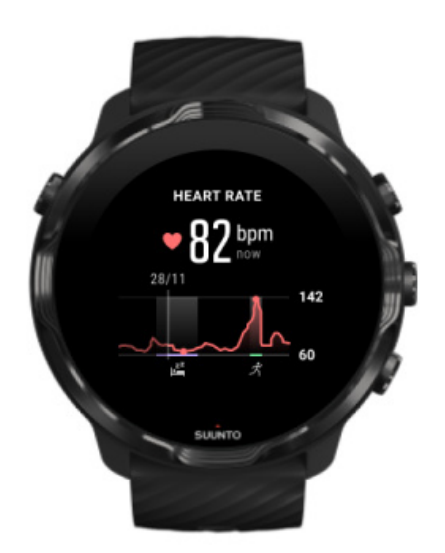

#### อัตราการเต้นของหัวใจ

Tile อัตราการเต้นของหัวใจ เป็นวิธีที่รวดเร็วในการตรวจสอบอัตราการเด้นของหัวใจปัจจุบันของคุณ และกราฟตลอด 24 ชั่วโมงจะแสดงให้ เห็นว่าอัตราการเด้นของหัวใจของคุณมีการเปลี่ยนแปลงไปอย่างไรตลอดทั้งวัน - เมื่อคุณพักผ่อนและเมื่อคุณเกลื่อนไหว ในขณะที่กราฟอัปเดต ทุก 10 นาที จะมีการวัดอัตราการเต้นของหัวใจปัจจุบันของคุณทุกวินาทีเพื่อให้ข้อมูลตอบกลับที่เป็นปัจจุบันแก่คุณ

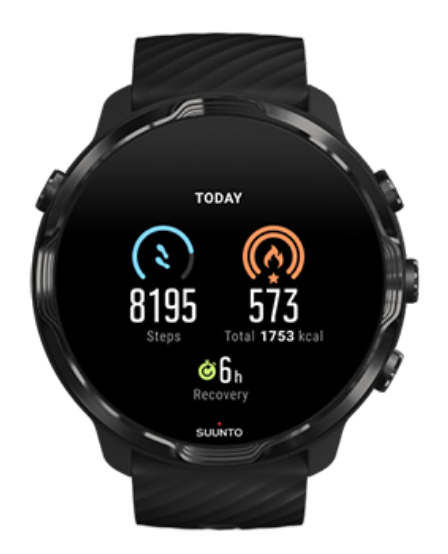

### วันนี้ ตรวจสอบความคืบหน้าของกิจกรรมประจำวัน เช่น จำนวนก้าวและแคลอรี่

แคลอรี่ทั้งหมดที่กุณเผาผลาญต่อวันจะขึ้นอยู่กับปัจจัยสองอย่าง ได้แก่ อัตราการเผาผลาญในขณะที่กำลังพัก (BMR) และกิจกรรมทางกาย

ี่ ก่า BMR คือปริมาณแกลอรีที่ร่างกายเผาผลาญในขณะที่กำลังพัก ซึ่งเป็นปริมาณแกลอรีที่ร่างกายต้องใช้เพื่อให้ร่างกายอบอุ่นและทำงานบาง อย่างได้ เช่น กะพริบตาหรือทำให้หัวใจเต้น ปริมาณแกลอรีนี้ขึ้นอยู่กับลักษณะส่วนตัวของคุณ รวมถึงปัจจัยต่าง ๆ เช่น อายุและเพศ

้วงกลมรอบๆ ไอคอนแคลอรึ่จะเลื่อนไปตามจำนวนแคลอรึ่ที่คุณเผาผลาญในระหว่างวันโดยเทียบกับเป้าหมายของคุณ วงกลมรอบๆ ไอคอน จำนวนก้าวจะเลื่อนไปตามจำนวนก้าวที่คุณเดินในระหว่างวันโดยเทียบกับเป้าหมายของคุณ

คุณสามารถแก้ไขเป้าหมายจำนวนก้าวและแคลอรี่รายวันในแอป Suunto ในโทรศัพท์มือถือของคุณ

📝 หมายเหตุ: ในระหว่างการออกกำลังกาย Suunto 7 จะติดตามการใช้พลังงานทั้งหมดของการออกกำลังกาย (BMR + แคลอรี่ที่กำลังเผา ผลาญ)

📝 หมายเหตุ: การนับจำนวนก้าวในแอป Google Fit และ Suunto Wear อาจแตกต่างกันเนื่องจากการใช้อัลกอริทึมที่แตกต่างกัน

📝 หมายเหตุ: โหมดกีฬาบางโหมดจะปิดใช้งานการนับก้าวซึ่งจะส่งผลต่อการนับจำนวนก้าวรายวันด้วย Google Fit Tile จะแสดงจำนวน ก้าวสำหรับกิจกรรมที่บันทึกโดยใช้หนึ่งในโหมดกีฬาเหล่านี้ แต่ Suunto Today Tile จะไม่แสดง

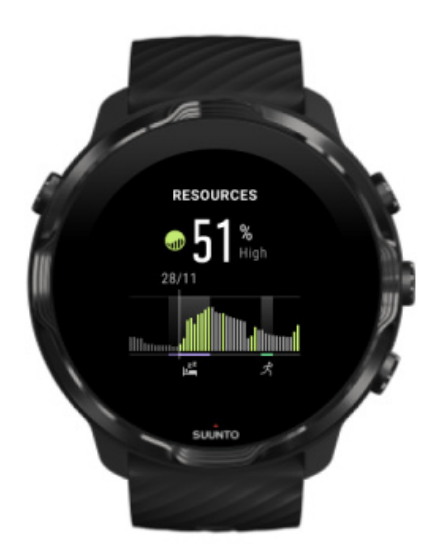

#### พลังงาน

Tile พลังงาน เป็นวิธีที่รวดเร็วในการตรวจสอบระดับทรัพยากรปัจจุบันของคุณ หรือดูว่าการนอนหลับ กิจกรรมประจำวัน และความเครียดจะส่ง ผลต่อทรัพยากรของร่างกายของคุณอย่างไรจากกราฟ 24 ชั่วโมง ในขณะที่กราฟจะอัปเดตทุก 30 นาที แต่ระดับทรัพยากรปัจจุบันของคุณจะได้ รับการอัปเดตบ่อยขึ้น

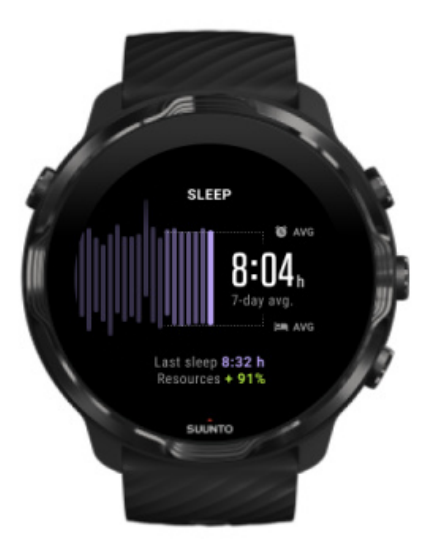

#### การนอน

ตารางการนอนหลับที่สม่ำเสมอมักจะเชื่อมต่อกับคุณภาพการนอนหลับและการฟื้นตัวที่ดีขึ้น Sleep Tile จะช่วยให้คุณตรวจสอบว่าเวลานอน หลับของคุณสอดคล้องกันเพียงใด กราฟจะแสดงระยะเวลาในการนอนหลับ เวลาที่เริ่มนอนหลับ และเวลาดื่นของคุณจากสัปดาห์ที่ผ่านมา

บริเวณที่ปรากฏสีบนกราฟการนอนหลับแสดงถึงการนอนหลับที่ดิดตามตลอดช่วง 7 วันที่ผ่านมา วิธีนี้จะช่วยให้กุณติดตามได้ว่าคุณนอนหลับ เพียงพอในระยะยาว ระยะเวลาในการนอนหลับครั้งก่อนหน้าของคุณและปริมาณทรัพยากรของร่างกายที่คุณได้รับในระหว่างการนอนหลับครั้งก่อนหน้าจะแสดงใน Tile นี้ด้วย

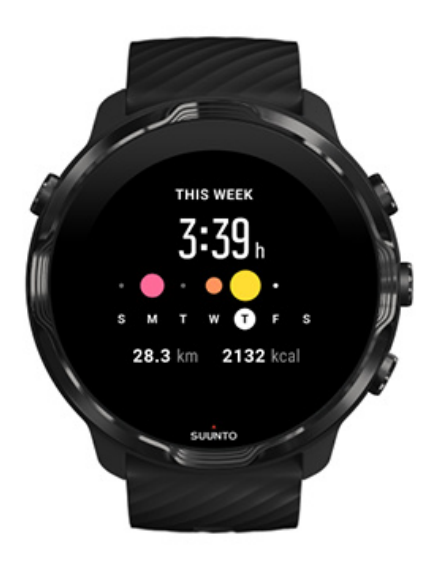

### สัปดาห์นี้

รักษาจังหวะการออกกำลังกายที่ดีในระดับรายสัปดาห์และมีแรงจูงใจอยู่เสมอ

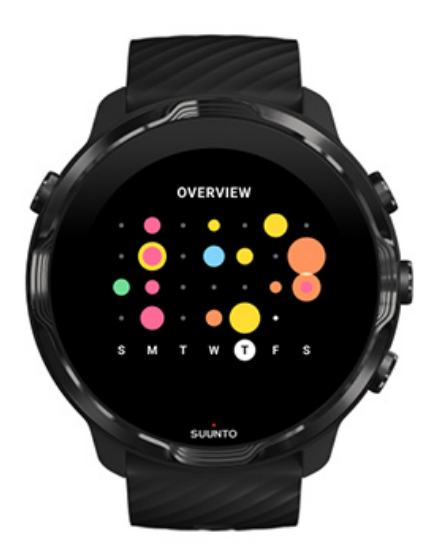

### ภาพรวม (4 สัปดาห์ที่ผ่านมา)

้คงการออกกำลังกายและการฟื้นตัวของคุณให้สมดุล และวางแผนล่วงหน้าหรือปรับเปลี่ยนตามความจำเป็น

📝 หมายเหตุ: Tile by Suunto จะแสดงเฉพาะการออกกำลังที่บันทึกด้วยแอป Suunto Wear ในนาฬิกาของคุณ

# 4. ปร**ับแต**่งนาฬ**ิกาของค**ุณ

มีหลายวิธีในการปรับแต่ง Suunto 7 เพื่อให้มีลักษณะเฉพาะเป็นของตัวคุณเอง เปลี่ยนรูปลักษณ์ของนาฬิกาของคุณด้วยสายรัดและหน้าปัดที่ถอด เปลี่ยนได้ หรือดาวน์โหลดแอป เพิ่มข้อมูลที่เกี่ยวข้องลงในหน้าปัดนาฬิกาของคุณ และรับปุ่มถัดไปยังแอปที่คุณชื่นชอบ

## ปรับแต่งหน้าปัดนาฬิกา

Suunto 7 มาพร้อมกับชุดหน้าปัดนาฬิกาที่มีติดตั้งล่วงหน้าให้เลือก คุณยังสามารถดาวน์โหลดแบบอื่นๆ ได้อีกมากมายจาก Google Play Store

หน้าปัดนาฬิกาทุกเรือนที่ออกแบบโดย Suunto นั้นได้รับการตั้งค่าให้ใช้พลังงานขั้นต่ำ เพื่อให้คุณได้รับประสบการณ์ที่ดีที่สุดกับนาฬิกาของคุณ ในแต่ละวัน

หน้าปัดนาพิกา Suunto เปลี่ยนหน้าปัดนาฬิกาของกุณ เพิ่มฟังก์ชั่น (หรือ "เครื่องมือซ้อน") ไปที่หน้าปัดนาฬิกาของกุณ เพิ่มหน้าปัดนาฬิกาใหม่ ซ่อนหน้าปัดนาฬิกา ถบหน้าปัดนาฬิกาที่คุณพบใน Play Store

## หน้าปัดนาฬิกา Suunto

Suunto 7 มาพร้อมกับหน้าปัคนาฬิกาสี่แบบโดย Suunto ได้แก่ แผนที่ความร้อน, Original, Marine และ Rose เพื่อเป็นเกียรติแก่ประวัติศาสตร์ ของ Suunto รวมถึงกลุ่มนักกีฬาและนักผจญภัยที่มีความมุ่งมั่นทั่วโลก

### แผนที่ความร้อน

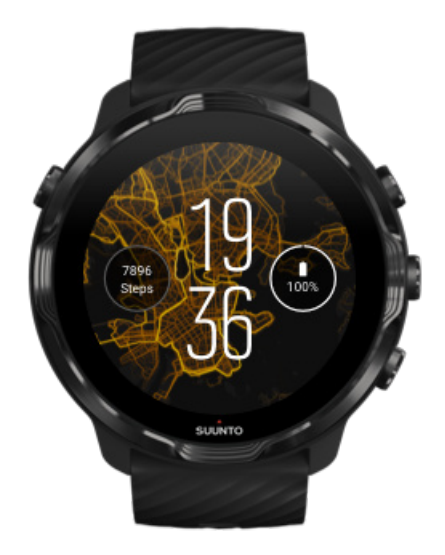

เพื่อเป็นแรงบันดาลใจและกระตุ้นให้คุณสำรวจกิจกรรมรอบๆ ดัว หน้าปัดของนาฬิกา แผนที่กวามร้อน จะแสดงสถานที่ที่นักกีฬา Suunto ที่มี ความมุ่งมั่นคนอื่นๆ เคยมาออกกำลังกายในพื้นที่ของคุณ

ตามก่าเริ่มค้น แผนที่กวามร้อนจะแสดงเส้นทางวิ่งที่ได้รับกวามนิยมในพื้นที่ของกุณ หากกุณไม่ชอบการวิ่ง กุณสามารถไปที่การตั้งก่าหน้าปัด นาฬิกาและเลือกกีฬาอื่นสำหรับแผนที่กวามร้อนของกุณ Suunto 7 มีแผนที่กวามร้อนที่แตกก่างกัน 15 แบบให้เลือก

แผนที่ความร้อนบนหน้าปัดนาฬิกาของกุณจะ ได้รับการอัปเดตโดยอัตโนมัติตามตำแหน่งของกุณ หากกุณไม่เห็นแผนที่ความร้อนหรือแผนที่ไม่ ได้อัปเดตตามดำแหน่งของกุณ ให้ตรวจสอบสิ่งต่อไปนี้

- อนุญาตการแชร์ตำแหน่งในโทรศัพท์ของคุณ สำหรับ Wear OS by Google
- อนุญาตการแชร์ตำแหน่งในนาฬิกาของคุณที่การตั้งก่าการเชื่อมต่อและการตั้งก่าอนุญาตการใช้งานที่หน้าปัดนาฬิกา Suunto
- ตรวจสอบดูว่านาฬิกาของคุณเชื่อมต่ออินเทอร์เน็ต
- คุณได้เคลื่อนที่มาจากตำแหน่งก่อนหน้ามากกว่า 2 กิโลเมตร (1.25 ไมล์)
- ลองใช้แผนที่ความร้อนอื่น อาจจะไม่มีร่องรอยก่อนหน้าสำหรับกีฬาที่คุณเลือก

#### Original

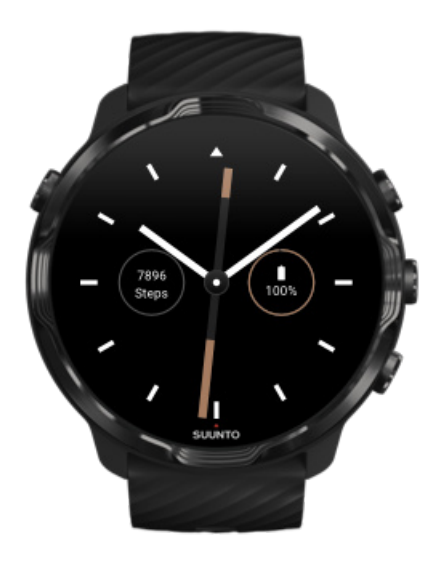

ในปี 1936 Tuomas Vohlonen ก่อตั้ง Suunto เพื่อผลิตเข็มทิศที่เสถียรและแม่นยำจำนวนมาก หลังจากที่เขารำคาญใจกับความไม่แม่นยำและขาด ความเสถียรมานานอย่างต่อเนื่องของเข็มทิศชนิดเข็มแห้งแบบคั้งเดิม นับตั้งแต่นั้น เข็มทิศของ Suunto และวิธีเชื่อมต่อของ Suunto ได้กลายเป็น เครื่องมือที่จำเป็นในการนำทางสำหรับผู้ที่ชื่นชอบกิจกรรมกลางแจ้ง นักกีฬา และมืออาชีพ การออกแบบหน้าปัดนาฬิกา Original ได้รับแรง บันดาลใจจากเข็มทิศของกองทัพ Suunto M-311 รุ่นแรกสุด

#### Marine

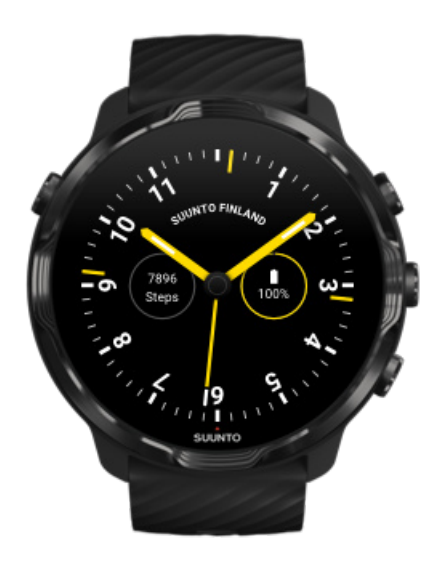

ระหว่างปี 1953 ถึง 2011 Suunto อยู่ในตลาดเข็มทิศทางทะเล หน้าปัดนาฬิกา Marine ได้รับแรงบันดาลใจจากเข็มทิศทางทะเลของ Suunto K-14 ซึ่งกลายเป็นมาตรฐานในการแล่นเรือใบและเรือพาวเวอร์ โบ๊ทจำนวนมากทั่วโลก เนื่องจากการ์ดเข็มทิศที่มีความเสถียรและง่ายต่อการอ่านรวม ทั้งการติดตั้งลงในเรือที่ชาญฉลาด

Rose

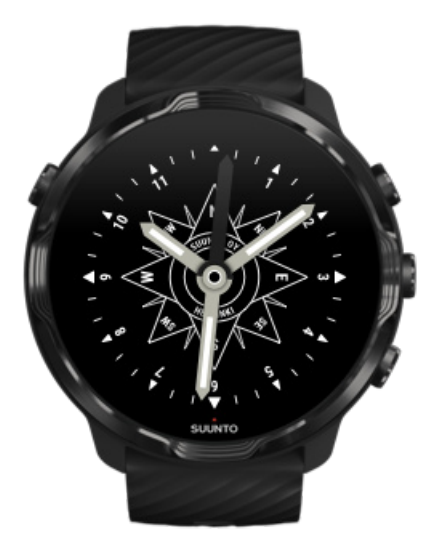

หน้าปัดนาฬิกา Rose ได้รับแรงบันคาลใจจากเข็มทิศ Suunto pocket TK-3 ซึ่งมีด้นแบบมาจากเข็มทิศทางทะเลแบบเก่าที่มีวงกลมแสดงทิศ เข็ม ทิศ TK-3 ถือเป็นเครื่องสรรเสริญความพยายามของนักสำรวจซึ่งเดิมเต็มพื้นที่ว่างเปล่าบนแผนที่โลกโดยใช้เข็มทิศ ดวงดาว และเชือกเป็นเครื่อง มือหลักในการค้นหาตำแหน่ง

## เปลี่ยนหน้าปัดนาฬิกาของคุณ

คุณสามารถเปลี่ยนหน้าปัดนาฬิกาได้ตลอดเวลาเพื่อให้ตรงกับเป้าหมาย ความต้องการ และสไตล์ของคุณ

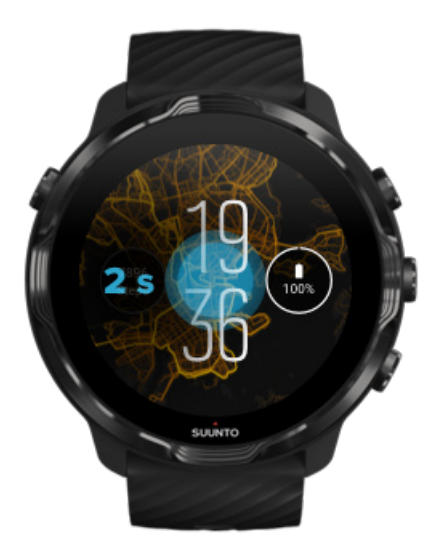

- 1. ขณะอยู่ที่หน้าปัดนาฬิกา ให้แตะตรงกลางหน้าจอค้างไว้เพื่อดูรายการหน้าปัดนาฬิกา
- 2. ปัดไปทางซ้ายหรือขวาเพื่อเรียกดูหน้าปัดนาฬิกา
- แตะเพื่อเลือกหน้าปัดนาฬิกาที่คุณต้องการใช้

📝 หมายเหตุ: นอกจากนี้ คุณสามารถไปยัง การตั้งค่า » จอแสดงผล » เปลี่ยนหน้าปัดนาฬิกา หรือเปลี่ยนหน้าปัดนาฬิกาในแอป Wear OS by Google ในโทรศัพท์ของคุณ

## เพิ่มฟังก์ชั่น (หรือ "เครื่องมือซ้อน") ไปที่หน้าปัดนาฬิกาของคุณ

ที่หน้าปัดนาฬิกาส่วนใหญ่ คุณสามารถเพิ่มฟังก์ชั่นเพิ่มเติมให้กับหน้าปัดนาฬิกา เช่น ทางลัดไปยังแอป ข้อมูลสภาพอากาศ หรือจำนวนก้าว ประจำวัน หน้าปัดของนาฬิกาที่แตกต่างกันอาจมีชุดของเครื่องมือซ้อนที่แตกต่างกัน

- 1. ขณะอยู่ที่หน้าปัดนาฬิกา ให้แตะตรงกลางหน้าจอค้างไว้เพื่อดูรายการหน้าปัดนาฬิกา
- 2. แตะ การตั้งค่า ที่ด้านล่างของหน้าปัดนาฬิกา

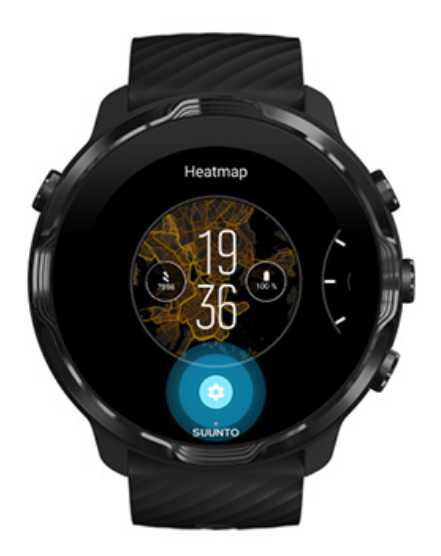

3. แตะ "เครื่องมือซ้อน" ที่การออกแบบหน้าปัดนาฬิกาที่กุณต้องการเปลี่ยน

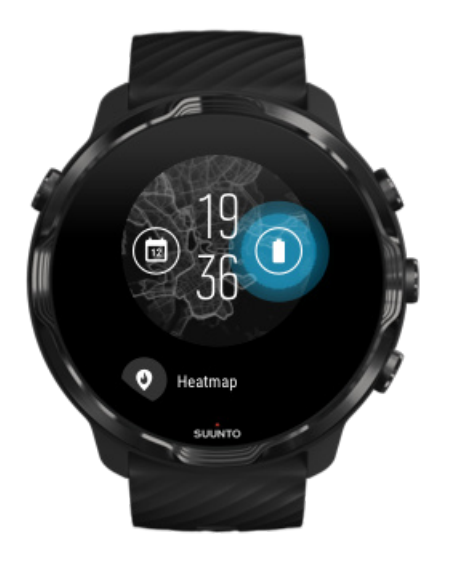

4. เรียกครายการและแตะเพื่อเลือกเครื่องมือซ้อนที่คุณต้องการเห็นบนหน้าปัดนาฬิกา (เพิ่มทางลัดโดยแตะที่ ทั่วไป » ทางลัดแอป)

## เพิ่มหน้าปัดนาฬิกาใหม่

หน้าปัดนาฬิกาทุกเรือนที่ออกแบบโดย Suunto นั้นได้รับการตั้งค่าให้ใช้พลังงานขั้นต่ำเพื่อให้คุณได้รับประสบการณ์ที่ดีที่สุดกับนาฬิกาของคุณ ในแต่ละวัน เมื่อคุณเพิ่มหน้าปัดนาฬิกาใหม่จาก Google Play Store \* โปรดทราบว่าหน้าปัดนาฬิกาอื่นๆ อาจไม่ได้รับการปรับให้เหมาะสมใน ลักษณะเดียวกัน\*

- 1. ขณะอยู่ที่หน้าปัดนาฬิกา ให้แตะตรงกลางหน้าจอค้างไว้เพื่อดูรายการหน้าปัดนาฬิกา
- 2. ปัคไปทางซ้ายแล้วแตะตัวเลือกเพื่อเพิ่มหน้าปัคนาฬิกาเพิ่มเติม

เลื่อนลงและแตะ รับหน้าปัดนาฬิกาเพิ่มขึ้น (หากจำเป็น ให้ทำตามคำแนะนำเพื่อเชื่อมต่อกับ Wifi และเพิ่มบัญชี Google)

### ซ่อนหน้าปัดนาฬิกา

- 1. ขณะอยู่ที่หน้าปัดนาฬิกา ให้แตะตรงกลางหน้าจอด้างไว้เพื่อดูรายการหน้าปัดนาฬิกา
- 2. ปัดขึ้นบนหน้าปัดนาฬิกาที่คุณต้องการซ่อน

📝 หมายเหตุ: เมื่อซ่อนหน้าป้คนาฬิกาแล้ว คุณจะเห็นหน้าป้คนั้นในแอป Wear OS by Google ที่ โทรศัพท์ของคุณ แต่จะ ไม่เห็นในนาฬิกา

## ลบหน้าปัดนาฬิกาที่คุณพบใน Play Store

- 1. เปิดรายการแอปของคุณ โดยกด**ปุ่ม Power**
- แตะที่แอป Play Store .
  (หากจำเป็น ให้ทำตามคำแนะนำเพื่อเชื่อมต่อกับ Wift และเพิ่มบัญชี Google)
- 3. เลื่อนลงและแตะ แอปของฉัน 💷
- 4. เลื่อนลงไปที่หน้าปัดนาฬิกาที่กุณต้องการลบและเลือก **ถอนการติดตั้ง**

📝 หมายเหตุ: กุณสามารถจัดการหน้าปัดนาฬิกาได้ในแอป Wear OS by Google บนโทรศัพท์ของกุณเช่นกัน ใต้ภาพของนาฬิกา ถัดจาก หน้าปัดนาฬิกา ให้แตะ เพิ่มเติม

## ปรับแต่งปุ่มลัด

กุณสามารถใช้ปุ่มฮาร์คแวร์บางปุ่มใน Suunto 7 เป็นทางถัคเพื่อเปิคแอปโปรคของกุณได้เร็วขึ้น

### ใช้ปุ่มฮาร์ดแวร์เป็นทางลัดไปยังแอป

- 1. งณะอยู่ที่หน้าปัดนาฬิกา ให้ปัดลงจากด้านบนของหน้าจอ
- 2. แตะที่ การตั้งค่า 🍄 » การปรับเปลี่ยนในแบบของคุณ » ปรับแต่งปุ่มฮาร์ดแวร์
- แตะปุ่มที่กุณต้องการปรับแต่งและเลือกแอปที่กุณต้องการให้ปุ่มเปิด

## เปลี่ยนสายนาฬิกา

Suunto 7 มีสายแบบปลดเร็วทำจากซิลิโคนที่ทนทาน สายนาฬิกาแบบปลดเร็วนี้สวมใส่สบายและเปลี่ยนได้ง่ายโดยไม่ต้องใช้เครื่องมือใดๆ เพิ่ม เดิม

📝 หมายเหตุ: สายนาฬิกาแบบปลดเร็วขนาด 24 มม. ทุกเส้นที่จำหน่ายทาง suunto.com สามารถใช้งานร่วมกับ Suunto 7

### การถอดสายรัดจากตัวเรื่อนนาฬิกา

- 1. พลิกนาฬิกากลับหัว
- 2. ดึงสลักเล็กๆ ในแถบสปริงไปตรงกลางของสายรัด เพื่อปลดสปริงออกจากซ็อกเก็ต

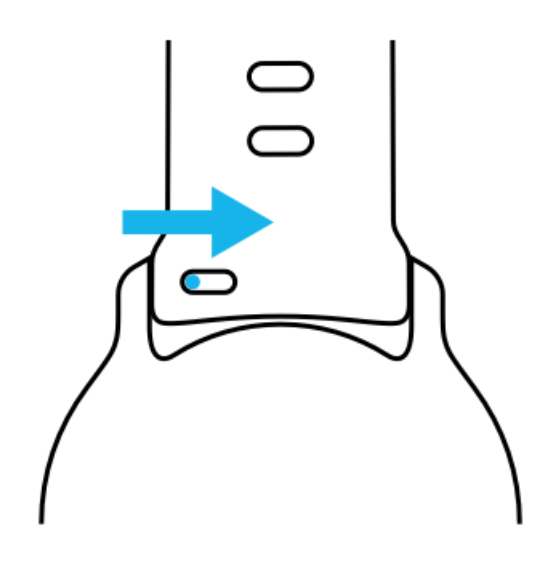

3. ถอคสายรัคออก

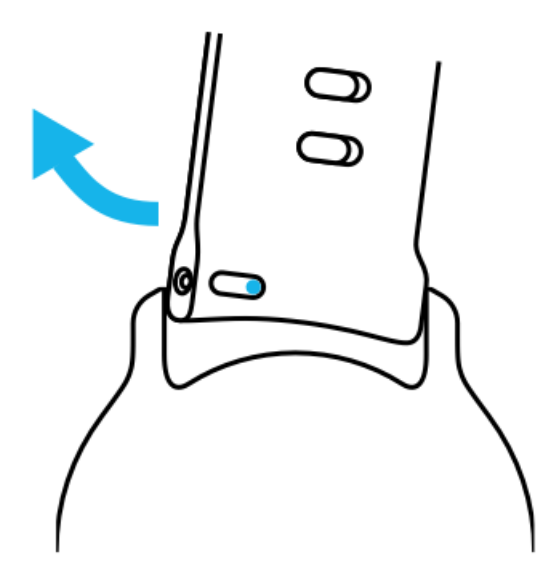

## การใส่สายรัดใหม่

- 1. ใส่สลักเข้ากับปลายส่วนตรงข้ามของกลไกสปริงลงในซ็อกเก็ตที่ตัวเรือนนาฬิกา
- 2. ดึงสลักไปตรงกลางของสายรัดเพื่อดึงปลายที่ว่างของแถบสปริง

สอดสายรัดให้เข้าที่ แล้วกลายสลัก

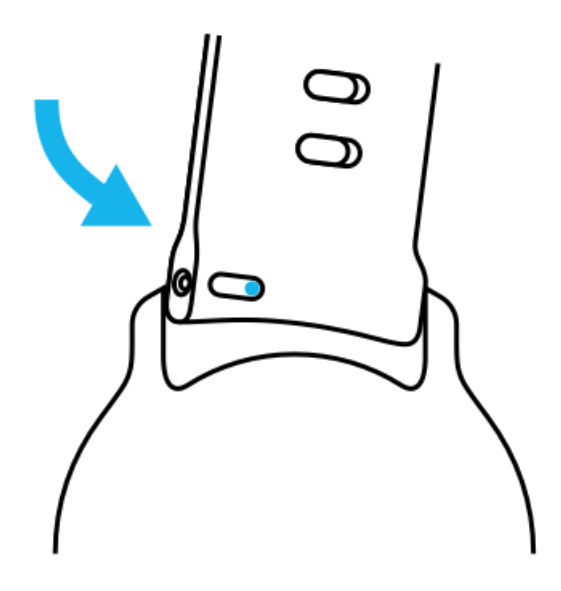

ตรวจดูว่าสายรัดเข้าที่ดีแล้ว โดยตรวจสอบว่าสลักสอดเข้าไปในรูสลักจนสุดแล้วโดยการดึงสายเบาๆ

## **5. SPORTS BY SUUNTO**

## แอป Suunto Wear ในนาพิกาของคุณ

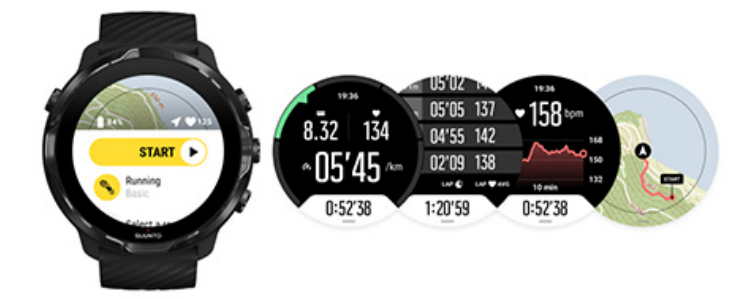

Suunto 7 มาพร้อมกับแอป Suunto Wear - กู่หูด้านกีฬาและการผจญภัยของคุณในนาฬิกา แอป Suunto Wear มีโหมดกีฬามากกว่า 70 โหมดเพื่อ ติดตามกีฬาทั้งหมดของคุณ รวมทั้งมีแผนที่ Suunto และแผนที่ความร้อนฟรีสำหรับการสำรวจกลางแจ้งแม้ในขณะออฟไลน์

#### ด้วยแอป Suunto Wear ในนาพิกา คุณสามารถทำสิ่งต่อไปนี้

- บันทึกการออกกำลังกายทั้งหมดของกุณ วิ่ง ว่ายน้ำ ปั่นจักรยาน เดินป่า โยคะ ที่กุณเลือก
- ติดตามการออกกำลังกายของคุณโดยใช้สถิติที่ปรับให้เหมาะกับกีฬาของคุณ
- ได้การวัดก่ากีฬาที่แม่นยำและสะดวกด้วย GPS บารอมิเตอร์ และอัตราการเต้นของหัวใจจากข้อมือ
- ติดตามการออกกำลังกาย กิจกรรมประจำวัน การนอนหลับ และทรัพยากรของร่างกายเพื่อช่วยให้คุณรักษาสมดุลที่ดีระหว่างการออกกำลัง กายและการฟื้นตัวอย่างเพียงพอ
- เพลิดเพลินกับการเข้าถึงแผนที่ได้อย่างง่ายดายในระหว่างการออกกำลังกายของคุณ และดูเส้นทางของคุณบนแผนที่
- นำทางด้วยเส้นทางและสำรวจสถานที่ใหม่ ๆ ด้วยแผนที่ความร้อน
- ดาวน์โหลดแผนที่ออฟไลน์ Suunto ไปยังนาฬิกาของคุณ และใช้แผนที่โดยไม่ต้องเชื่อมต่ออินเทอร์เน็ต
- เข้าถึงบันทึกการออกกำลังกายของคุณได้อย่างง่ายดายด้วยนาฬิกา
- ควบคุมการออกกำลังกายของคุณด้วยปุ่มต่าง ๆ เมื่อคุณสวมถุงมือหรืออยู่ใต้น้ำ

## เริ่มต้นการใช้งาน

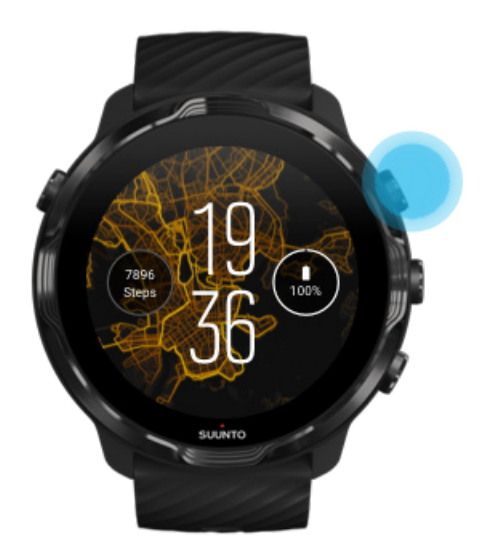

แอป Suunto Wear ออกแบบมาสำหรับกีฬาและการใช้งานกลางแจ้ง คุณสามารถใช้ปุ่มต่างๆ แทนหน้าจอสัมผัสหากต้องการ หากคุณสวมถุงมือ หรืออยู่ได้น้ำ คุณสามารถใช้ปุ่มสามปุ่มด้านขวาเพื่อนำทางแอป Suunto Wear ติดตามการออกกำถังกาย และซูมเข้าแผนที่

- 1. กดปุ่มขวาบนเพื่อเปิดแอป Suunto Wear 🗢
- ครั้งแรกที่คุณเปิดแอป ให้ทำตามคำแนะนำบนหน้าจอในการตั้งค่าโปรไฟล์ส่วนบุคคลของคุณ เพื่อรับค่าการวัดที่แม่นยำและเฉพาะตัว ระหว่างการออกกำลังกาย ใช้การสัมผัสหรือปุ่ม

*เลื่อนขึ้นและลง:* ใช้ปุ่มขวาบนและขวาล่าง หรือปัดขึ้นและลง *เลือก:* กดปุ่มกลางหรือแตะ *ย้อนกลับ:* ปัดไปทางขวา

3. ใช้แอป Suunto Wear เพื่อ:

บันทึกการออกกำลังกายของกุณ ดูแผนที่ ปรับตัวเลือก ดูบันทึกของกุณ

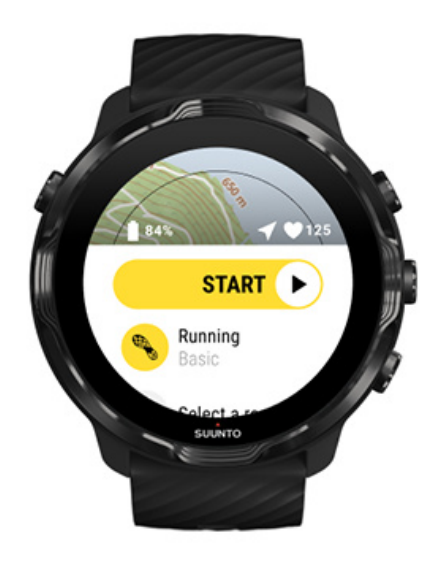

📝 หมายเหตุ: หากด้องการแก้ไขข้อมูลโปรไฟล์ของคุณในภายหลัง ให้เปิดแอป Suunto Wear ปัดขึ้น แล้วไปที่ ตัวเลือกทั่วไป

## แอปมือถือ Suunto ในโทรศัพท์ของคุณ

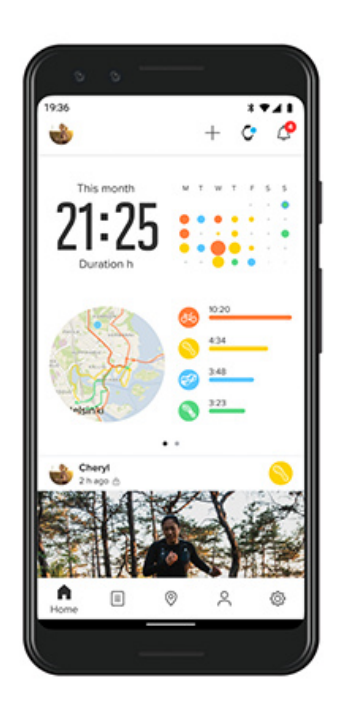

เพื่อประสบการณ์การใช้งานค้านกีฬาของ Suunto 7 อย่างเต็มรูปแบบ คุณต้องมีแอปมือถือ Suunto ในโทรศัพท์ของคุณ

ด้วยแอป Suunto ในนาฬิกา คุณสามารถทำสิ่งต่อไปนี้

- ซิงค์และบันทึกการออกกำลังกายของคุณจากนาฬิกา
- ดูข้อมูลเชิงลึกโดยละเอียดเกี่ยวกับการออกกำลังกายของคุณ
- ติดตามแนวโน้มและประวัติกิจกรรมประจำวันของคุณ
- ติดตามแนวโน้มและประวัติการออกกำลังกายของกุณ
- ดูการติดตามการออกกำลังกายกลางแจ้งของคุณบนแผนที่
- สำรวจแผนที่กวามร้อนเพื่อดูว่ากนอื่น ๆ ออกกำลังกายที่ไหนบ้าง
- สร้างเส้นทางของคุณเองหรือใช้เส้นทางยอคนิยมอื่น ๆ และซิงค์กับนาฬิกาของคุณ
- แบ่งปั้นช่วงเวลาที่ดีที่สุดของคุณกับเพื่อน ๆ
- เชื่อมต่อกับบริการด้านกีฬาอื่น ๆ เช่น Strava และ Relive

เริ่มต้นการใช้งาน เชื่อมต่อกับบริการกีฬาที่คุณชื่นชอบ การใช้นาฬิกาหลายเรือนกับแอปมือถือ Suunto

## เริ่มต้นการใช้งาน

แอปมือถือ Suunto ทำงานร่วมกับอุปกรณ์มือถือที่ใช้ Android 6.0 และบลูทูธ 4.0 ขึ้นไปและ iOS 11.0 ขึ้นไป คุณสมบัติที่รองรับอาจแตกต่างกัน ขึ้นอยู่กับนาฬิกา โทรศัพท์ และประเทศ

### ผู้ใช้งานใหม่ของ Suunto

- หากลุณยังไม่ได้จับคู่ ให้ทำการจับคู่นาฬิกากับแอป Wear OS by Google ในโทรศัพท์ของลุณ เรียนรู้เพิ่มเติม
- 2. ดาวน์โหลดและติดตั้งแอป Suunto จาก Play Store หรือ App Store
- ตรวจสอบดูว่าคุณได้เปิดใช้งานบลูทูธในนาฬิกาและโทรศัพท์
- 4. เปิดแอป Suunto ในโทรศัพท์
- ถงทะเบียนด้วยวิธีที่คุณต้องการ
- ทำตามคำแนะนำบนหน้าจอ
- 7. หลังจากลงทะเบียน ระบบจะนำคุณไปยังมุมมองนาฬิกา
- 8. เมื่อคุณเห็นนาฬิกา ให้แตะที่ "เชื่อมต่อ"
- หลังจากเชื่อมต่อนาฬิกาของคุณแล้ว ให้ทำตามกำแนะนำเบื้องค้นเพื่อเรียนรู้พื้นฐานเกี่ยวกับนาฬิกาใหม่ของคุณ

### เป็นผู้ใช้แอป Suunto อยู่แล้ว

- หากกุณยังไม่ได้จับกู่ ให้ทำการจับกู่นาฬิกากับแอป Wear OS by Google ในโทรศัพท์ของกุณ เรียนรู้เพิ่มเดิม
- ตรวจสอบดูว่าคุณได้เปิดใช้งานบลูทูธ ในนาฬิกาและ โทรศัพท์
- 3. เปิดแอป Suunto ในโทรศัพท์
- หากระบบไม่นำคุณไปยังมุมมองนาฬิกาโดยอัตโนมัติให้แตะไอกอนนาฬิกาที่มุมซ้ายบน
- 5. a. เมื่อคุณเห็นนาฬิกาใหม่ของคุณในหน้าจอ ให้แตะ "เชื่อมต่อ"

 b. หากคุณมีอุปกรณ์ Suunto อื่นที่เชื่อมต่อกับแอป Suunto อยู่แล้ว ให้ยกเลิกการจับกู่อุปกรณ์เก่าของคุณก่อน จากนั้นจึงเชื่อมต่อ Suunto 7 กับแอปต่อไป

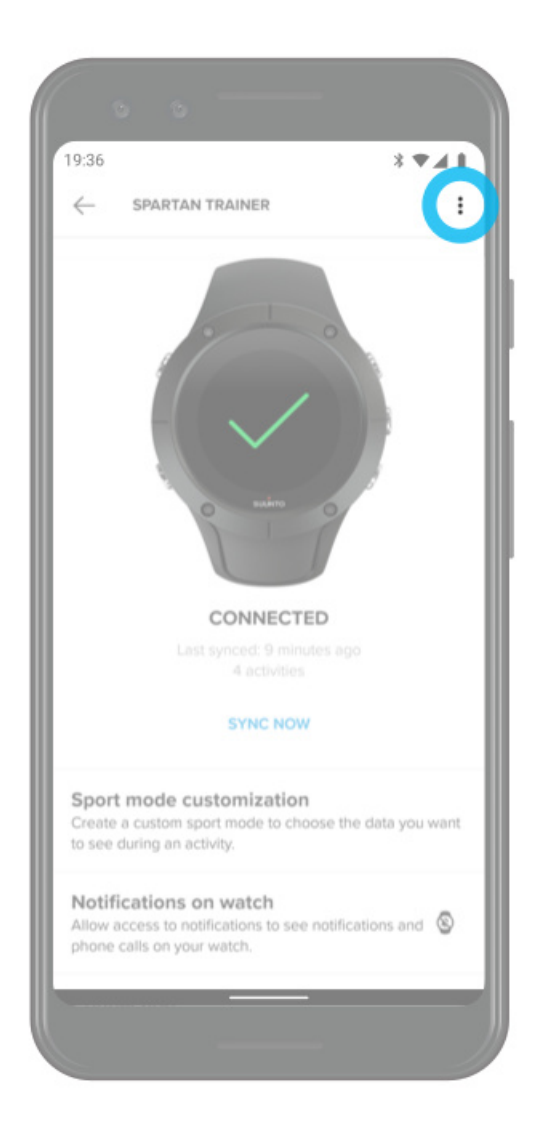

หลังจากเชื่อมต่อนาฬิกาของกุณแล้ว ให้ทำตามกำแนะนำเบื้องต้นเพื่อเรียนรู้พื้นฐานเกี่ยวกับนาฬิกาใหม่ของกุณ

## เชื่อมต่อกับบริการกีฬาที่คุณชื่นชอบ

ด้วยแอป Suunto คุณสามารถเชื่อมต่อและซิงค์กิจกรรมของคุณกับบริการกีฬาที่คุณชื่นชอบ เช่น Strava และ Relive

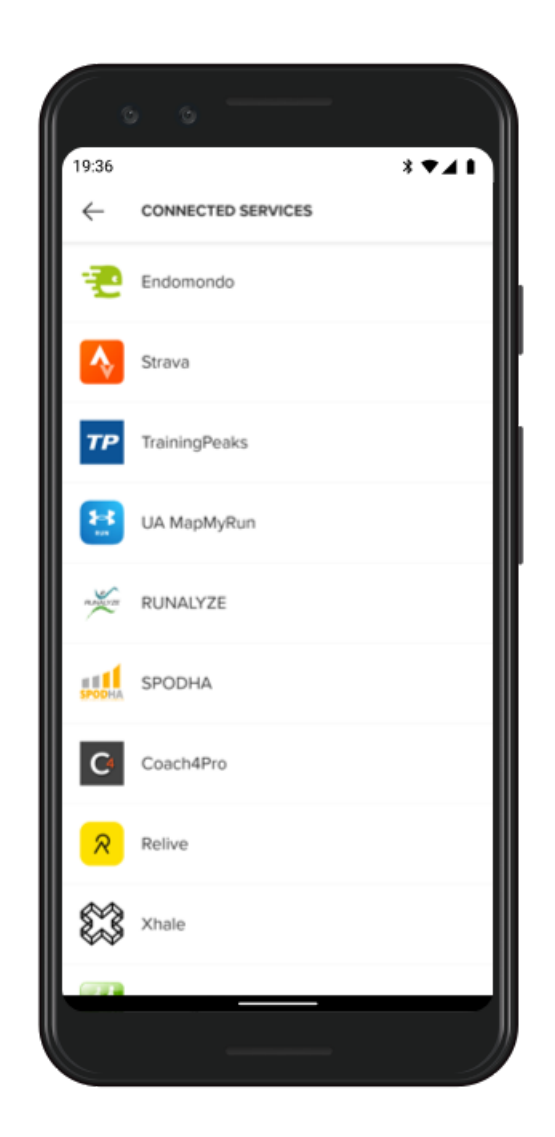

- 1. เปิดแอป Suunto ในโทรศัพท์
- แตะที่แถบ "โปรไฟล์"
- แตะที่ "เชื่อมต่อกับบริการอื่นๆ" และเลือกบริการที่คุณต้องการเชื่อมต่อและทำตามคำแนะนำบนหน้าจอ
- 4. ดูรายชื่อพันธมิตรทั้งหมดของ Suunto ได้ที่ suunto.com/partners

## การใช้นาฬิกาหลายเรือนกับแอปมือถือ Suunto

คุณสามารถเชื่อมต่ออุปกรณ์กับแอป Suunto ได้ครั้งละหนึ่งอุปกรณ์เท่านั้น เมื่อคุณจับคู่นาฬิกากับแอป Wear OS by Google ในโทรศัพท์ของคุณ ให้เลิกจับคู่อุปกรณ์อื่นกับแอปมือถือ Suunto แล้วเชื่อมต่อ Suunto 7 กับแอป

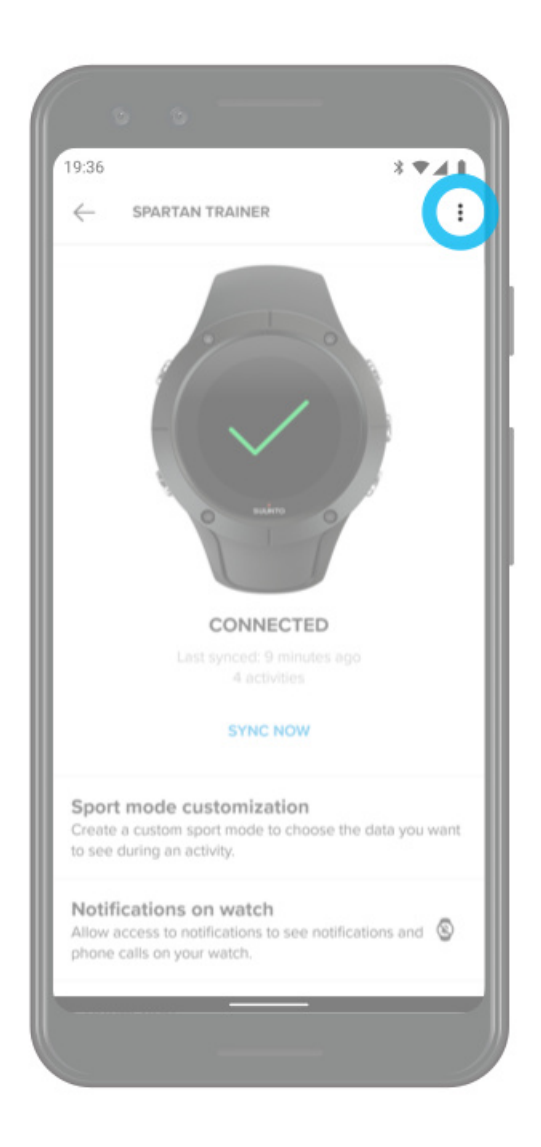

แผนที่ Suunto

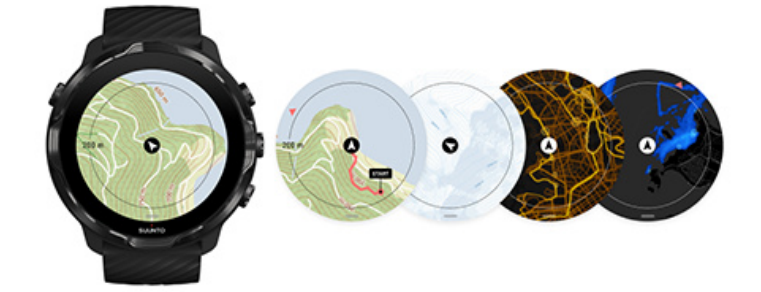

แอป Suunto Wear มีแผนที่กลางแจ้งและแผนที่ความร้อนสำหรับกีฬาที่เฉพาะเจาะจง 15 แบบให้สำรวจฟรีแม้ในขณะที่คุณออฟไลน์ แผนที่ Suunto ปรับให้เหมาะกับกิจกรรมกลางแจ้งโดยจะเน้นความแตกต่างของระดับความสูงด้วยเส้นโด้งที่แมนยำ รวมทั้งแสดงเส้นทางปั่นจักรยาน และเล่นสกียอดนิยมนอกเหนือจากเส้นทางพื้นฐาน แผนที่ความร้อนจะทำให้มองเห็นภาพสถานที่ที่คนอื่นๆ ใช้เทรน เพื่อให้คุณสามารถติดตาม เส้นทางที่ได้รับความนิยมมากที่สุด

#### เมื่อมีแผนที่ Suunto คุณสามารถทำสิ่งต่อไปนี้

- ดูตำแหน่งและทิศทางของคุณ
- สำรวจสิ่งรอบตัวด้วยแผนที่กลางแจ้ง
- นำทางด้วยเส้นทางและสำรวจสถานที่ใหม่ด้วยแผนที่ความร้อน
- เข้าถึงแผนที่ได้ง่ายระหว่างการออกกำลังกาย
- ดูเส้นทางของคุณบนแผนที่ระหว่างการออกกำลังกาย
- ดาวน์โหลดแผนที่ออฟไลน์ที่กำหนดเองลงในนาฬิกาของกุณและใช้แผนที่โดยไม่ต้องเชื่อมต่ออินเทอร์เน็ต
- รับแผนที่ในท้องถิ่นแบบออฟไลน์ที่ดาวน์โหลดลงในนาฬิกาของคุณ โดยอัตโนมัติ เมื่อเชื่อมต่อ Wifi ในขณะชาร์จ

### เริ่มต้นการใช้งาน

ท่าทางในแผนที่ มุมมองแผนที่ รูปแบบแผนที่ แผนที่ความร้อน แผนที่ออฟไลน์ มองไม่เห็นแผนที่ใช่หรือไม่? ออกกำลังกายโดยใช้แผนที่ การนำทางตามเส้นทาง

### เริ่มต้นการใช้งาน

หากต้องการใช้แผนที่ Suunto คุณค้องเชื่อมต่ออินเทอร์เน็ต หรือคาวน์โหลดแผนที่ออฟไลน์ลงในนาฬิกาของคุณ

- 1. กดปุ่มขวาบนเพื่อเปิดแอป Suunto Wear 🗢
- กคปุ่มขวาบนหรือปัคลงเพื่อดูแผนที่
  โปรดรอ การเปิดใช้งานแผนที่อาจใช้เวลาสักครู่

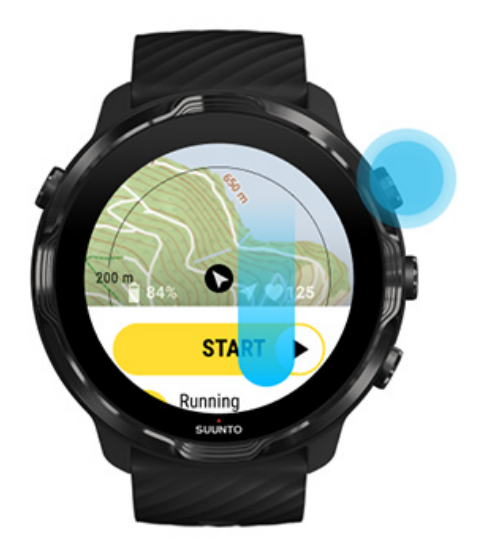

- เรียกดูแผนที่เพื่อสำรวจสภาพแวดล้อมของคุณ
- หากต้องการกลับไปยังจุดเริ่มต้น ให้กดปุ่มขวาล่างก้างไว้หรือปัดขึ้นจากด้านล่างของหน้าจอเพื่อปิดแผนที่

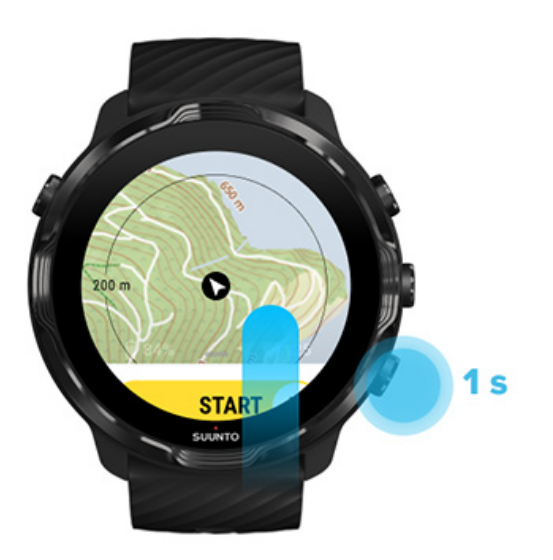

5. หากต้องการออกจากแอป Suunto Wear ให้กดปุ่ม Power หรือปัดไปทางขวา

## ท่าทางในแผนที่

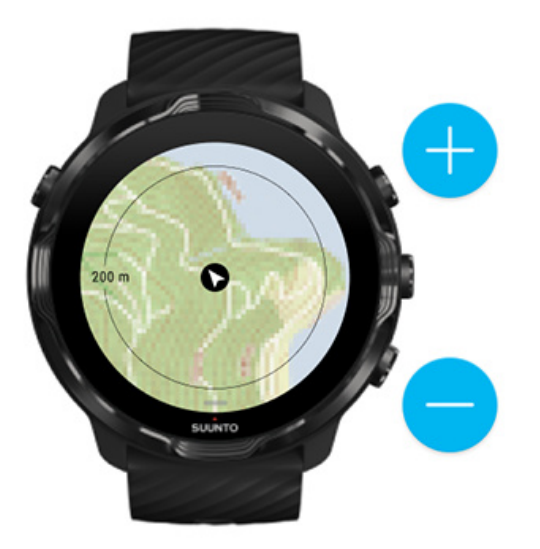

### ซูมเข้าและออก

ใช้ปุ่มขวาบนและล่าง

### <mark>เลื่อนแผนที่</mark> แตะแล้วลากแผนที่

จัดกึ่งกลางแผนที่ เมื่อเลื่อนแผนที่มาแล้ว ให้แตะที่แผนที่

📝 หมายเหตุ: ในระหว่างการออกกำลังกาย แผนที่จะจัดกึ่งกลาง โดยอัตโนมัติในไม่กี่วินาทีหลังจากที่คุณเริ่มเคลื่อนไหว

## มุมมองแผนที่

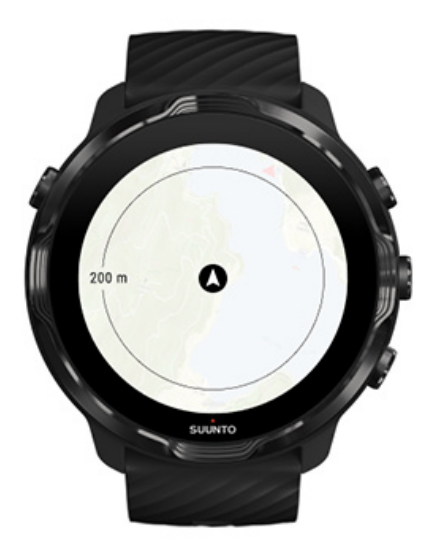

#### ตำแหน่ง

้วงกลมสีดำจะแสดงตำแหน่งปัจจุบันของกุณบนแผนที่ วงกลมจะปรากฏเป็นสีเทา หากนาฬิกาไม่มีตำแหน่งปัจจุบันที่แม่นยำ

### ลูกศรทิศทางที่มุ่งหน้าไป

ลูกศรทิศทางที่อยู่ในตัวบอกตำแหน่งจะแสดงทิศทางที่คุณกำลังมุ่งหน้าไป

### มาตราส่วนของแผนที่

ค่าตัวเลขที่ด้านล่างของหน้าจอแผนที่จะแสดงระยะทางจากตำแหน่งปัจจุบันของคุณไปยังสถานที่รอบๆ ตัวคุณ ระยะทางวัดจากศูนย์กลางของ หน้าจอไปยังวงกลมเล็กๆ ที่ขอบด้านนอก (รัศมี)

## รูปแบบแผนที่

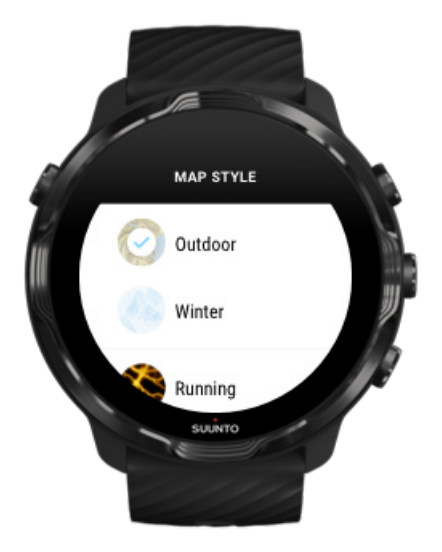

แอป Suunto Wear มีรูปแบบแผนที่หลายแบบให้เลือก เช่น แผนที่กลางแจ้ง แผนที่ฤดูหนาว และแผนที่ความร้อน 15 ประเภทสำหรับกีฬาต่างๆ เช่น การวิ่ง การวิ่งเทรล การขี่จักรยาน และการว่ายน้ำ มุมมองแผนที่จะแสดงแผนที่กลางแจ้งของ Suunto เป็นค่าเริ่มต้น

#### เปลี่ยนรูปแบบแผนที่

## แผนที่ความร้อน

แผนที่ความร้อนจะแสดงเส้นทางขอดนิยมที่สำรวจโดยกลุ่มผู้ใช้ Suunto ทั่วโลกจากการออกกำลังกายนับล้านๆ ครั้ง มารู้จักกับสถานที่ใหม่ๆ เพื่อเทรนในละแวกบ้านของกุณหรือหาคูว่ากนในท้องถิ่นไปเทรนกันที่ใดเมื่อคุณอยู่ในสถานที่ใหม่ คุณสามารถสำรวจแผนที่ความร้อนได้ โดยตรงจากแอปมือถือ Suunto

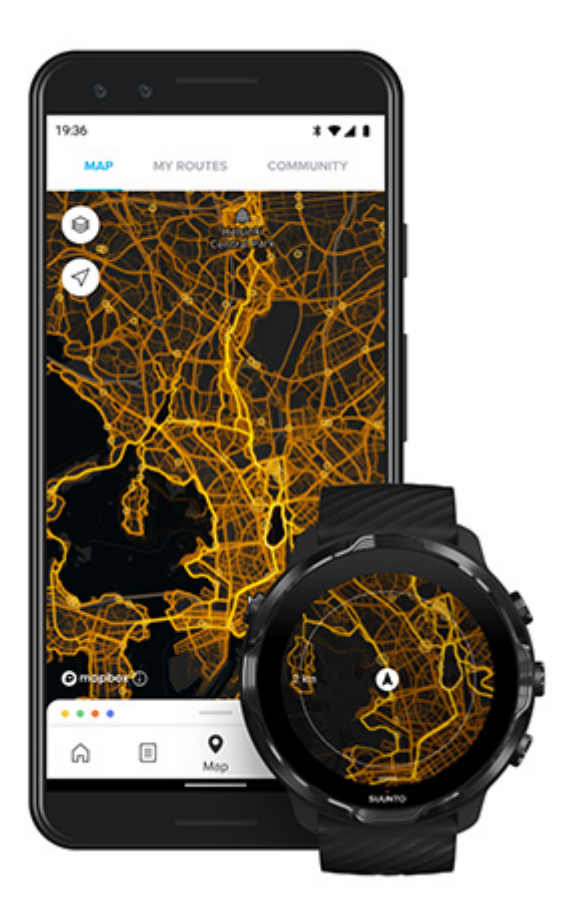

แอป Suunto Wear มีแผนที่ความร้อนสำหรับ

- การวิ่ง
- การวิ่งเทรล
- การปั่นจักรยาน
- การปั่นจักรยานเสือภูเขา
- การวิ่งและเดินเทรลทั้งหมด
- การเดินทั้งหมด
- การปืนภูเขา
- การว่ายน้ำ
- การเล่นเซิร์ฟและชายหาด
- การพายทั้งหมด
- การเล่นสกีครอสคันทรื่
- การเล่นสกีลงเนิน
- การเล่นสกีทางไกล
- การเล่นโรลเลอร์สกี/สเก็ต
- การเล่นกอล์ฟ

#### การสำรวจด้วยแผนที่ความร้อน

📝 หมายเหตุ: แผนที่ความร้อนจะสร้างขึ้นตามการออกกำลังกายที่แชร์แบบสาธารณะ

## **จุ**คเริ่มต้นยอคนิยม

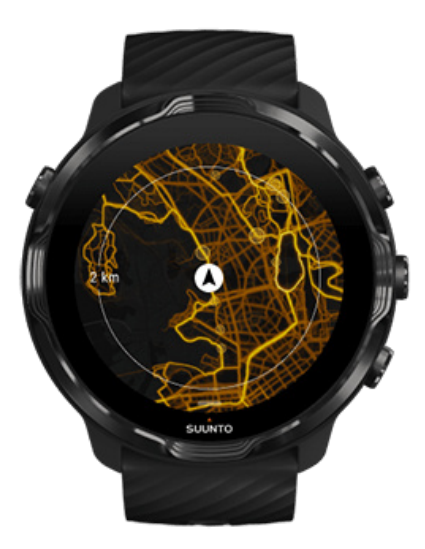

เมื่อมุ่งหน้าไปยังสถานที่หรือเส้นทางใหม่ บ่อยครั้งก็ตัดสินใจได้ยากว่าจะเริ่มต้นที่ตรงไหน ดูจุดเริ่มต้นยอดนิยมในแอป Suunto Wear หรือแอ ปมือถือ Suunto จุดเริ่มต้นยอดนิยมจะปรากฏให้เห็น บนแผนที่ความร้อนเป็นจุดเล็กๆ

## แผนที่ออฟไลน์

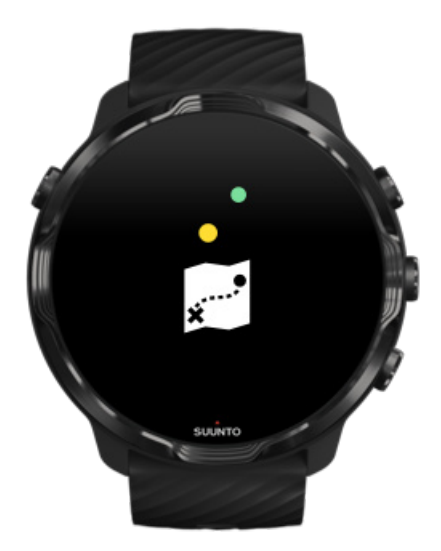

ด้วยแอป Suunto Wear กุณสามารถดาวน์โหลดแผนที่ Suunto มาไว้ในนาฬิกา ไม่ต้องพกโทรศัพท์ของคุณ และใช้แผนที่ได้โดยไม่ต้องเชื่อมต่อ อินเทอร์เน็ต แอป Suunto Wear จะดาวน์โหลดและอัปเดตแผนที่ออฟไลน์ท้องถิ่นที่มีแผนที่ความร้อนสำหรับกุณโดยอัตโนมัติ ขณะที่นาฬิกา กำลังชาร์จและเชื่อมต่อกับ Wifi นอกจากนี้ คุณยังสามารถสร้างแผนที่ออฟไลน์ที่กำหนดเองสำหรับการเดินทางและการผจญภัยนอกบ้านของ กุณ

เมื่อมีแผนที่ออฟไลน์ คุณสามารถทำสิ่งต่อไปนี้

- ใช้แผนที่ Suunto และแผนที่กวามร้อนได้โดยไม่ต้องใช้โทรศัพท์หรือการเชื่อมต่ออินเทอร์เน็ต
- เพลิดเพลินไปกับประสบการณ์การดูแผนที่ที่รวดเร็วขึ้น
- ลดการ โรมมิ่งและค่าใช้จ่ายของข้อมูลมือถือ

📝 หมายเหตุ: รูปแบบแผนที่ความร้อนทั้งหมครวมอยู่ในการดาวน์โหลดแผนที่ออฟไลน์แล้ว

ดาวน์โหลดแผนที่ออฟไลน์ที่กำหนดเอง รับแผนที่ออฟไลน์สำหรับเส้นทาง เชื่อมด่อกับ Wifi

### รับแผนที่ออฟไลน์ในท้องถิ่นโดยอัตโนมัติ

แผนที่ออฟไลน์และแผนที่ความร้อนในท้องถิ่นจะได้รับการอัปเดตและคาวน์โหลดโดยอัตโนมัติจากพื้นที่โดยรอบ เมื่อนาฬิกาของคุณกำลัง ชาร์จและเชื่อมต่อกับ Wifi ตามตำแหน่งที่ทราบล่าสุดของคุณ บริเวณของแผนที่ที่ดาวน์โหลดจะแตกต่างกันไปตั้งแต่ 35 กม. × 35 กม. ไปจนถึง 50 กม. × 50 กม. (ตั้งแต่ 22 ไมล์ × 22 ไมล์ไปจนถึง 31 ไมล์ × 31 ไมล์) ขึ้นอยู่กับสถานที่ที่คุณอยู่

คุณจะได้รับการแจ้งเตือนในนาฬิกาเมื่อการคาวน์โหลดแผนที่เสร็จสมบูรณ์

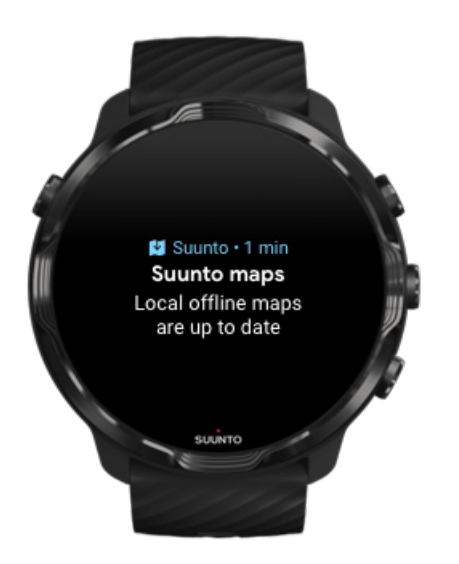

## มองไม่เห็นแผนที่ใช่หรือไม่?

์ โปรครอ การเปิดใช้งานแผนที่อาจใช้เวลาสักครู่ หลังจากรอแล้ว หากคุณยังไม่เห็นแผนที่

#### ให้ตรวจสอบดูว่านาพิกาของคุณเชื่อมต่อกับอินเทอร์เน็ตหรือไม่

หากไม่มี Wifi ให้ตรวจสอบว่านาฬิกาของคุณเชื่อมต่อกับแอป Wear OS ที่ใช้ร่วมกันในโทรศัพท์ของคุณ และดูว่าโทรศัพท์ของคุณมีการ เชื่อมต่ออินเทอร์เน็ต

เรียนรู้เพิ่มเติม

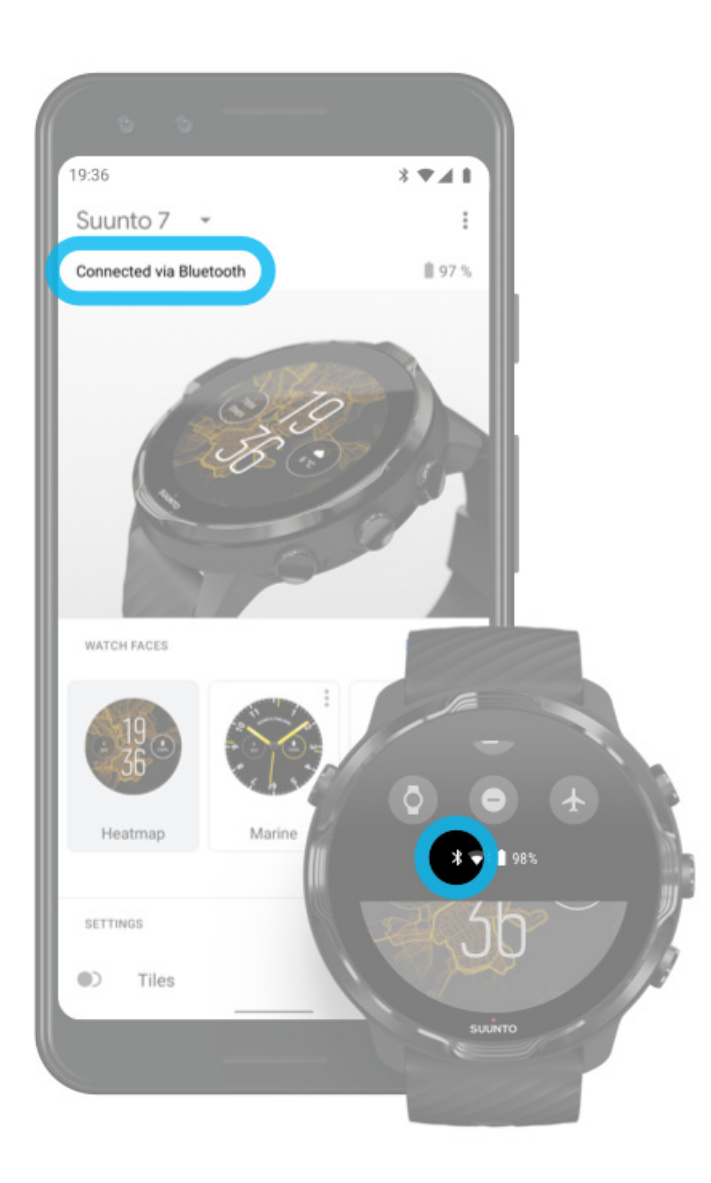

2. ตรวจสอบดูว่านาฬิกาของคุณพบสัญญาณ GPS หรือไม่

เพราะแอป Suunto Wear ต้องทราบตำแหน่งของคุณเพื่อแสดงแผนที่ที่ถูกต้อง หากนาฬิกาของคุณยังคงค้นหาตำแหน่งอยู่ ต้องแน่ใจว่าคุณ อยู่ในพื้นที่โล่งกลางแจ้ง เรียนรู้เพิ่มเดิม
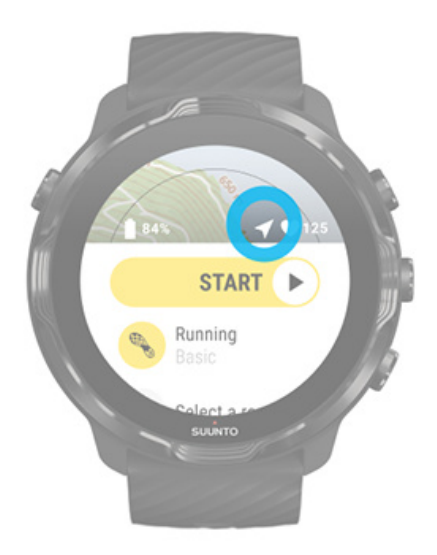

#### รับแผนที่ออฟไลน์

ด้วยแผนที่ออฟไลน์ คุณสามารถเพลิดเพลินกับประสบการณ์ใช้งานแผนที่ที่รวดเร็วขึ้นและราบรื่นขึ้นโดยไม่ต้องเชื่อมต่อกับโทรศัพท์หรือ อินเทอร์เน็ต เรียนรู้เพิ่มเติม

# กีฬาและการวัดค่าต่างๆ

แอป Suunto Wear ให้การวัดค่ากีฬาที่แม่นยำและให้ข้อมูลเชิงลึกผ่าน GPS ในตัว บารอมิเตอร์ และเซ็นเซอร์วัดอัตราการเต้นของหัวใจที่ข้อมือ วิธีออกกำลังกายของคุณจะได้รับการบันทึก โดยสิ่งที่คุณเห็นบนหน้าจอระหว่างการออกกำลังกายและข้อมูลที่คุณสามารถดูได้ในภายหลัง จะ ขึ้นอยู่กับโหมดกีฬาที่คุณเลือก

#### โหมดกีฬา

อัตราการเต้นของหัวใจขณะออกกำลังกาย ติดตามความคืบหน้าของคุณด้วยจำนวนรอบ GPS: ความเร็ว ระยะทาง และตำแหน่ง ระดับความสูง การไต่ระดับขึ้นและลง บารอมิเตอร์

# โหมดกีฬา

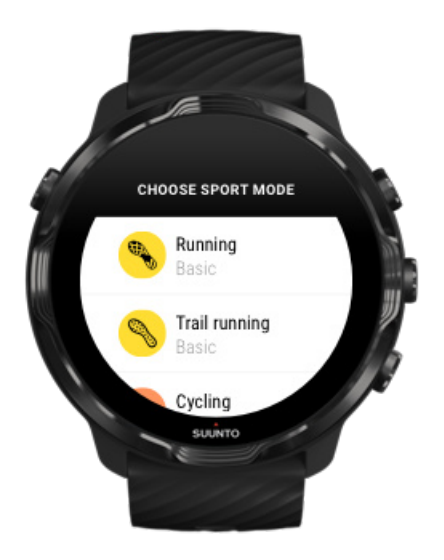

แอป Suunto Wear มีโหมคกีฬามากกว่า\*\* 70 โหมค\*\* (ประเภทกีฬาที่แตกต่างกัน) พร้อมสำหรับการติดตามกีฬาทุกประเภทของคุณ เลือกได้ทั้ง วิ่ง ปั่นจักรยาน ว่ายน้ำ ปีนเขา โหมคกีฬาแต่ละโหมคจะมีมุมมองการออกกำลังกาย 2 ถึง 4 แบบเพื่อแสคงสถิติที่เกี่ยวข้องมากที่สุดระหว่างการ ออกกำลังกาย และแผนที่เมื่อคุณออกกำลังกายกลางแจ้ง

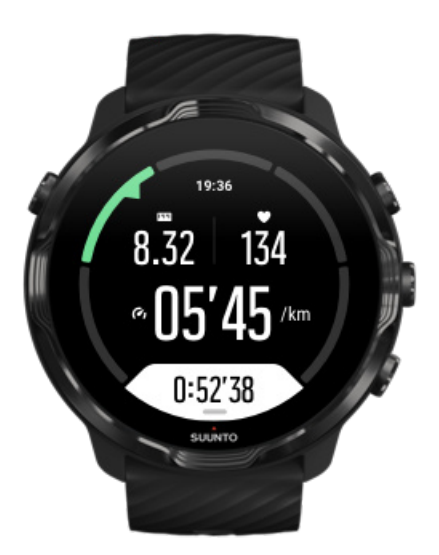

เช่น หากคุณวิ่ง คุณจะสามารถติดตามความคืบหน้าได้ทุกกิโลเมตรหรือไมล์ด้วยการอัปเดตรอบอัตโนมัติ ดูจังหวะการวิ่ง และดูเส้นทางของคุณ บนแผนที่ หากคุณเลือกการว่ายน้ำในสระว่ายน้ำ คุณจะได้รับการติดตามช่วงเวลาการว่ายน้ำและความคืบหน้าโดยรวมอัตโนมัติ ง่ายมาก!

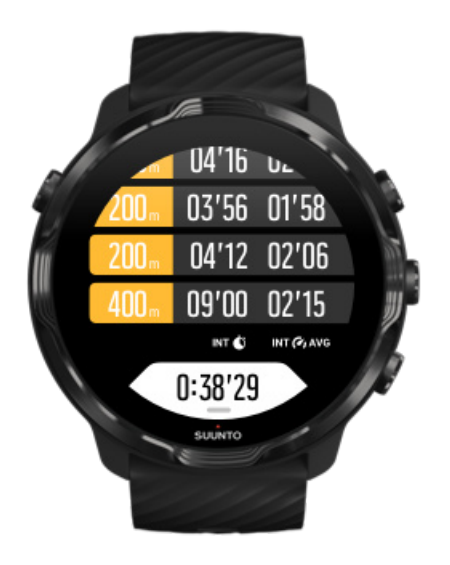

## ปรับแต่งโหมดกีฬา

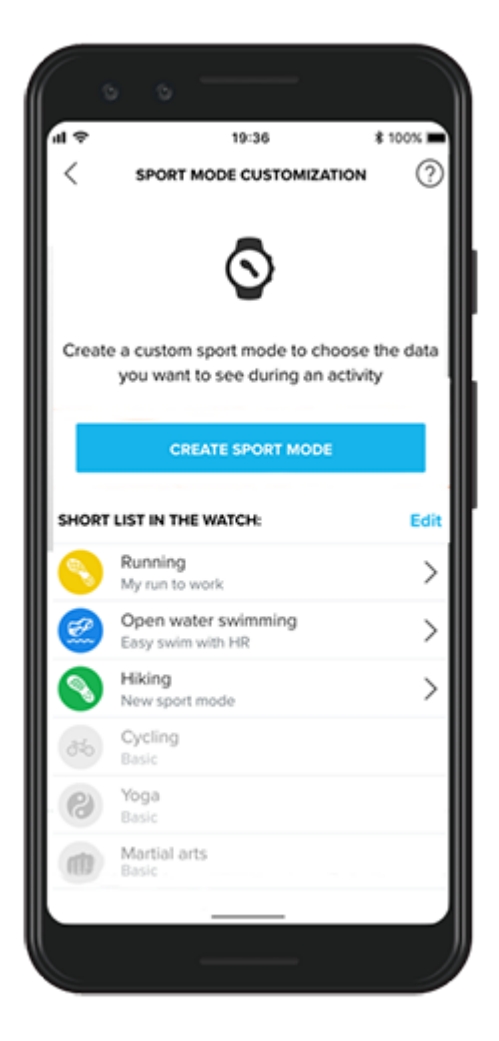

ด้วยโหมดกีฬาที่กำหนดไว้ล่วงหน้าหลากหลายรูปแบบ Suunto 7 ของคุณจะแสดงข้อมูลที่เกี่ยวข้องที่สุดระหว่างการออกกำลังกายเสมอ นอก เหนือจากโหมดกีฬาที่กำหนดไว้ล่วงหน้าแล้ว คุณยังสามารถสร้างโหมดกีฬาที่กำหนดเองโดยใช้แอป Suunto

เรียนรู้วิธีการสร้างโหมดกีฬาที่กำหนดเอง (Android) เรียนรู้วิธีการสร้างโหมดกีฬาที่กำหนดเอง (iOS)

## อัตราการเต้นของหัวใจขณะออกกำลังกาย

การติดตามอัตราการเต้นของหัวใจขณะออกกำลังกายจะบอกให้กุณทราบอย่างแม่นยำว่าหัวใจของคุณทำงานหนักหรือเบาเพียงใด การวัดอัตรา การเต้นของหัวใจสามารถช่วยให้คุณหลีกเลี่ยงหนึ่งในกวามผิดพลาดที่พบบ่อยที่สุด นั่นกือการเทรนนิ่งอย่างหนักและบ่อยเกินไป ซึ่งทำให้คุณ เสี่ยงต่อการบาดเจ็บและมีอาการเหนื่อยล้า

์ โหมดกีฬาในแอป Suunto Wear ได้รับการออกแบบมาเพื่อแสดงอัตราการเต้นของหัวใจในรูปแบบที่มีความหมายสำหรับแต่ละกิจกรรม โดยขึ้น อยู่กับโหมดกีฬาที่คุณเลือก เช่น คุณสามารถติดตามอัตราการเต้นของหัวใจปัจจุบัน อัตราการเต้นของหัวใจโดยเฉลี่ย อัตราการเต้นของหัวใจใน ระหว่างรอบที่กำหนด หรือในโซนอัตราการเต้นของหัวใจที่คุณออกกำลังกายอยู่

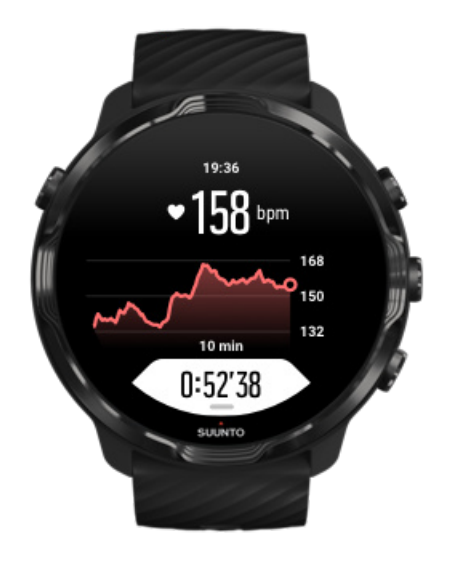

หลังการออกกำลังกาย คุณสามารถดูข้อมูล โดยละเอียดเกี่ยวกับแรงที่ใช้และความเข้มข้นในการออกกำลังกายของคุณ เช่น อัตราการเต้นของ หัวใจโดยเฉลี่ยของคุณ ผลสูงสุดจากการเทรนนิ่ง (Peak Training Effect-PTE) หรือเวลาในการฟื้นตัวโดยประมาณ หากคุณไม่คุ้นเคยกับกำ ทั้งหมดนี้ สามารถเรียนรู้เพิ่มเดิมได้ที่ อภิษานศัพท์

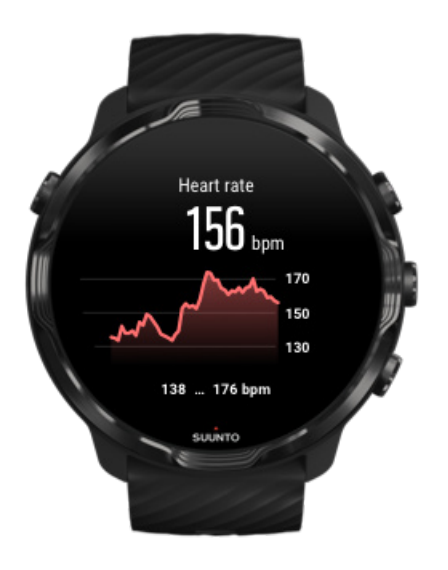

#### วิธีสวมนาพิกาเพื่อปรับปรุงการวัดค่า HR

#### โซน HR

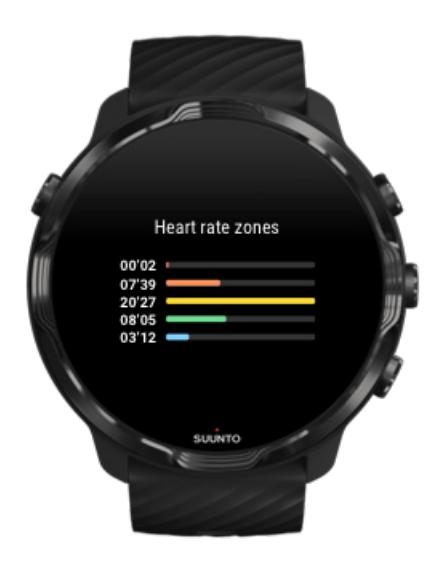

แอป Suunto Wear มีโซนอัตราการเต้นของหัวใจที่แตกต่างกันห้าโซน เรียงจาก 1 (ต่ำสุด) ถึง 5 (สูงสุด) ซึ่งกำหนดเป็นเปอร์เซ็นต์โคยขึ้นอยู่กับ อัตราการเต้นของหัวใจสูงสุด (HR สูงสุด) ของคุณ

การทำความเข้าใจโซนอัตราการเต้นของหัวใจเมื่อออกกำลังกายจะช่วยเป็นแนวทางในการพัฒนาสมรรถภาพความแข็งแรงของคุณ ในแต่ละ โซนจะเน้นที่ร่างกายของคุณในรูปแบบที่แตกต่างกันออกไป ซึ่งจะส่งผลต่อสมรรถภาพทางกายที่ต่างกัน

## โซน 1: เบา

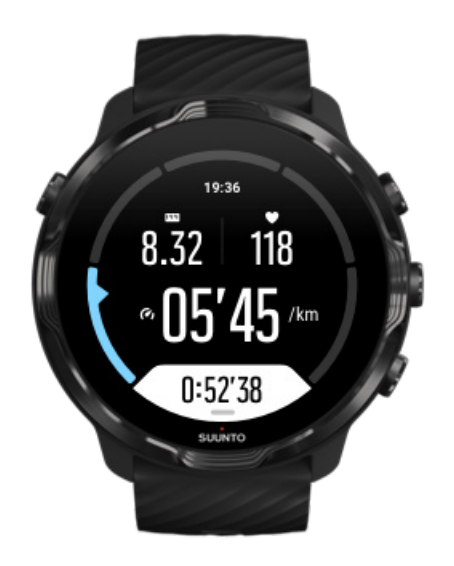

การออกกำลังกายในโซน 1 จะค่อนข้างเบาต่อร่างกาย เมื่อพูดถึงการสร้างความแข็งแรงของร่างกาย ความเข้มข้นต่ำนี้สำคัญมากต่อการฟื้นสภาพ และเพิ่มความแข็งแรงขั้นพื้นฐาน เมื่อคุณเพิ่งเริ่มการออกกำลังกายหรือหลังจากหยุดพักไปนาน การออกกำลังกายประจำวัน ไม่ว่าจะเป็นการเดิน การขึ้นบันได การขึ้จักรยานไปทำงาน โดยส่วนมากจะอยู่ในโซนความเข้มข้นนี้

#### โซน 2: ปานกลาง

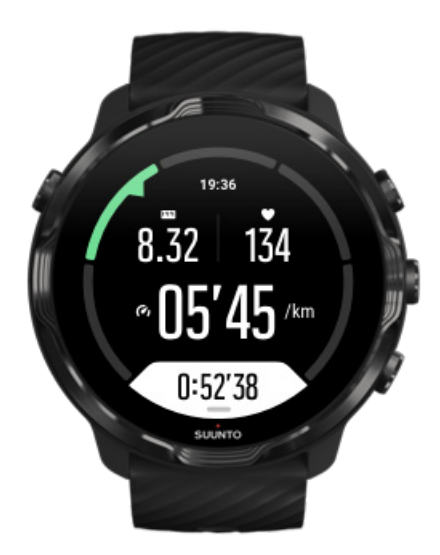

การออกกำลังกายในโซน 2 จะเพิ่มความแข็งแรงขั้นพื้นฐานได้อย่างมีประสิทธิภาพ การออกกำลังกายที่ความเข้มข้นระดับนี้ทำได้ง่าย และหาก ทำเป็นเวลานาน อาจให้ผลลัพธ์ที่ดีมาก การออกกำลังกายแบบคาร์ดิโอส่วนใหญ่ควรจะอยู่ในโซนนี้ การเพิ่มความแข็งแรงขั้นพื้นฐานเป็นการ สร้างรากฐานสำหรับการออกกำลังกายแบบอื่นๆ และเตรียมระบบร่างกายให้พร้อมรับกิจกรรมที่ใช้พลังงานมากยิ่งขึ้น การออกกำลังกายเป็น เวลานานในโซนนี้จะใช้พลังงานมาก โดยเฉพาะจากไขมันที่สะสมในร่างกาย

## โซน 3: หนัก

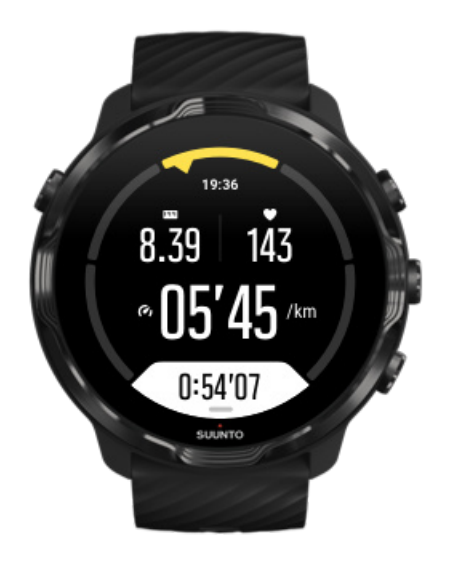

การออกกำลังกายในโซนที่ 3 จะเริ่มใช้พลังงานมากและรู้สึกเหมือนว่าทำได้ยาก ซึ่งจะช่วยเสริมให้เคลื่อนไหวได้รวดเร็วและออกแรงน้อยลง ใน โซนนี้ ร่างกายจะเริ่มสร้างกรดแลกติก แต่กำจัดออกได้ทั้งหมด คุณกวรออกกำลังกายในระดับกวามเข้มข้นนี้ 2 กรั้งต่อสัปดาห์เนื่องจากร่างกาย จะดึงเครียดมาก

#### โซน 4: หนักมาก

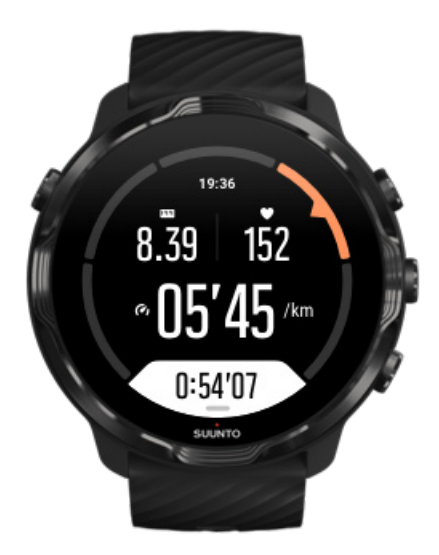

การออกกำลังกายในโซน 4 ช่วยเตรียมระบบในร่างกายให้พร้อมสำหรับการแข่งขันและการใช้ความเร็วสูง การออกกำลังกายในโซนนี้ทำได้ทั้ง แบบใช้ความเร็วคงที่หรือการออกกำลังกายเป็นช่วง (การออกกำลังกายเป็นระยะสั้นๆ สลับหยุดพัก) การออกกำลังกายที่มีความเข้มข้นสูงจะช่วย เพิ่มความแข็งแรงของร่างกายได้รวดเร็วและมีประสิทธิภาพ แต่หากทำบ่อยหรือหนักเกินไปจะเป็นการใช้งานร่างกายมากเกินไป ซึ่งอาจทำให้ ด้องหยุดพักจากการออกกำลังกายเป็นเวลานาน

## โซน 5: หนักสูงสุด

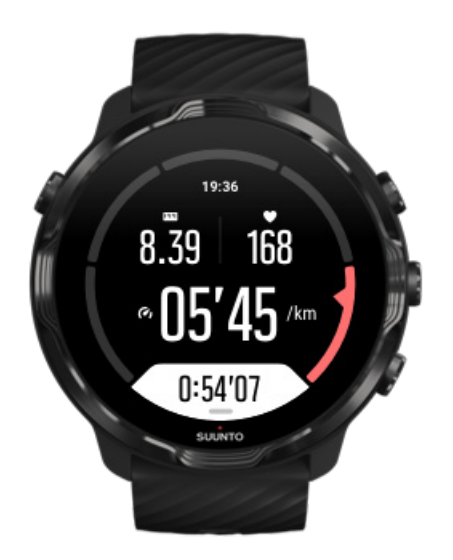

เมื่ออัตราการเต้นของหัวใจขณะออกกำลังกายสูงถึงโซน 5 การออกกำลังจะให้ความรู้สึกหนักมากที่สุด ร่างกายจะสร้างกรดแลคติคได้เร็ว มากกว่าการกำจัดออก และคุณจะต้องหยุดพักหลังจากทำได้ไม่กี่นาที นักกีฬาจะรวมการออกกำลังกายที่มีความเข้มข้นสูงสุดนี้ไว้ในโปรแกรม การฝึกซ้อม โดยมีการควบคุมอย่างเข้มงวด ส่วนผู้ที่นิยมการออกกำลังกายไม่จำเป็นต้องทำในระดับนี้เลย

#### โซนอัตราการเต้นของหัวใจคำนวณได้อย่างไร?

โซนอัตราการเต้นของหัวใจกำหนดเป็นช่วงเปอร์เซ็นต์ตามอัตราการเต้นของหัวใจสูงสุด (HR สูงสุด) คุณจะกำนวณ HR สูงสุดได้โดยใช้สมการ มาตรฐานต่อไปนี้ 220 - อายุของคุณ

์ โซนค่าเริ่มต้นที่ใช้ในแอป Suunto Wear จะขึ้นอยู่กับเปอร์เซ็นต์ของอัตราการเต้นของหัวใจสูงสุดของคุณคังต่อไปนี้

โซน 5: 87-100% โซน 4: 82-86% โซน 3: 77-81% โซน 2: 72-76% โซน 1: < 71%

ปรับค่าอัตราการเต้นของหัวใจสูงสุดของคุณ โดยดูที่ การตั้งก่าโปรไฟล์

## ติดตามกวามกืบหน้าของกุณด้วยจำนวนรอบ

รอบเป็นวิธีที่ดีในการติดตามความคืบหน้าระหว่างการออกกำลังกายและวิเคราะห์ความพยายามของคุณด้วยรายละเอียดเพิ่มเติมหลังจากนั้น เมื่อ มีแอป Suunto Wear คุณสามารถทำเครื่องหมายรอบด้วยตนเองหรือเลือกโหมดกีฬาที่สร้างรอบให้คุณโดยอัตโนมัติ

#### รอบอัตโนมัติ

โหมดกีฬา เช่น การวิ่ง การปั่นจักรยาน และการพายเรือในร่มจะมาพร้อมกับการอัปเดตรอบอัตโนมัติ เพื่อติดตามความคืบหน้าของคุณตามระยะ ทางหรือเวลาที่แน่นอน เช่น เมื่อใช้โหมดกีฬาการวิ่ง นาฬิกาของคุณจะเตือนคุณทุกๆ กิโลเมตรหรือไมล์และแสดงกวามเร็วเฉลี่ยและอัตราการ เด้นของหัวใจที่กิโลเมตรสุดท้ายของคุณบนหน้าจอ

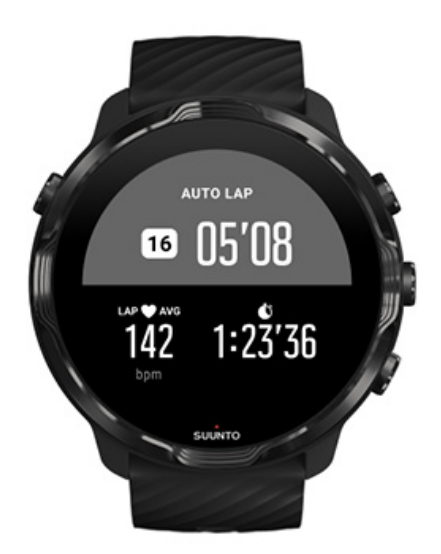

หากต้องการติดตามและเปรียบเทียบการออกแรงของคุณแบบเรียลไทม์ระหว่างรอบต่างๆ ให้ไปที่มุมมองตารางรอบโดยเฉพาะ ในโหมดกีฬา ส่วนใหญ่จะเป็นหน้าจอการออกกำลังกายที่สอง

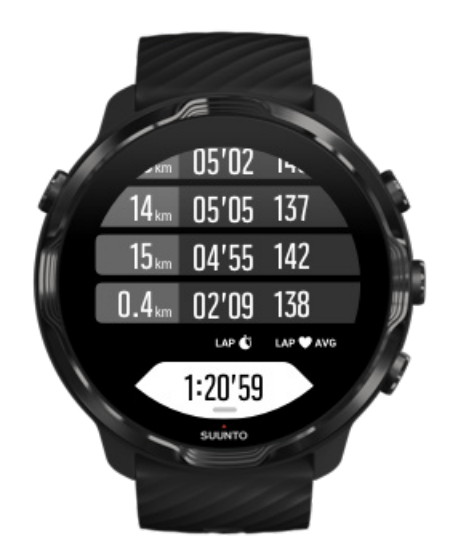

#### สร้างรอบด้วยตนเองระหว่างการออกกำลังกาย

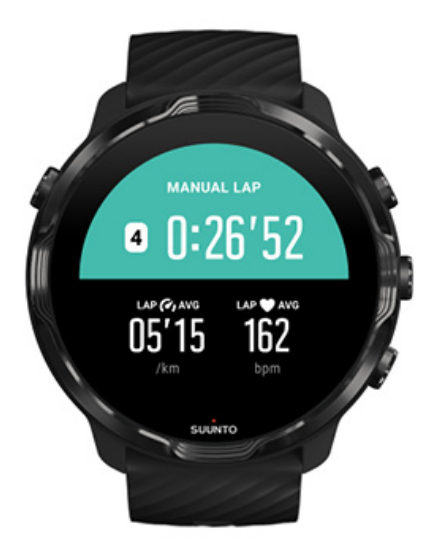

นอกจากรอบอัตโนมัติแล้ว คุณสามารถสร้างรอบเพื่อติดตามส่วนต่างๆ ของการออกกำลังกายได้ด้วยตนเอง เช่น ในช่วงการออกกำลังกายแบบ หนักสลับเบา คุณสามารถสร้างรอบสำหรับทั้งช่วงหนักสลับเบาและช่วงเวลาหยุดพักของคุณ เพื่อช่วยวิเคราะห์ช่วงของคุณในภายหลัง หรือคุณ สามารถสร้างรอบเมื่อไปถึงจุดสำคัญหรือจุดเปลี่ยนในเส้นทางการเทรนนิ่งตามปกติ

้สร้างรอบ โดยกดปุ่มขวาล่างเมื่อคุณอยู่ในมุมมองการออกกำลังกาย คุณจะเห็นข้อมูลสถิติสำคัญของส่วนการออกกำลังกายของคุณในเวลาสั้นๆ

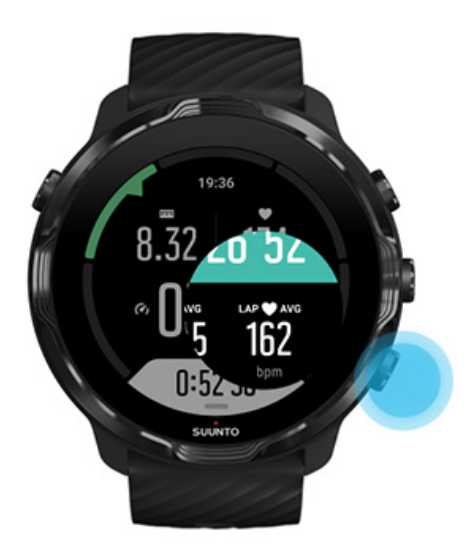

📝 หมายเหตุ: ในโหมดกีฬาบางอย่าง เช่น ลู่และลาน กุณสามารถเปรียบเทียบรอบที่กำหนดเองแบบเรียลไทม์ในมุมมองตารางของรอบได้ ด้วย

## ดูสถิติของรอบหลังการออกกำลังกาย

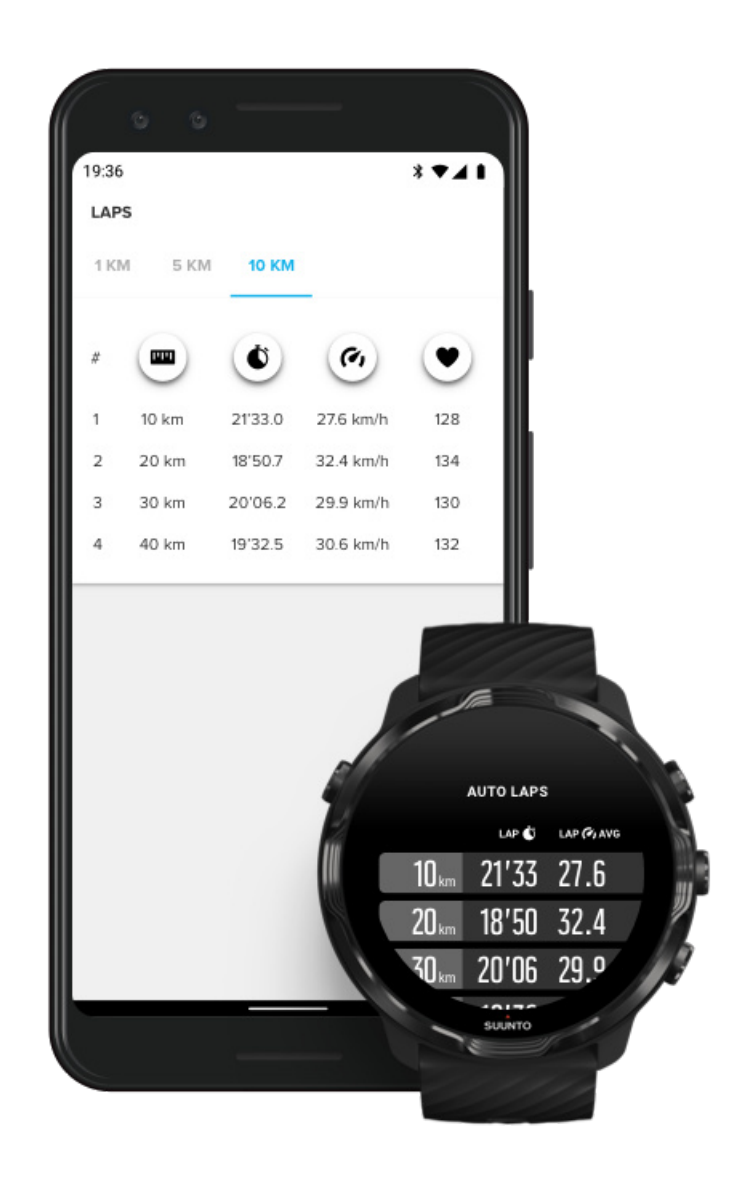

หากต้องการดูสถิติรอบหลังจากการออกกำลังกาย ให้เลื่อนสรุปการออกกำลังกาขลงแล้วเลือก รอบ ซิงค์การออกกำลังกายกับแอปมือถือ Suunto เพื่อวิเคราะห์รอบของคุณด้วยรายละเอียดเพิ่มเติม

## GPS: ความเร็ว ระยะทาง และตำแหน่ง

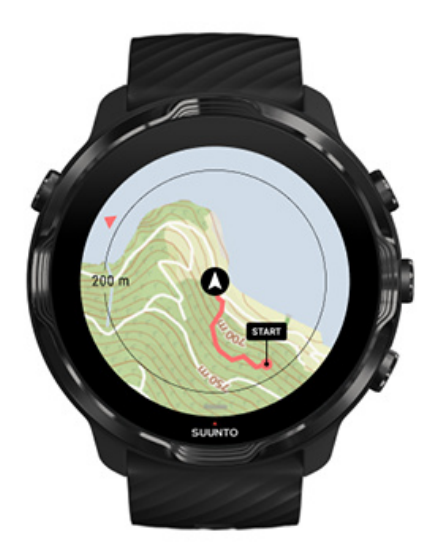

Suunto 7 ใช้ GPS (ข้อมูลตำแหน่ง) ระหว่างออกกำลังกายเพื่อวาดเส้นทางของคุณบนแผนที่และใช้ร่วมกับข้อมูลมาตรวัดอัตราเร็วสำหรับการวัด ต่างๆ เช่น ความเร็วและระยะทาง

📝 หมายเหตุ: Suunto 7 ยังสามารถใช้ Glonass และ BeiDou สำหรับข้อมูลตำแหน่ง

#### วิธีปรับปรุงความแม่นยำของ GPS

เพื่อให้สถิติการออกกำลังกายของคุณแม่นยำที่สุด ใช้ Suunto 7 โดยค่าเริ่มต้นอัตราการแก้ไข GPS 1 วินาทีเพื่ออัปเดตข้อมูลตำแหน่ง GPS อย่างไรก็ตาม ยังมีอีกหลายปัจจัยที่ส่งผลต่อความแรงของสัญญาณและความแม่นยำของ GPS

ดูที่ เปลี่ยนความแม่นยำของตำแหน่ง เพื่อเปลี่ยนความแม่นยำของ GPS

หากคุณสังเกตเห็นปัญหาในความแม่นยำของ GPS ลองใช้เกล็คลับเหล่านี้

1. รอสัญญาณ GPS ก่อนเริ่มออกกำลังกาย

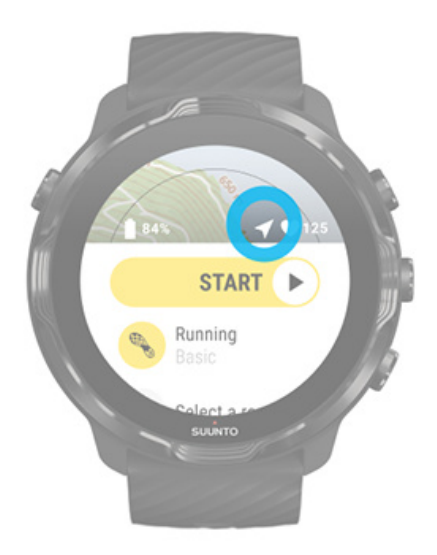

ก่อนที่จะเริ่มการบันทึกการออกกำลังกาขของคุณ ให้ออกไปกลางแจ้งแล้วรอให้นาฬิกาค้นหาสัญญาณ GPS ขณะที่นาฬิกากำลังค้นหาสัญญาณ GPS ไอคอนลูกศรในมุมมองเริ่มจะเป็นสีเทา เมื่อพบสัญญาณ GPS แล้ว ไอคอนลูกศรจะเปลี่ยนเป็นสีขาว

เมื่อคุณว่ายน้ำในแหล่งน้ำกลางแจ้งหรือออกกำลังกายในภูมิประเทศที่ยากลำบาก เราขอแนะนำให้คุณรออีกสักสองสามนาทีหลังจากพบ สัญญาณ เพื่อให้นาฬิกาคาวน์โหลดข้อมูล GPS ที่จำเป็นทั้งหมดที่จะช่วยให้รับการติดตามที่แม่นยำยิ่งขึ้น

#### 2. ไปยังพื้นที่โล่ง

ความแรงของสัญญาณ GPS อาจได้รับผลกระทบจากสิ่งรอบตัวและภูมิประเทศ เช่น

- ต้นไม้
- น้ำ
- อาคาร
- สะพาน
- โครงสร้างโลหะ
- ภูเขา
- ลำห้วยหรือหุบเขา
- เมฆหนาครึ้ม

หากเป็นไปได้ ให้พยายามย้ายไปยังพื้นที่โล่งกลางแจ้งเมื่อเริ่มออกกำลังกาย และรออีกสองสามนาทีหลังจากพบสัญญาณ GPS เพื่อให้ นาฬิกาดาวน์โหลดข้อมูล GPS ที่จำเป็นทั้งหมดที่จะช่วยให้รับการติดตามที่แม่นยำยิ่งขึ้น

#### 3. ให้นาพิกาของคุณเชื่อมต่อกับ Wifi เอาไว้

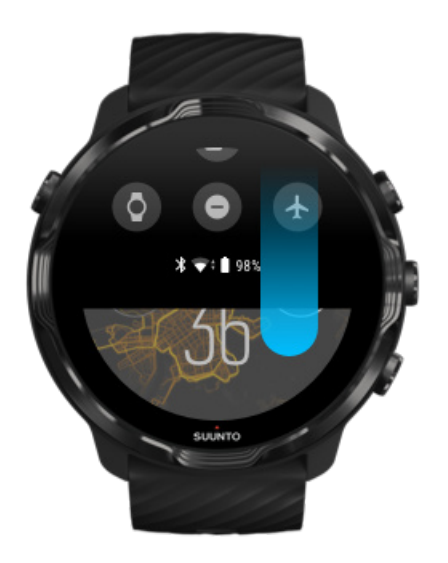

เชื่อมค่อนาฬิกาของกุณกับ Wifi เพื่อเพิ่มประสิทธิภาพ GPS ของกุณด้วยข้อมูลวงโกจรดาวเทียมล่าสุด นาฬิกาของกุณสามารถรับสัญญาณ GPS ใด้เร็วขึ้นเมื่อข้อมูล GPS เป็นปัจจุบัน

📝 หมายเหตุ: หากคุณ ไม่สามารถเชื่อมต่อกับ Wift คุณจะ ได้รับการอัปเดต GPS สัปดาห์ละครั้งผ่านทางบลูทูธ

#### 4. ใช้ซอฟต์แวร์ล่าสุดสำหรับนาพิกาของคุณ

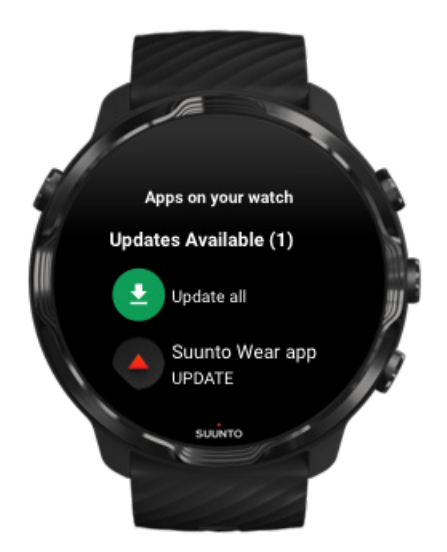

เราปรับปรุงซอฟต์แวร์ของนาฬิกาอย่างต่อเนื่องและแก้ไขข้อบกพร่องที่อาจเกิดขึ้น ตรวจดูว่าคุณได้ติดตั้งซอฟต์แวร์ล่าสุดบนนาฬิกา

#### เรียนรู้วิธีอัปเคตนาฬิกาของคุณ

# ระดับความสูง การไต่ระดับขึ้นและลง

แอป Suunto Wear ใช้ FusedAlti™ ซึ่งเป็นการผสมผสานกันของ GPS และความสูงตามความกดอากาศ เพื่อให้การอ่านค่าระดับความสูงและค่า การไต่ระดับขึ้นและลงที่ได้รับในระหว่างการออกกำลังกาย

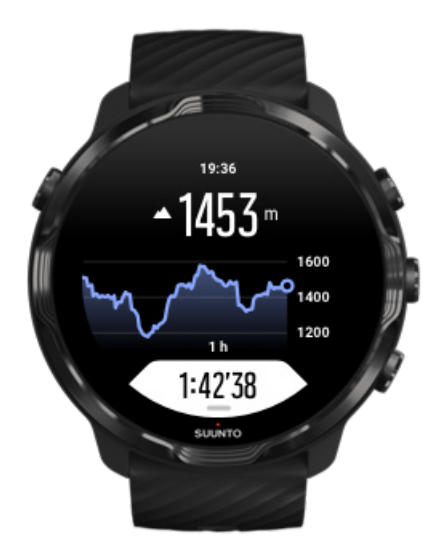

## บารอมิเตอร์

Suunto 7 มีเซ็นเซอร์วัดความดันอากาศในตัวที่ใช้วัดความกดอากาศสมบูรณ์ แอป Suunto Wear ใช้ทั้งข้อมูล GPS และความคันอากาศ (FusedAlti™) เพื่อให้การอ่านก่าระดับความสูงที่แม่นยำยิ่งขึ้น

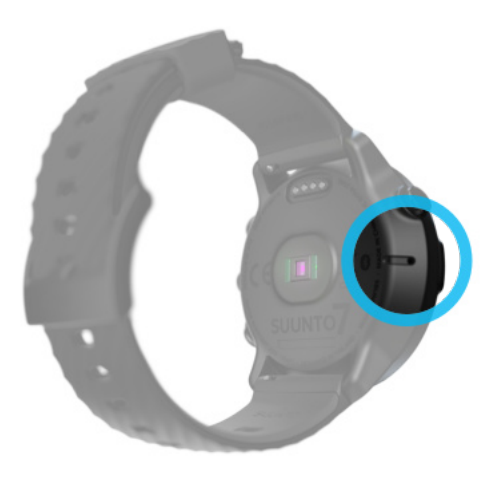

🏠 ข้อควรระวัง: คอยดูอย่าให้บริเวณรอบๆ ช่องเซ็นเซอร์ความดันอากาศที่ด้านซ้ายของนาฬิกามีสิ่งสกปรกและทรายติดอยู่ อย่าใส่วัตถุใดๆ ลงในช่องนี้เนื่องจากอาจทำความเสียหายให้เซ็นเซอร์ ได้

# ເริ່มออกกำลังกาย

ก่อนที่คุณจะเริ่ม เริ่มออกกำลังกาย รอที่จะเริ่ม หลีกเลี่ยงการสัมผัสและกดปุ่มโดยไม่ตั้งใจขณะออกกำลังกาย

# ก่อนที่คุณจะเริ่ม

- วิธีที่คุณสวมใส่นาฬิกามีผลอย่างมากต่อความแม่นยำของอัตราการเต้นของหัวใจขณะออกกำลังกาย เรียนรู้วิธีสวมใส่นาฬิกาเพื่อปรับปรุงการวัดค่า HR
- ความแม่นยำของ GPS มีความสำคัญสำหรับการวัดต่างๆ เช่น ความเร็วและระยะทาง ตรวจสอบดูว่าคุณอยู่ในพื้นที่โล่งกลางแจ้งก่อนที่จะ เริ่มออกกำลังกาย เพื่อรับสัญญาณ GPS ที่ดี
   เรียนรู้วิธีปรับปรุงความแม่นยำของ GPS
- Suunto 7 เหมาะอย่างยิ่งสำหรับการออกกำลังกายทุกประเภท แต่การใช้แบตเตอรึ่งะแตกต่างกันไปตามกีฬาของคุณและวิธีที่คุณโต้ตอบกับ นาฬิการะหว่างออกกำลังกาย เรียนรู้วิธียืดอายุการใช้งานแบตเตอรึ่ให้นานที่สุดระหว่างออกกำลังกาย

ເริ່ມອອກກຳລັงກາຍ

1. กด**ปุ่มขวาบน**เพื่อเปิดแอป Suunto Wear

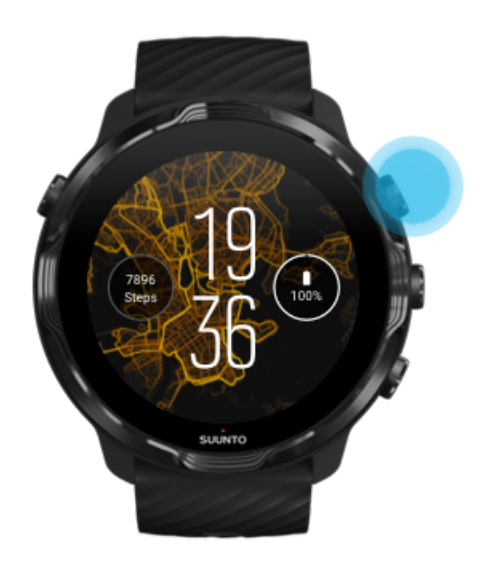

2. แตะกิจกรรมด้านล่างปุ่มเริ่มเพื่อเปิดรายการ โหมดกีฬา

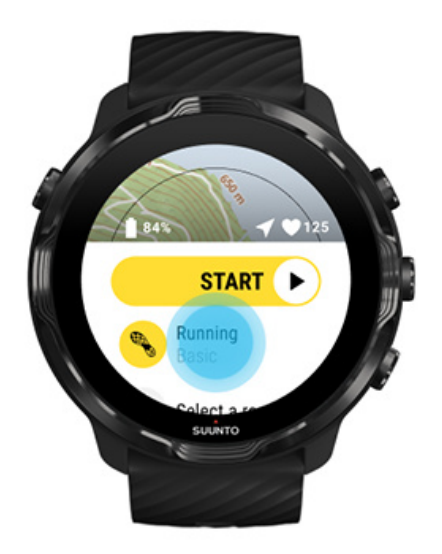

ดูรายการและเลือกโหมดกีฬาที่กุณต้องการใช้ เรียนรู้เพิ่มเติมเกี่ยวกับ โหมดกีฬา

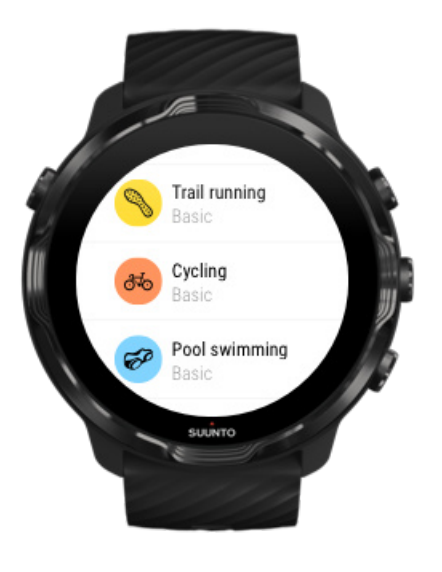

 เป็นตัวเลือก: เปลี่ยน ความแม่นยำของตำแหน่ง และการตั้งค่าการแสดงผลสำหรับ โหมดกีฬาที่เลือก ยึดอายุการใช้งานแบตเตอรี่ให้สูงสุด ระหว่างออกกำลังกาย

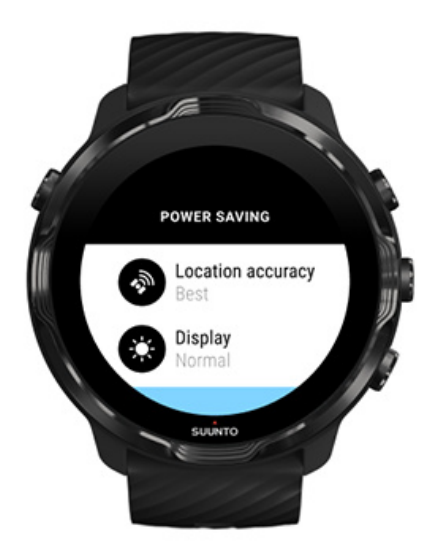

เมื่อคุณพร้อมที่จะเริ่ม \*\* กดปุ่มตรงกลาง\*\* หรือปัดปุ่มเริ่มไปทางซ้าย เพื่อเริ่มการออกกำลังกายของคุณ

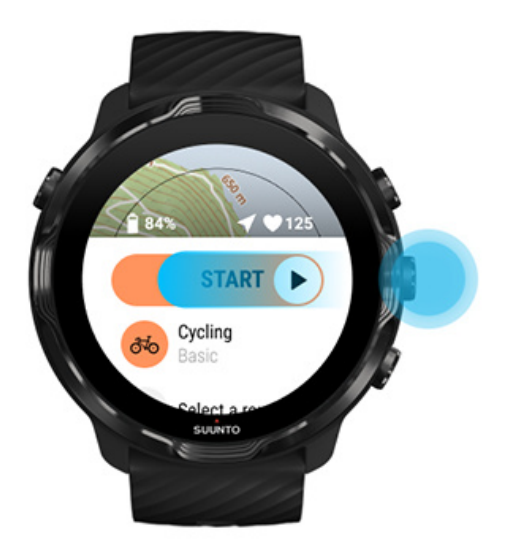

เพื่อให้ได้ข้อมูล HR และ GPS ที่แม่นยำที่สุดตั้งแต่เริ่มต้น คุณสามารถรองนกระทั่งไอคอนลูกศร (ตำแหน่ง) และไอคอนหัวใจ (อัตราการเด้น ของหัวใจ) เหนือปุ่มเริ่มเปลี่ยนเป็นสีขาวก่อนเริ่มออกกำลังกาย

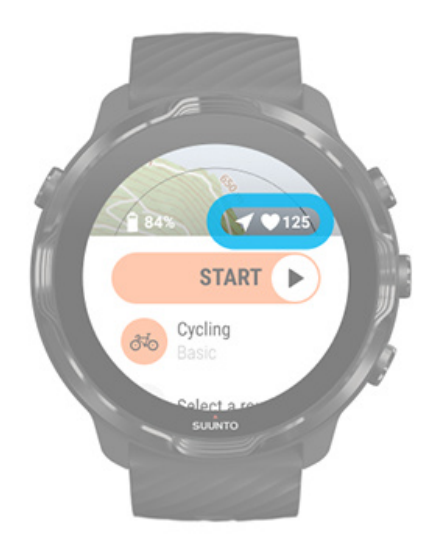

หากไอกอนอัตราการเด้นของหัวใจยังคงเป็นสีเทา ให้ลองเลื่อนนาฬิกาที่ข้อมือขึ้นมาประมาณสองนิ้วจากกระดูกข้อมือ หากไอกอนลูกศรยังกง เป็นสีเทา ให้ย้ายไปพื้นที่โล่งกลางแจ้งและรอสัญญาณ GPS ที่ดีกว่า

# รอที่จะเริ่ม

หากคุณยังอยู่ในมุมมองเริ่มต้นชั่วขณะหนึ่ง เช่น เมื่อคุณรอให้นาฬิกาของคุณได้รับตำแหน่ง GPS หรือเตรียมพร้อมที่จะเริ่มการแข่งขัน คุณอาจ เห็นว่าจอแสดงผลเปลี่ยนเป็นโหมดพลังงานต่ำ ไม่ต้องกังวล คุณยังสามารถเริ่มบันทึกการออกกำลังกายได้ทันทีโดยกดปุ่มกลาง

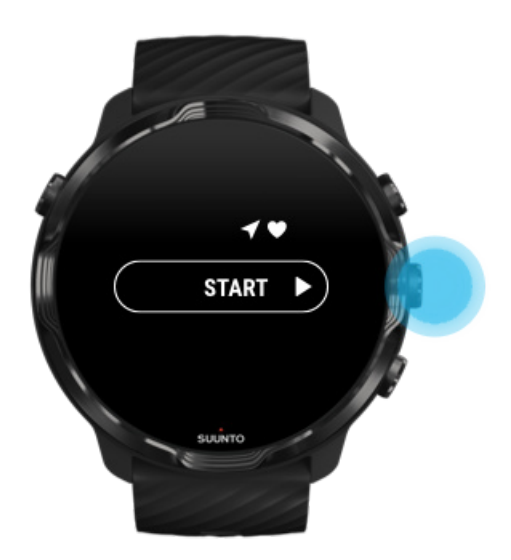

# Locked SUMTO

สภาพที่เปียกชิ้นหรือชุดที่คุณสวมใส่อาจทำให้การบันทึกการออกกำลังกายของคุณถูกขัดจังหวะ โดยไม่ได้ตั้งใจ เพื่อหลีกเลี่ยงการสัมผัสและกด ปุ่มโดยไม่ได้ตั้งใจระหว่างออกกำลังกาย คุณสามารถลี่อกการทำงานของหน้าจอสัมผัสและปุ่มได้

📝 หมายเหตุ: การกระทำที่ไม่พึงประสงค์ เช่น หยดน้ำฝนหรือปลายแขนเสื้อที่เปียกน้ำ อาจทำให้แบตเตอรึ่ของคุณหมดเร็วกว่าที่คาดไว้จาก การปลุกจอแสดงผลซ้ำๆ โดยที่คุณไม่ทันสังเกต

#### ล็อกการทำงานหน้าจอสัมผัสและปุ่ม

- 1. หากต้องการล็อกการทำงานของหน้าจอและปุ่ม ให้กดปุ่มกลางก้างไว้
- เมื่อต้องการปลดล็อก ให้กดปุ่มกลางก้างไว้อีกครั้ง

เมื่อการทำงานของหน้าจอและปุ่มถูกล็อก **คุณจะสามารถ** 

- เปลี่ยนมุมมองการออกกำลังกายได้ด้วยปุ่มกลาง
- กลับสู่หน้าปัดนาฬิกาด้วยปุ่ม Power
- ซูมแผนที่ด้วยปุ่มขวาบนและขวาล่าง

เมื่อการทำงานของหน้าจอและปุ่มถูกล็อก **คุณจะไม่สามารถ** 

- หยุดชั่วคราวหรือสิ้นสุดการออกกำลังกาย
- สร้างรอบด้วยตนเอง
- เข้าถึงตัวเลือกการออกกำลังกายหรือตัวเลือกแผนที่
- ปัดหน้าจอหรือเลื่อนแผนที่
- แตะเพื่อปลุกหน้าจอ

# หลีกเลี่ยงการสัมผัสและกดปุ่มโดยไม่ตั้งใจขณะออกกำลังกาย

# ควบคุมนาพิการะหว่างการออกกำลังกาย

ปลุกจอแสดงผล เปลี่ยนมุมมองการออกกำลังกาย การเปิดแอปอื่นขณะออกกำลังกาย การใช้ปุ่มและหน้าจอสัมผัสระหว่างการออกกำลังกาย

## ปลุกจอแสดงผล

ขณะบันทึกการออกกำลังกายด้วยแอป Suunto Wear หน้าจอและท่าทางในการโด้ตอบกับนาฬิกาของคุณจะได้รับการปรับให้เหมาะสมสำหรับ ชนิดกีฬาและยืดอายุการใช้งานแบตเตอรี่

สถิติของคุณในระหว่างการออกกำลังกายจะปรากฏให้เห็นเสมอ แต่ในการปลุกหน้าจอคุณสามารถ:

- กดปุ่มเปิด/ปิด
- แตะหน้าจอ

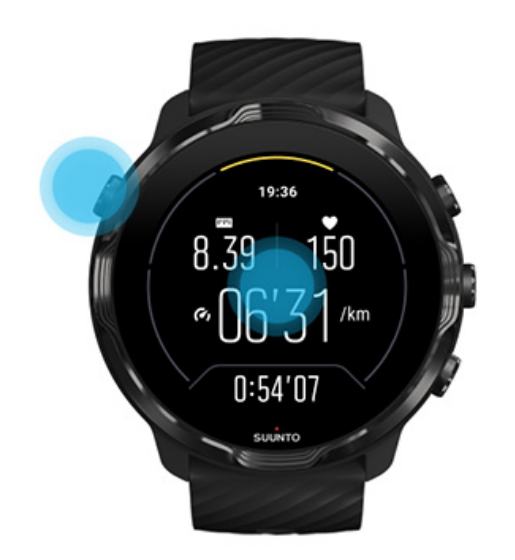

ในการปลุกหน้าจอในระหว่างการออกกำลังกายเมื่ออยู่ในมุมมองแผนที่ คุณสามารถ:

- พลิกข้อมือของคุณ
- กดปุ่มเปิด/ปิด
- แตะหน้าจอ

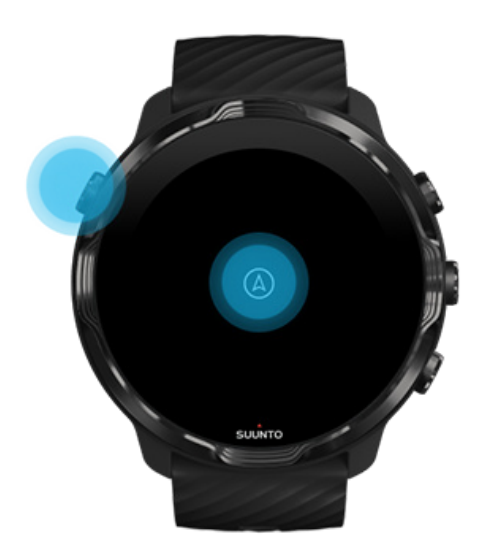

📝 หมายเหตุ: ระหว่างการเล่นกีฬาทางน้ำ เช่น ว่ายน้ำและพายเรือคายัก หน้าจอสัมผัสสำหรับแอป Suunto Wear จะปิดการใช้งานเพื่อหลีก เลี่ยงการสัมผัสโดยไม่ตั้งใจจากความเปียกชื้น

หากคุณออกจากแอป Suunto Wear ระหว่างการออกกำลังกายใดๆ (รวมถึงการว่ายน้ำ) หน้าจอสัมผัสจะเปิดใช้งาน

# เปลี่ยนมุมมองการออกกำลังกาย

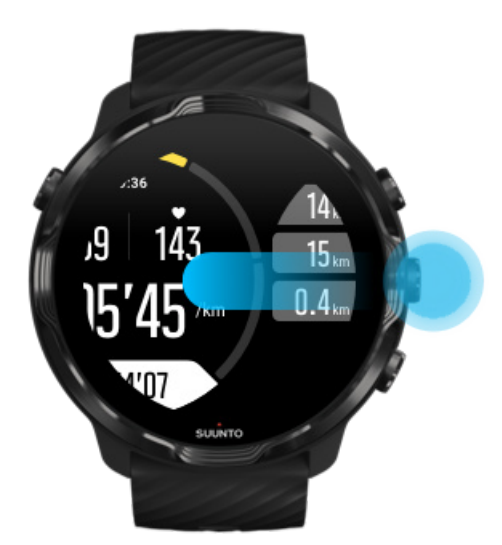

ข้อมูลสถิติที่คุณสามารถติดตามในระหว่างการออกกำลังกายขึ้นอยู่กับโหมดกีฬาที่คุณเลือก โหมดกีฬาส่วนใหญ่จะมีมุมมองการออกกำลังกาย 2 ถึง 4 แบบซึ่งแสดงข้อมูลการออกกำลังกายที่มีความเกี่ยวข้องที่สุดสำหรับกีฬาแต่ละประเภท เมื่อคุณเล่นกีฬากลางแจ้ง คุณจะเห็นการติดตามของ คุณบนแผนที่

#### วิธีเปลี่ยนระหว่างมุมมอง

Suunto 7

- กดปุ่มกลาง
- ปัดไปทางซ้ายหรือขวา

## การเปิดแอปอื่นขณะออกกำลังกาย

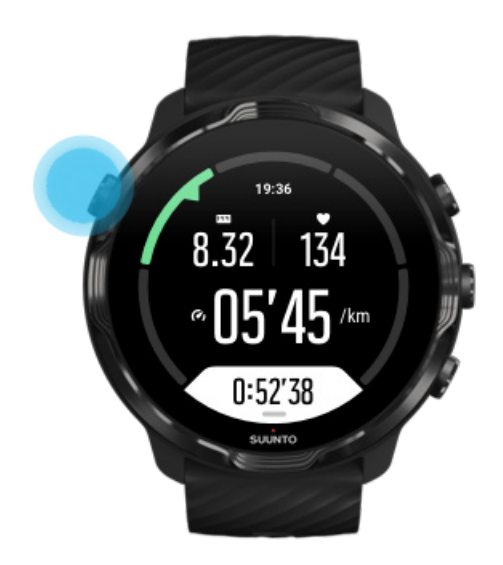

หากคุณจำเป็นต้องใช้แอปอื่นในระหว่างการออกกำลังกาย เช่น การข้ามเพลงหรือตรวจสอบสภาพอากาศ คุณสามารถออกจากแอป Suunto Wear และยังคงการบันทึกการออกกำลังกายไว้ได้

- 1. กดปุ่มเปิด/ปิดหรือแตะหน้าจอเพื่อปลุกจอแสดงผล
- กคปุ่มเปิด/ปิดเพื่อไปที่หน้าปัดนาฬิกา
- ใช้นาพิกาตามที่คุณต้องการ
- 4. กดปุ่มเปิด/ปิดเพื่อกลับไปที่หน้าปัดนาฬิกา
- กคปุ่มขวาบนเพื่อกลับไปยังการออกกำลังกายของคุณ

📝 หมายเหตุ: โปรดทราบว่าการกระทำและแอปบางอย่างอาจใช้พลังงานแบตเตอรี่มาก ซึ่งอาจส่งผลต่อระยะเวลาที่กุณสามารถบันทึกการ ออกกำลังกาย

# การใช้ปุ่มและหน้าจอสัมผัสระหว่างการออกกำลังกาย

คุณสามารถเริ่มการออกกำลังกายและปรับนาฬิกาในระหว่างออกกำลังกายได้ แม้จะสวมถุงมือหรืออยู่ใต้น้ำ คุณสมบัติด้านกีฬาทั้งหมดได้รับ การปรับให้ทำงานกับปุ่มเฉพาะเมื่อจำเป็น

#### สลับไปมาระหว่างมุมมอง

กดปุ่มกลางหรือปัดไปทางซ้ายหรือขวาเพื่อดูการวัดก่าต่างๆ หรือเพื่อตรวจสอบแผนที่

หยุดชั่วคราว กดปุ่มขวาบน กดอีกกรั้งเพื่อกลับมาทำงานต่อ

**สิ้นสุด** กดปุ่มขวาบนจากนั้นกดปุ่มขวาล่าง

**สร้างรอบ** กคปุ่มขวาล่าง

**ล็อกปุ่ม** กดปุ่มกลางค้างไว้

**ดวบดุมแผนที่** ขณะอยู่ในมุมมองแผนที่ ให้ใช้ปุ่มขวาบนและขวาล่างเพื่อซูมเข้าและออก

**ปรับตัวเลือกการออกกำลังกาย** ให้กดปุ่มล่างขวาก้างไว้หรือปัดขึ้นจากด้านล่างของหน้าจอเพื่อเปิดเมนู

<mark>เปลี่ยนรูปแบบแผนที่</mark> ให้กดปุ่มล่างขวาค้างไว้หรือปัดขึ้นจากด้านล่างของหน้าจอเพื่อเปิดเมนู

# หยุดชั่วคราวและกลับมายังการออกกำลังกายต่อ

ตรวจสอบดูว่าคุณอยู่ในมุมมองการออกกำลังกาย

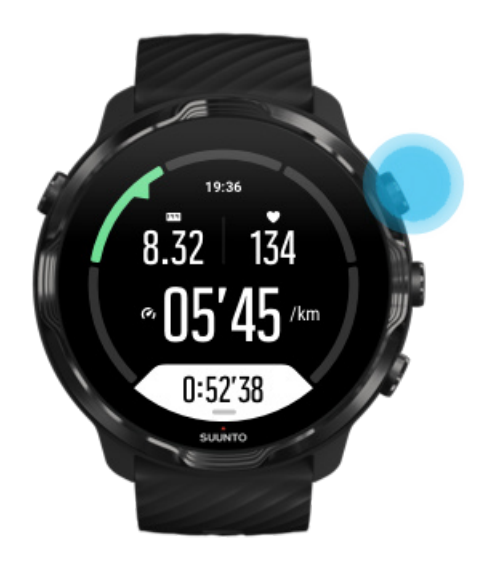

กดปุ่มขวาบนเพื่อหยุดการออกกำลังกายของคุณชั่วคราว

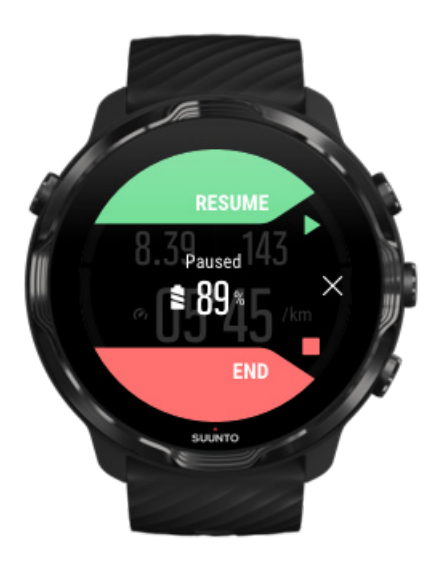

ในขณะที่หยุดชั่วคราว คุณสามารถดูข้อมูลและเปลี่ยนการแสดงผลด้วยปุ่มกลางหรือ โดยการปัดไปทางซ้ายหรือขวา

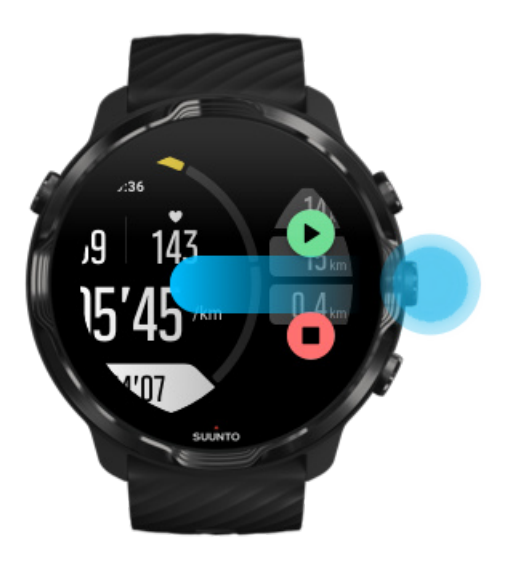

4. หากต้องการกลับมายังการออกกำลังกายต่อ ให้กดปุ่มขวาบน

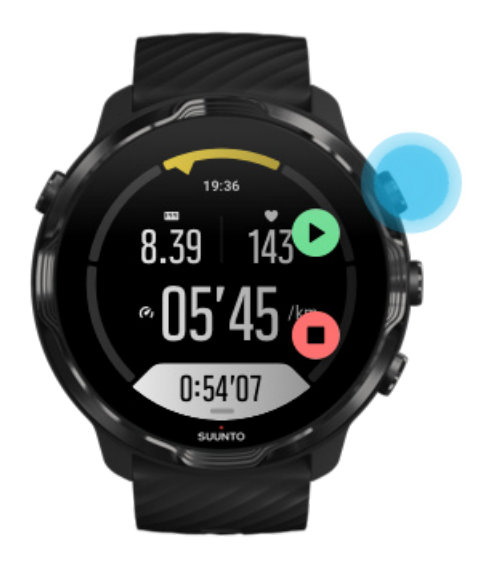

# ดูตำแหน่งของคุณขณะหยุดชั่วคราว

1. งณะหยุดชั่วคราว กดปุ่มกลางจนกว่าคุณจะอยู่ในมุมมองแผนที่

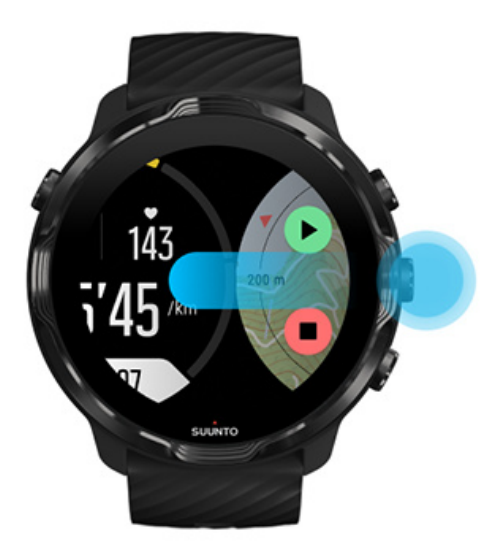

2. ขณะอยู่ในมุมมองแผนที่ คุณสามารถซูมแผนที่ด้วยปุ่มขวาบนและขวาล่าง รวมทั้งแตะแล้วลากแผนที่เพื่อเลื่อนไปรอบๆ

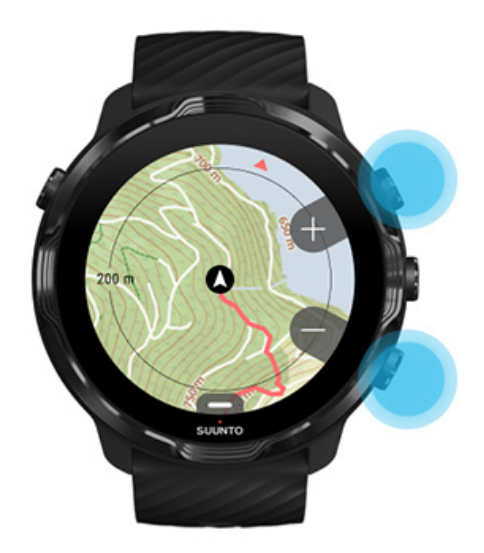

เพื่อกลับมายังการออกกำลังกายต่อ ให้กดปุ่มกลางเพื่อกลับไปที่มุมมองการออกกำลังกาย จากนั้นกดปุ่มขวาบน

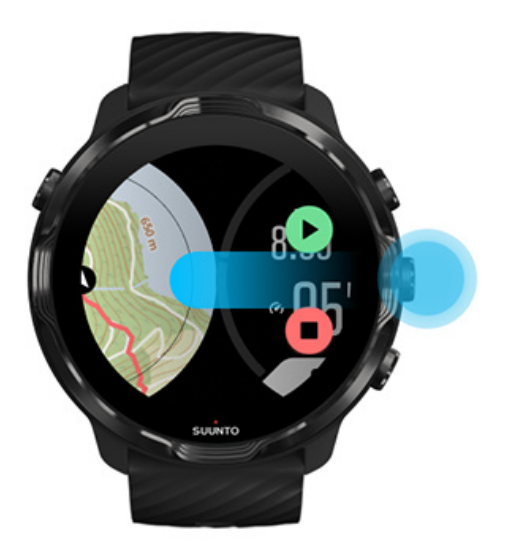

# สิ้นสุดและวิเคราะห์การออกกำลังกาย

สิ้นสุดการออกกำลังกายของคุณ ดูสรุปการออกกำลังกายของคุณ ลบการออกกำลังกายของคุณ ดูราขละเอียดการออกกำลังกายของคุณในแอปมือถือ Suunto เข้าถึงบันทึกการออกกำลังกายของคุณในนาฬิกา

# สิ้นสุดการออกกำลังกายของคุณ

เมื่อออกกำลังกายเสร็จและพร้อมที่จะสิ้นสุดการออกกำลังกาย

- 1. ตรวจสอบดูว่าคุณอยู่ในมุมมองการออกกำลังกาย
- 2. กดปุ่มขวาบน

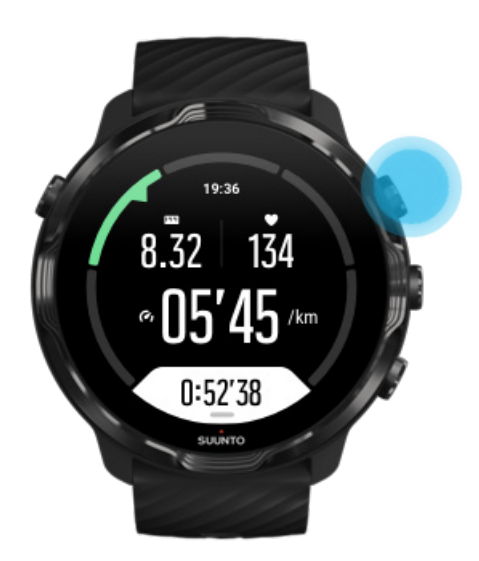

จากนั้นกดปุ่มด้านล่างเพื่อสิ้นสุดและบันทึกการออกกำลังกาย

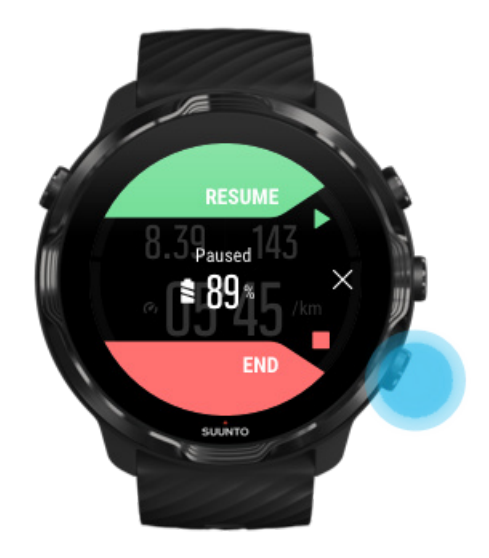

## ดูสรุปการออกกำลังกายของคุณ

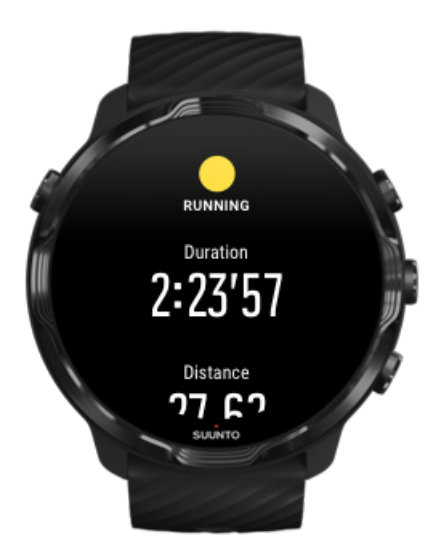

เมื่อคุณออกกำลังกายเสร็จ คุณจะ ได้รับสรุปการออกกำลังกายเพื่อดูว่าผลการออกกำลังกายของคุณเป็นอย่างไร เลื่อนลงเพื่อดูข้อมูล โดยละเอียด เกี่ยวกับแรงที่ใช้และความเข้มข้นในการออกกำลังกายของคุณ เช่น อัตราการเต้นของหัวใจโดยเฉลี่ยของคุณ ผลสูงสุดจากการเทรนนิ่ง (Peak Training Effect-PTE) ที่ได้ หรือเวลาในการฟื้นตัวโดยประมาณ หากคุณไม่กุ้นเกยกับกำทั้งหมดนี้ สามารถเรียนรู้เพิ่มเติมได้ที่ อภิธานศัพท์

**คุณสามารถออกจากการสรุปการออกกำลังกาย**ได้โดย

- ปัดไปทางขวา
- เลื่อนลงแล้วเลือก ปิด

📝 หมายเหตุ: เนื้อหาของข้อมูลสรุปขึ้นอยู่กับ โหมดกีฬาและค่าที่วัดได้

#### ลบการออกกำลังกายของคุณ

หากคุณไม่ต้องการเก็บการออกกำลังกายที่คุณเพิ่งบันทึกไป คุณสามารถลบออกจากนาฬิกาก่อนที่จะออกจากการสรุปได้

- 1. เลื่อนลงไปที่ด้านล่างของสรุปการออกกำลังกาย
- 2. แตะที่ ถบ.

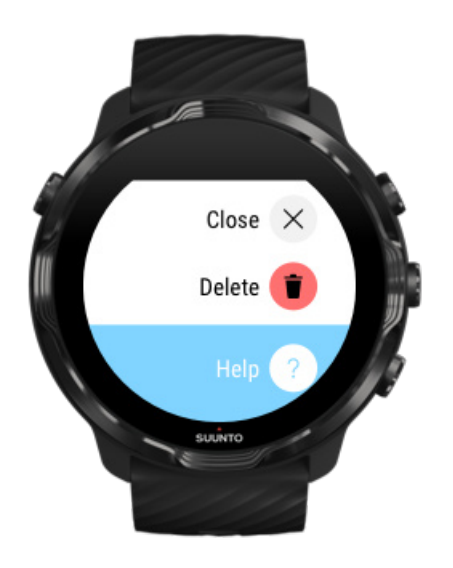

## ดูรายละเอียดการออกกำลังกายของคุณในแอปมือถือ Suunto

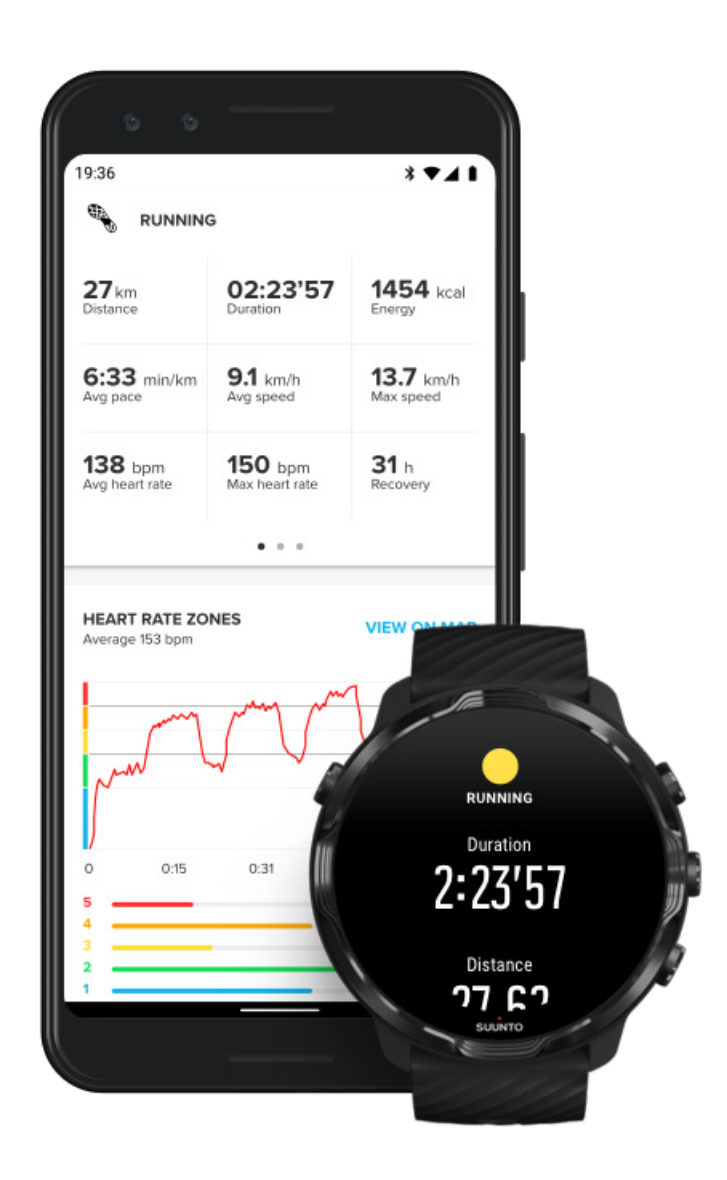

เมื่อนาฬิกาของคุณเชื่อมต่อกับแอปมือถือ Suunto การออกกำลังกายของคุณจะซิงค์และบันทึกลงในแอปในโทรศัพท์โดยอัตโนมัติ ในแอปมือถือ Suunto คุณสามารถดูและวิเคราะห์การออกกำลังกายของคุณที่มีรายละเอียดเพิ่มเติม เพิ่มรูปภาพและวิดีโอ ซิงก์ไปยังบริการด้านการกีฬาที่คุณชื่น ชอบ เช่น Strava และ Relive รวมทั้งแชร์ช่วงเวลาที่ดีที่สุดกับเพื่อนๆ

#### เชื่อมต่อกับแอปมือถือ Suunto

📝 หมายเหตุ: แอปมือถือ Suunto จะซิงค์การออกกำลังกายผ่านบลูทูธ เพื่อให้คุณสามารถซิงค์การออกกำลังกายของคุณแม้ไม่มี Wift ให้ใช้ ก็ตาม

# DIARY Running 2:23'57 2 minutes ago Open water swimminc 0:56' 73? SUMTO

## เข้าถึงบันทึกการออกกำลังกายของคุณในนาฬิกา

หากต้องการตรวจสอบภาพรวมการออกกำลังกายก่อนหน้าของคุณ ให้เปิดแอป Suunto Wear ในนาฬิกาแล้วบัดเมนูขึ้น เสื่อนลงแล้วแตะ **บันทึก** เพื่อดูการออกกำลังกายก่อนหน้า กิจกรรมประจำวัน หรือการนอนหลับ คุณยังสามารถเข้าถึง บันทึก ของคุณได้โดยแตะที่ Suunto Tile ใด ๆ ต่อ ไปนี้ อัตราการเต้นของหัวใจ, พลังงาน, วันนี้ หรือ การนอน

📝 หมายเหตุ: จำไว้ว่าให้ซิงค์ (และบันทึก) การออกกำลังกายของคุณกับแอปมือถือ Suunto หากคุณด้องรีเซ็ตนาฬิกาของคุณ การออกกำลัง กายที่ไม่ซิงค์ในบันทึกจะหายไป

# ว่ายน้ำกับ Suunto 7

Suunto 7 เป็นเพื่อนที่ยอดเยี่ยมสำหรับการว่ายน้ำ ด้วยโหมดกีฬาที่เหมาะสำหรับการว่ายน้ำในสระว่ายน้ำหรือในแหล่งน้ำกลางแจ้ง คุณสามารถ นำนาฬิกาของคุณลงน้ำได้โดยไม่ต้องกังวลและยังกดปุ่มได้ เนื่องจากนาฬิกาของคุณกันน้ำได้ลึกถึง 50 เมตร

#### การว่ายน้ำในสระว่ายน้ำ การว่ายน้ำในแหล่งน้ำกลางแจ้ง

🕑 หมายเหตุ: เพื่อหลีกเลี่ยงการสัมผัส โดย ไม่ตั้งใจที่เกิดจากความเปียกชื้น หน้าจอสัมผัสจะปิดใช้งานตามค่าเริ่มต้นเมื่อใช้โหมดกีฬาว่ายน้ำ

# การว่ายน้ำในสระว่ายน้ำ

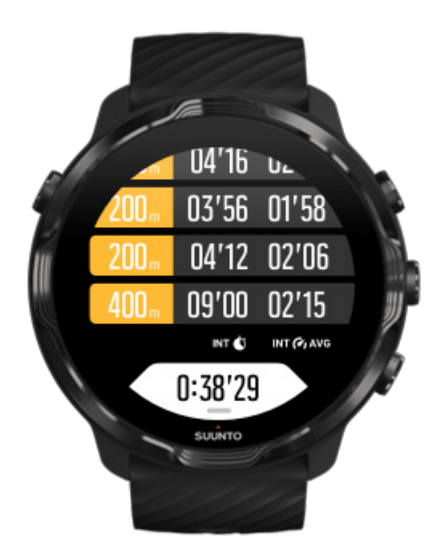

ด้วยโหมดกีฬาว่ายน้ำในสระว่ายน้ำ คุณสามารถติดตามความกีบหน้าโดยรวมและช่วงเวลาว่ายน้ำของคุณได้อย่างง่ายดาย เมื่อใดก็ตามที่คุณหยุด พักผ่อนที่ริมสระว่ายน้ำ นาฬิกาของคุณจะทำเครื่องหมายช่วงเวลาว่ายน้ำสำหรับคุณและแสดงในมุมมองตารางรอบแบบเรียลไทม์

นาฬิกาของกุณจะใช้กวามยาวของสระว่ายน้ำเพื่อกำหนดช่วงเวลาในการว่ายน้ำและเพื่อวัดกวามเร็วและระยะทางในการว่ายน้ำของกุณ กุณ สามารถตั้งก่ากวามยาวสระว่ายน้ำได้อย่างง่ายดายในตัวเลือกการออกกำลังกายก่อนเริ่มว่ายน้ำ

#### เรียนรู้วิธีตั้งค่าความยาวของสระว่ายน้ำ

📝 หมายเหตุ: คุณสามารถวิเคราะห์รอบในภายหลังได้ในสรุปการออกกำลังกายบนนาฬิกาหรือในแอปมือถือ Suunto บนโทรศัพท์ของคุณ

# การว่ายน้ำในแหล่งน้ำกลางแจ้ง

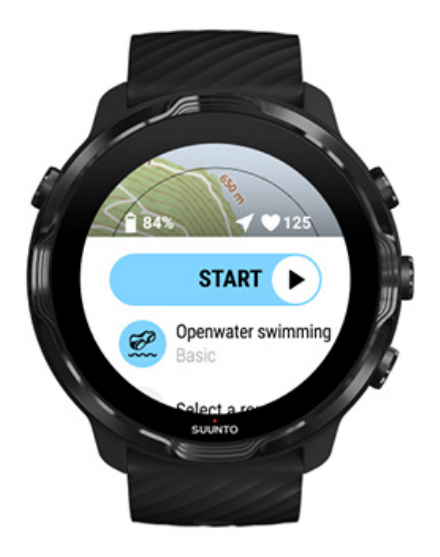

ด้วยโหมดการว่ายน้ำในแหล่งน้ำกลางแจ้ง คุณสามารถติดตามความเร็วและระยะทางในการว่ายน้ำรวมถึงดูเส้นทางของคุณบนแผนที่ หาก ด้องการค้นหาพื้นที่แหล่งน้ำกลางแจ้งที่ดีที่สุดใกล้ตัวคุณ ให้ตรวจดูแผนที่ความร้อนสำหรับการว่ายน้ำในนาฬิกาของคุณ หรือสำรวจแผนที่ความ ร้อนในแอปมือถือ Suunto

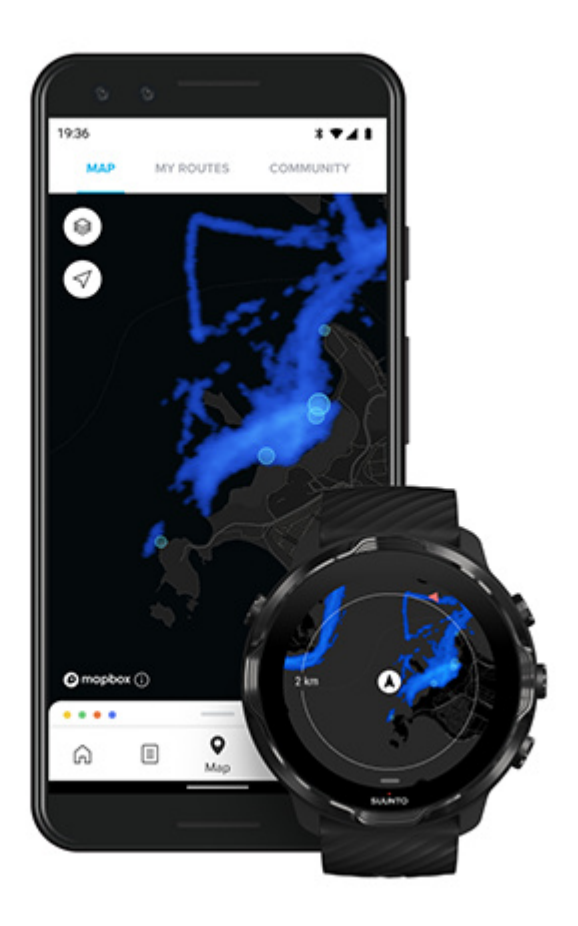

การว่ายน้ำในแหล่งน้ำกลางแจ้งจะอาศัย GPS ในการคำนวณระยะทาง เพราะสัญญาณ GPS ไม่สามารถเคลื่อนที่ผ่านน้ำได้ นาฬิกาจึงต้องโผล่พ้น น้ำเป็นระยะๆ เหมือนกับการว่ายฟรีสไตล์เพื่อรับช่วงกำหนดสัญญาณ GPS

ข้อนี้เป็นเงื่อนไขที่ท้าทายในการใช้ GPS คุณจึงค้องจับสัญญาณ GPS ที่แรงให้ใค้ก่อนกระ โคคลงน้ำ คุณควรปฏิบัติคังนี้เพื่อจับสัญญาณ GPS ที่ แรงพอ

- เชื่อมต่อนาฬิกาของคุณกับ Wifi เพื่อเพิ่มประสิทธิภาพ GPS ของคุณด้วยข้อมูลวงโคจรดาวเทียมล่าสุด
- รออย่างน้อยสามนาที่ก่อนเริ่มว่ายน้ำ หลังจากคุณเลือกโหมดกีฬาว่ายน้ำในแหล่งน้ำกลางแจ้งและได้รับสัญญาณ GPS แล้ว ทั้งนี้เพื่อให้
  เวลา GPS จับสัญญาณที่แรงพอ

# ออกกำลังกายโดยใช้แผนที่

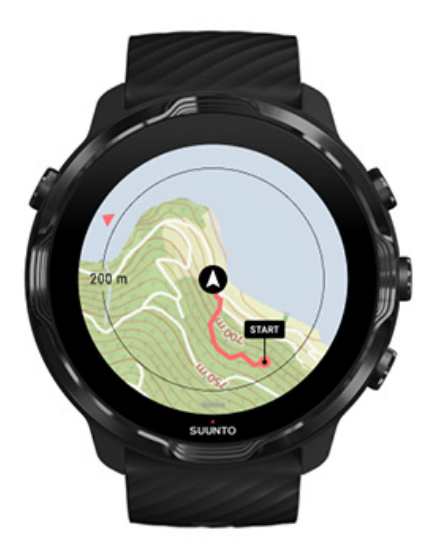

คุณสามารถเข้าถึงแผนที่กลางแจ้งและแผนที่ความร้อนได้อย่างง่ายคายเมื่อคุณออกกำลังกายกลางแจ้งด้วยแอป Suunto Wear คุณสามารถดูเส้น ทางของคุณบนแผนที่ ใช้เส้นทางของคุณเองหรือเส้นทางยอคนิยมอื่นๆ เพื่อนำทาง ใช้แผนที่กวามร้อนเพื่อสำรวจเส้นทางใหม่ หรือติดตามเส้น ทางของคุณเพื่อหาทางกลับไปยังจุดที่คุณเริ่มด้น

หากต้องการใช้แผนที่ Suunto จุณต้องเชื่อมต่ออินเทอร์เน็ต หรือดาวน์โหลดแผนที่ออฟไลน์ลงในนาพิกาของจุณ เริ่มการออกกำลังกายด้วยแผนที่ ออกจากแผนที่เพื่อสิ้นสุดการออกกำลังกายของคุณ การสำรวจด้วยแผนที่ถวามร้อน ดูเส้นทางของคุณบนแผนที่ ก้นหาเส้นทางกลับของคุณ การนำทางตามเส้นทาง ยึดอายุการใช้งานแบตเตอรี่ให้สูงสุดระหว่างออกกำลังกาย 🗎 เคล็ดลับ: เมื่อใดก็ตามที่นาฬิกาของคุณเชื่อมต่อกับ Wift ในขณะชาร์จ แผนที่ของท้องถิ่นพร้อมกับแผนที่กวามร้อนจะคาวน์โหลดลงใน นาฬิกาของคุณโดยอัตโนมัติ เรียนรู้เพิ่มเดิม

# เริ่มการออกกำลังกายค้วยแผนที่

1. กคปุ่มขวาบนเพื่อเปิคแอป Suunto Wear

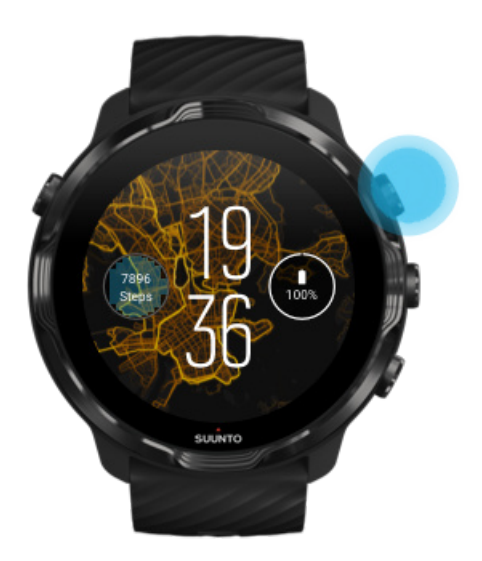

เลือกโหมดกีฬาสำหรับกิจกรรมกลางแจ้งด้วย GPS เช่น การวิ่ง การขึ่งักรยาน หรือการปืนเขา

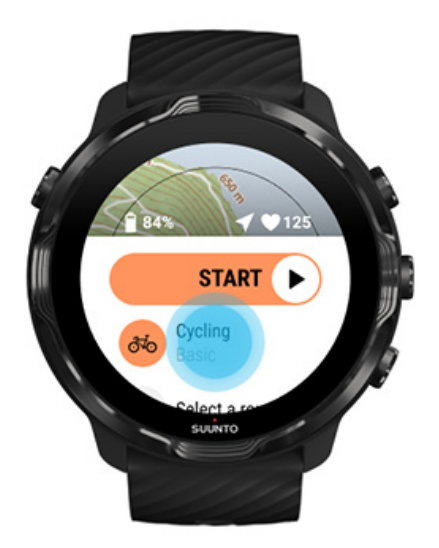

หากต้องการเปลี่ยนรูปแบบแผนที่ ให้ปัดเมนูขึ้นและไปที่ ตัวเลือกแผนที่ » รูปแบบแผนที่
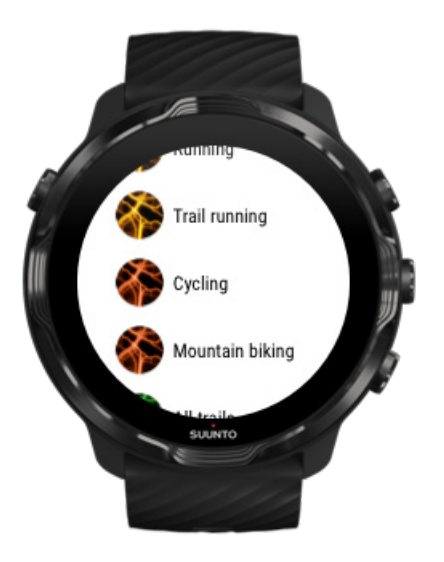

- เรียกดูรายการเพื่อก้นหารูปแบบแผนที่หรือแผนที่กวามร้อนที่กุณต้องการใช้ กุณสามารถเลื่อนด้วยปุ่มหรือการสัมผัส
- กดปุ่มกลางหรือแตะเพื่อเลือกรูปแบบแผนที่ใหม่
- ปัดไปทางขวาเพื่อออกจากเมนูและเลื่อนขึ้นกลับไปที่จุดเริ่มต้น
- กดปุ่มกลางหรือปัดไปทางซ้ายบนปุ่มเริ่ม เพื่อเริ่มการออกกำลังกายของคุณ

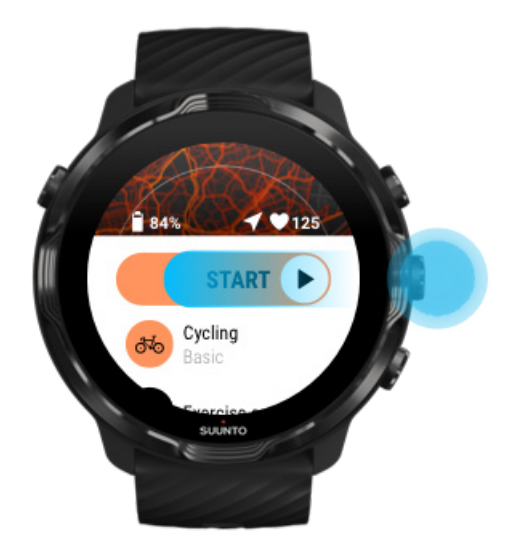

8. หากต้องการติดตามความคืบหน้าของคุณบนแผนที่ ให้กดปุ่มกลางหรือปัดไปทางซ้ายหรือขวาจนกว่าคุณจะเห็นมุมมองแผนที่

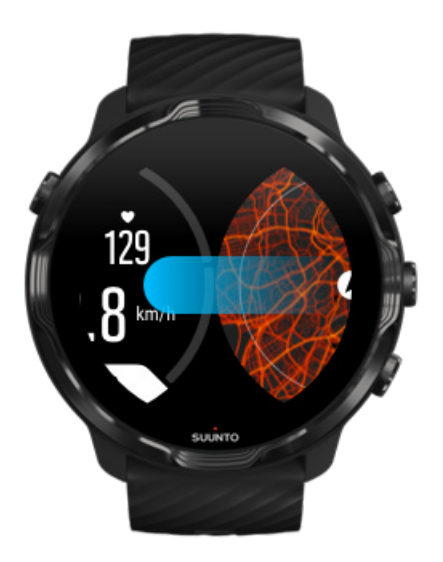

### มองไม่เห็นแผนที่ใช่หรือไม่? ท่าทางในแผนที่

## ออกจากแผนที่เพื่อสิ้นสุดการออกกำลังกายของคุณ

เมื่อออกกำลังกายเสร็จและพร้อมที่จะสิ้นสุดการออกกำลังกาย

กดปุ่มกลางหรือปัดไปทางซ้ายหรือขวาเพื่อออกจากแผนที่

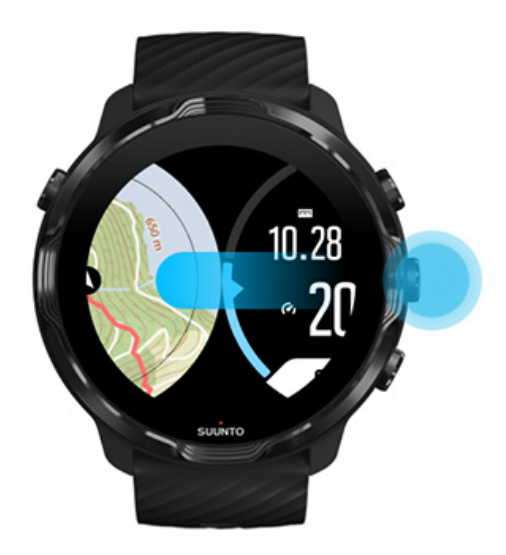

2. ขณะที่อยู่ในมุมมองการออกกำลังกาย ให้กดปุ่มขวาบนเพื่อหยุดชั่วกราว

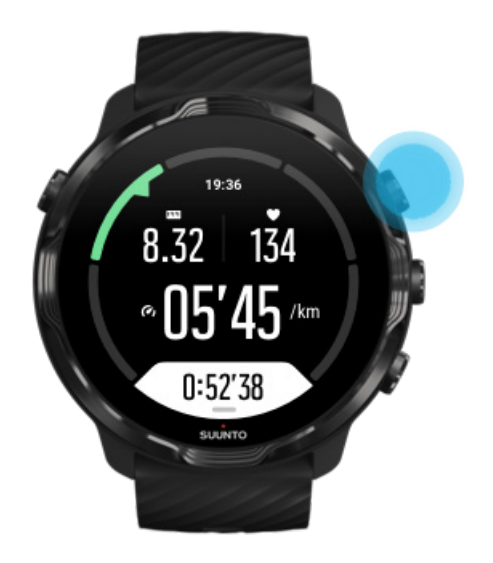

กคปุ่มขวาล่างเพื่อสิ้นสุดและบันทึกการออกกำลังกาย

## การสำรวจด้วยแผนที่ความร้อน

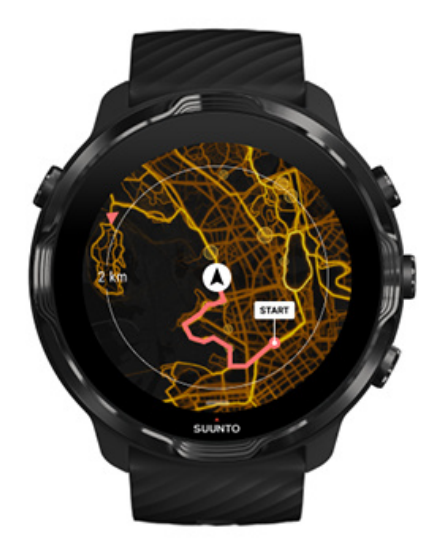

แผนที่ความร้อนของ Suunto ทำให้ง่ายต่อการค้นหาเส้นทางใหม่ระหว่างทาง เปิดแผนที่ความร้อนและดูสถานที่ที่ผู้ใช้ Suunto คนอื่นๆ ที่รักการ ออกกำลังกายเคยไปและออกสำรวจภายนอกด้วยความมั่นใจมากขึ้น

เปลี่ยนรูปแบบแผนที่ระหว่างการออกกำลังกาย

## ดูเส้นทางของกุณบนแผนที่

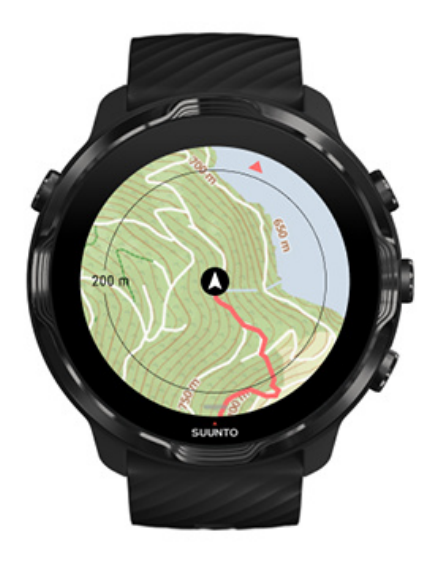

เมื่อกุณเล่นกีฬากลางแจ้ง คุณสามารถดูเส้นทางของกุณและติดตามกวามกืบหน้าของกุณบนแผนที่แบบเรียลไทม์ได้ ใช้แผนที่กลางแจ้งของ Suunto เพื่อเลือกว่าจะไปที่ใดต่อ โดยตรวจสอบว่าเส้นทางในป่านำไปที่ใดหรือสถานที่ที่เนินเขาที่ใหญ่ที่สุดตั้งอยู่

### ค้นหาเส้นทางกลับของคุณ

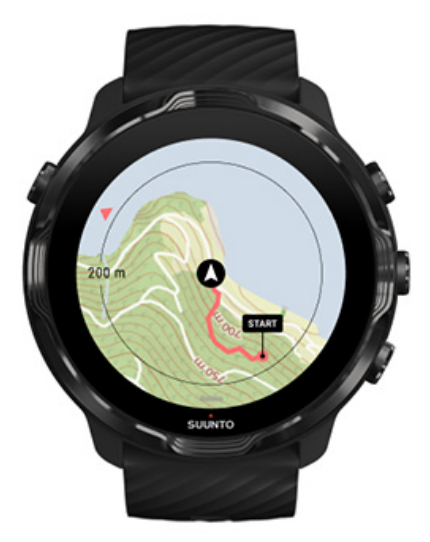

ในระหว่างการออกกำลังกาย แอป Suunto Wear จะทำเกรื่องหมายจุดเริ่มค้นของคุณและวาดเส้นทางที่คุณเดินทางตลอดเวลาที่คุณเปิดใช้งาน GPS แม้ว่าจะยังไม่ได้โหลดแผนที่ก็ตาม หากคุณต้องการให้ช่วยค้นหาเส้นทางกลับ ไปที่มุมมองแผนที่และซูมออกเพื่อดูเส้นทางทั้งหมดของคุณ และดูว่าคุณด้องไปเส้นทางใด

## การนำทางตามเส้นทาง

Suunto 7 นำเสนอการนำทางแบบออฟไลน์ที่ง่ายคายด้วยแผนที่กลางแจ้ง เป็นไปได้ที่จะสร้างเส้นทางของคุณเองหรือใช้เส้นทางยอคนิยมอื่น ๆ ้จากชุมชน Suunto ตลอคจนบริการพันธมิตรอื่นๆ ผ่านแอปมือถือ Suunto เส้นทางจะซิงค์กับ Suunto 7 ของคุณผ่านบลูทูธ และการนำทางเส้น ทางจะทำงานร่วมกับโหมดกีฬากลางแจ้งทั้งหมดที่มีแผนที่และเปิดใช้งาน GPS

ซิงค์เส้นทางไปยังนาฬิกา รับแผนที่ออฟไลน์สำหรับเส้นทาง เลือกเส้นทาง การนำทางตามเส้นทาง การลบเส้นทาง

### ซิงค์เส้นทางไปยังนาฬิกา

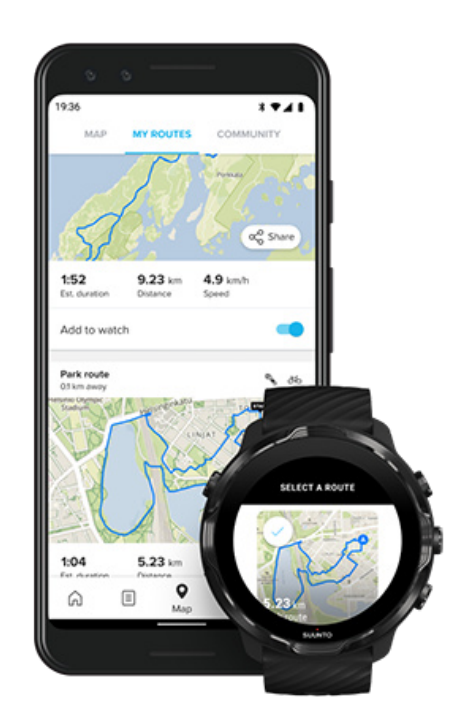

เป็นไปได้ที่จะสร้างเส้นทางของคุณเองหรือใช้เส้นทางยอคนิยมอื่น ๆ จากชุมชน Suunto ตลอคจนบริการพันธมิตรอื่นๆ ผ่านแอป Suunto

เพื่อให้สามารถซิงค์เส้นทางไปยังนาฬิกาของคุณ ตรวจสอบให้แน่ใจว่าเชื่อมต่อกับแอปมือถือ Suunto และแอปที่ใช้ร่วมกันของ Wear OS บน โทรศัพท์ของคุณ

เรียนรู้วิธี สร้างเส้นทางในแอป Suunto (Android) เรียนรู้วิธี สร้างเส้นทางในแอป Suunto (iOS)

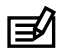

📝 หมายเหตุ: สามารถจัดเก็บเส้นทางได้สูงสุด 15 เส้นทางในนาฬิกา

## รับแผนที่ออฟไลน์สำหรับเส้นทาง

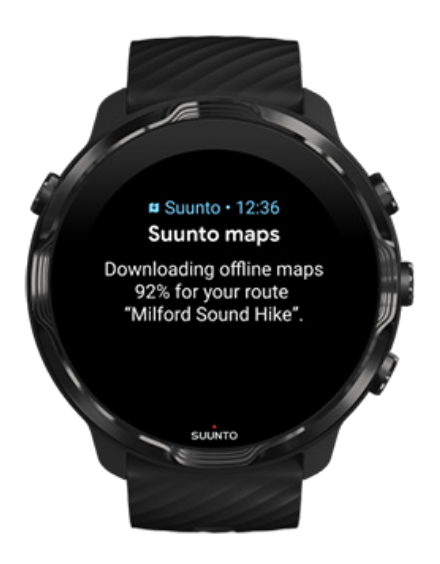

เมื่อนาฬิกากำลังชาร์จและเชื่อมต่อกับ Wifi แผนที่ออฟไลน์จะมีการดาวน์โหลดสำหรับแต่ละเส้นทางลงบนนาฬิกาโดยอัตโนมัติ การ ดาวน์โหลดประกอบด้วยแผนที่กลางแจ้งพื้นฐาน (ไม่มีแผนที่ความร้อน)

### เลือกเส้นทาง

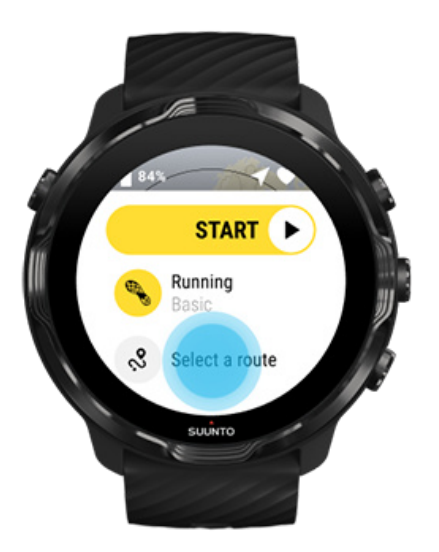

เมื่อเลือก โหมดกีฬาที่ใช้ GPS ทางลัด ไปยังการเลือกเส้นทางจะปรากฏอยู่ด้านล่าง โหมดกีฬาที่เลือก

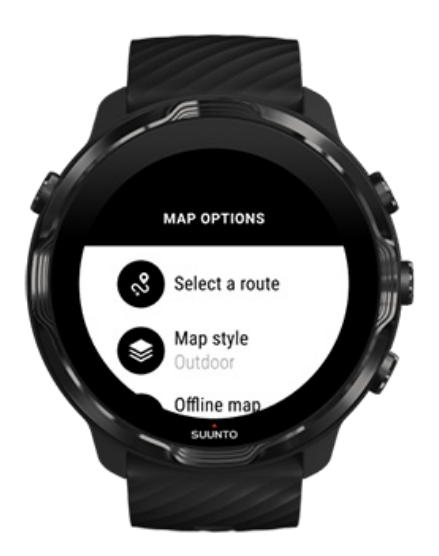

นอกจากนี้ คุณยังสามารถไปที่ **ตัวเลือกแผนที่ » เลือกเส้นทาง** เพื่อค้นหารายการเส้นทางของคุณ แตะหรือกคปุ่มกลางเพื่อเลือกเส้นทาง ตัวอย่างแผนที่จะมองเห็นได้สำหรับเส้นทาง หากได้ดาวน์โหลดแผนที่ออฟไลน์ไว้ของเส้นทางนั้นไว้

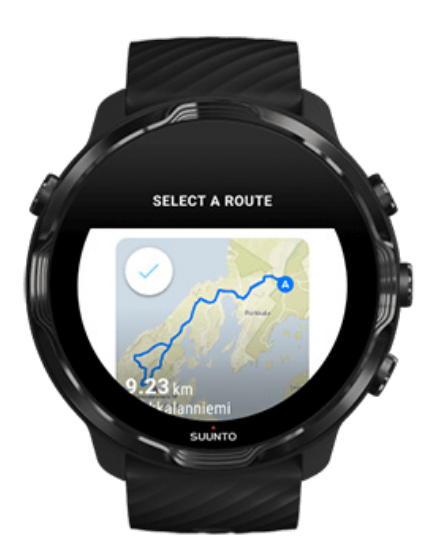

### ดูเส้นทางก่อนออกกำลังกาย

เส้นทางที่เลือกสามารถดูบนแผนที่ก่อนเริ่มออกกำลังกาย

ในมุมมองเริ่มต้น กคปุ่มขวาบนหรือปัคลงเพื่อดูแผนที่พร้อมภาพรวมของความยาวเส้นทาง แตะแผนที่เพื่อดูมุมมองที่ซูมเข้าพร้อมระยะทาง (มุม มองจากที่สูง) ไปยังจุดเริ่มต้น

### เลือกเส้นทางระหว่างการออกกำลังกาย

1. ระหว่างออกกำลังกายให้กดปุ่มด้านล่างก้างไว้หรือปัดขึ้นจากด้านล่างของหน้าจอเพื่อเปิดเมนู

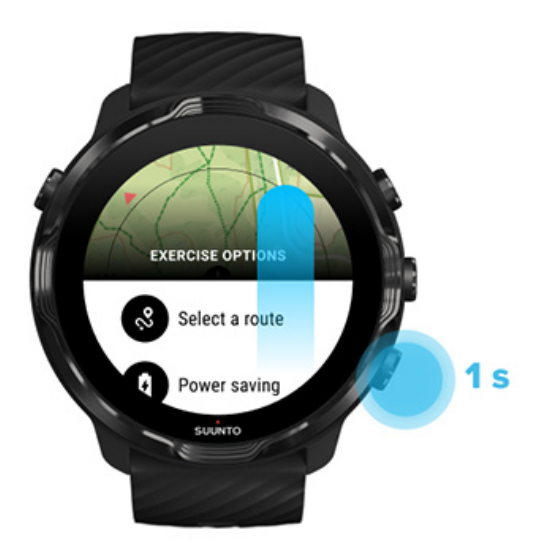

- เลือก เลือกเส้นทาง
- เลือกเส้นทางที่คุณต้องการใช้
- 4. หากต้องการออกจากเมนู ให้กดปุ่มขวาบนหรือปัดลง

### การนำทางตามเส้นทาง

เส้นทางที่เลือกจะมองเห็นได้โดยอัดโนมัติในมุมมองแผนที่ระหว่างการออกกำลังกาย หากโหมดกีฬาที่เลือกมีแผนที่พร้อมใช้งานและเปิดใช้งาน GPS โดยขึ้นอยู่กับโหมดกีฬาที่เลือกและขณะอยู่บนเส้นทางกุณสามารถดูระยะทางซ้าย ETA (เวลาถึงโดยประมาณ) และการได่ระดับไปทาง ซ้ายหรือ ETE (เวลาโดยประมาณบนเส้นทาง) ไปยังจุดสิ้นสุดของเส้นทาง

หากคุณกำลังใช้เวย์พ้อยท์ ระยะทาง, ETA, การไค่ระดับไปทางซ้าย และ ETE จะอ้างถึงเวย์พ้อยท์ถัดไปแทนที่จะเป็นจุดสิ้นสุดของเส้นทาง

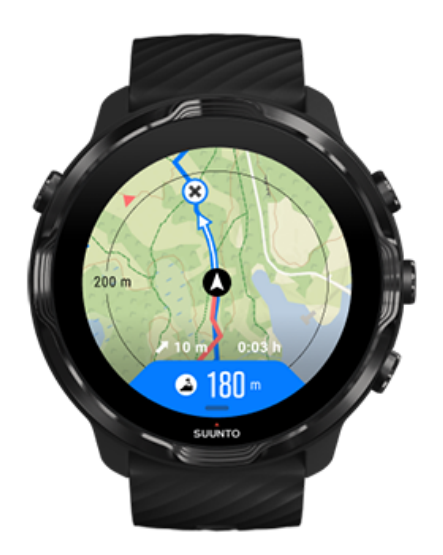

แตะแผนที่ เพื่อดูภาพรวมของเส้นทางและระยะทางไปยังจุดสิ้นสุดของเส้นทาง นาฬิกาจะกลับสู่มุมมองเริ่มต้นโดยอัตโนมัติหลังจากนั้นสักครู่

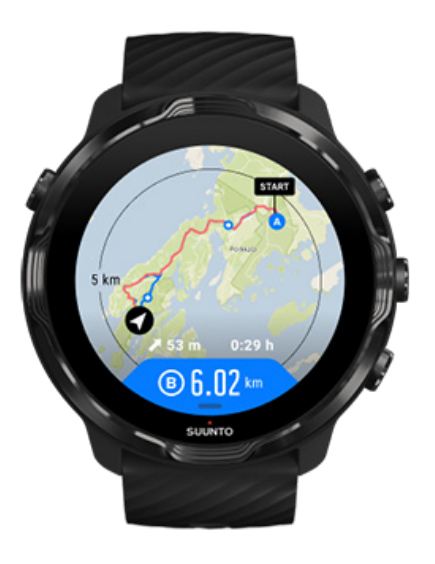

้ข้อมูลเส้นทางทั้งหมดไม่สามารถมองเห็นได้ในโหมดพลังงานต่ำ

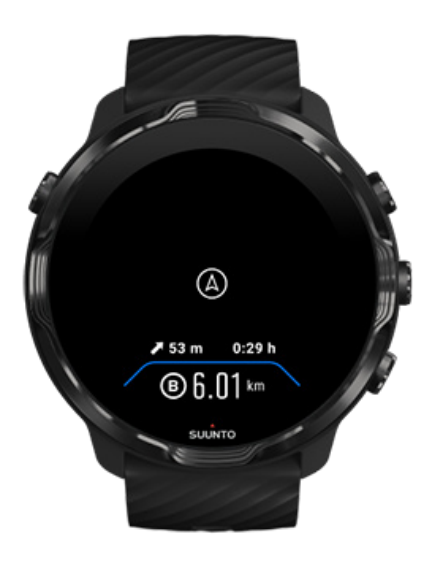

#### พลิกข้อมือ แตะหน้าจอหรือกคปุ่มเปิด/ปิดเพื่อปลุกจอแสดงผล

้งณะที่ไปตามเส้นทาง นาฬิกาจะช่วยให้คุณอยู่ในเส้นทางที่ถูกค้องโคยแจ้งเตือนเพิ่มเติมเมื่อคุณเคลื่อนที่ไปตามเส้นทาง

เช่น ถ้าคุณออกนอกเส้นทาง นาฬิกาจะแจ้งให้ทราบว่าคุณไม่ได้อยู่ในตำแหน่งที่ถูกต้อง และจะแจ้งให้ทราบเมื่อคุณกลับเข้าเส้นทางแล้ว

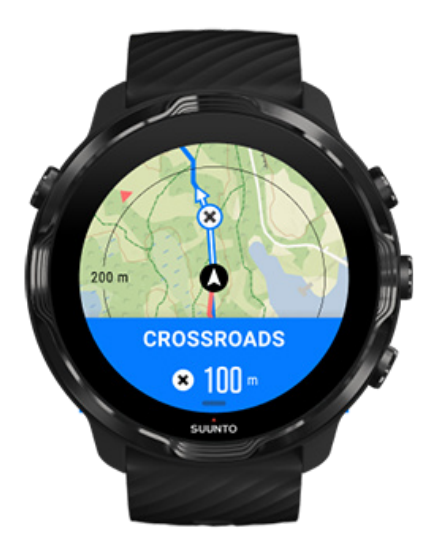

เมื่อคุณไปถึงจุดพิกัดบนเส้นทาง คุณจะได้รับป๊อปอัปข้อมูลที่แสดงระยะทางไปยังจุดพิกัดถัดไป

📝 หมายเหตุ: หากคุณเปลี่ยนความแม่นยำของตำแหน่ง เป็น ดี อาจเกิดการหน่วงเล็กน้อยสำหรับการแจ้งเตือน

### การลบเส้นทาง

หากคุณต้องการลบเส้นทางออกจากนาฬิกา แต่ยังคงเก็บไว้ในแอปมือถือ Suunto ให้เลือกเส้นทางในแอปบนโทรศัพท์ของคุณ และยกเลิกการ เลือกตัวเลือก เพิ่มไปยังนาฬิกา

ตรวจสอบให้แน่ใจว่านาฬิกาของคุณเชื่อมต่อกับแอปมือถือ Suunto และซิงค์หลังจากการเปลี่ยนแปลง

หากต้องการลบเส้นทางออกจากทั้งนาฬิกาและแอปมือถือ Suunto โดยสิ้นเชิง ให้เลือกเส้นทางในแอปมือถือ Suunto แล้วเลือกตัวเลือกลบ

## การออกกำลังกายกับเสียงเพลง

้ด้วย Suunto 7 คุณสามารถเข้าถึงเพลงและรายการเสียงอื่นๆ ในระหว่างการเล่นกีฬาได้ แม้จะสวมถุงมือหรืออยู่ในสภาพเปียกชื้น

ส่วนควบคุมสื่ออัตโนมัติ เปิดส่วนควบคุมสื่อระหว่างการออกกำลังกาย หยุดชั่วกราวและข้ามเพลงด้วยปุ่ม ฟังเพลงโดยไม่ด้องใช้โทรศัพท์

## ส่วนควบคุมสื่ออัตโนมัติ

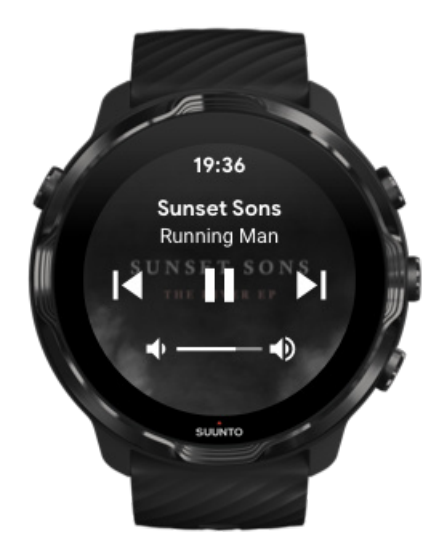

หากคุณเริ่มเล่นเพลงจากโทรศัพท์ของคุณในระหว่างการออกกำลังกาย ส่วนควบคุมสื่อสามารถปรากฏที่ด้านบนของมุมมองการออกกำลังกาย ของคุณ

หากต้องการออกจากมุมมองส่วนควบคุมสื่อให้ปัดไปทางขวา

#### จัดการส่วนควบคุมสื่อ

## เปิดส่วนควบคุมสื่อระหว่างการออกกำลังกาย

หากคุณต้องการหยุดชั่วคราวหรือข้ามเพลงในระหว่างการออกกำลังกาย คุณต้องออกจากแอป Suunto Wear ก่อน จากนั้นจึงเปิดส่วนควบคุมสื่อ

การใช้ปุ่มลัด ซึ่งทำได้ง่ายแม้ในขณะที่สวมถุงมือหรืออยู่ในสภาพเปียก

1. กดปุ่ม Power เพื่อออกจากแอป Suunto Wear ระหว่างการออกกำลังกาย

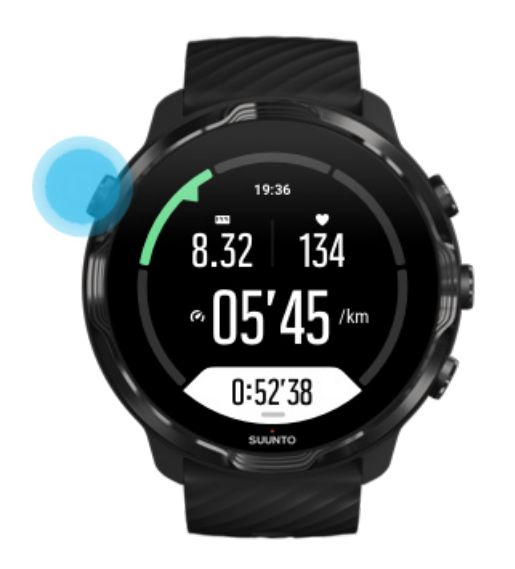

2. ขณะอยู่ที่หน้าปัดนาฬิกา กดปุ่มกลางเพื่อเปิดมุมมองส่วนควบคุมสื่อ

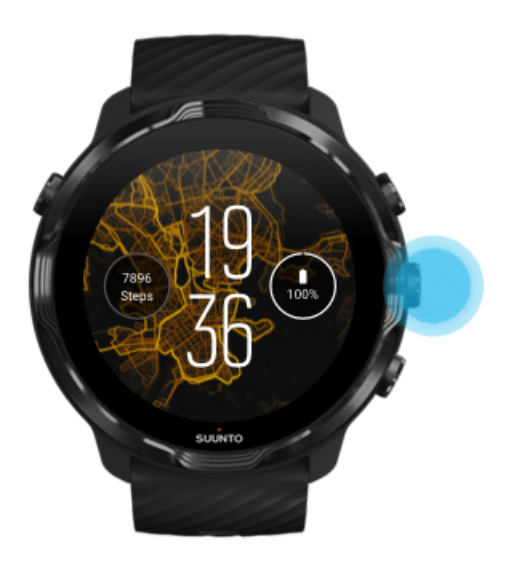

ปรับเพลงของคุณตามความต้องการ โดยทำได้ทั้งการสัมผัสหรือใช้ปุ่ม

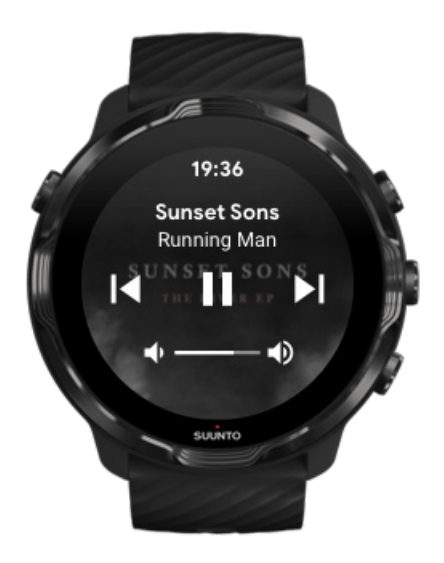

- 4. กดปุ่ม Power เพื่อกลับไปที่หน้าปัดนาฬิกา
- กดปุ่มขวาบนเพื่อกลับไปยังการบันทึกการออกกำลังกายของคุณ

📝 หมายเหตุ: การออกกำลังกายของคุณจะยังบันทึกอยู่ แม้ว่าคุณจะออกจากแอป Suunto Wear

## หยุดชั่วคราวและข้ามเพลงด้วยปุ่ม

แอปควบคุมสื่อรองรับการใช้ปุ่มนอกเหนือไปจากใช้ท่าทางในการสัมผัส คุณสามารถควบคุมเพลงด้วยปุ่มได้แม้ว่ามือของคุณจะมีเหงื่อหรือสวม ถุงมือ

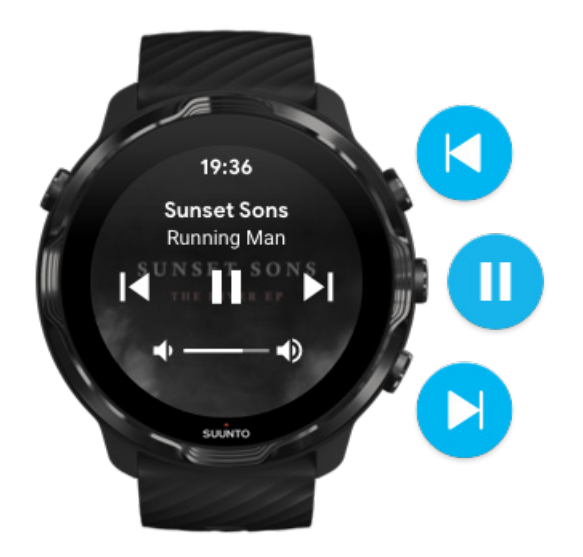

หยุดชั่วคราวและเล่น กดปุ่มกลางเพื่อหยุดชั่วคราว แล้วกดอีกครั้งเพื่อเล่น

เพลง<mark>ถัดไป</mark> กดปุ่มขวาบน

เพลงก่อนหน้า กดปุ่มขวาล่าง

## ตัวเลือกการออกกำลังกาย

โทนเสียงและการสั่นระหว่างออกกำลังกาย ความยาวของสระว่ายน้ำ การประหยัดพลังงาน

## โทนเสียงและการสั่นระหว่างออกกำลังกาย

แอป Suunto Wear ใช้เสียงและการสั่นในการแจ้งให้กุณทราบระหว่างการออกกำลังกาย เพื่อให้กุณติดตามกวามกืบหน้าได้โดยไม่ต้องดูหน้าจอ ตลอดเวลา เช่น กุณจะได้ยินเสียงและรู้สึกว่านาฬิกาสั่นเมื่อกุณได้รับการอัปเดตรอบอัตโนมัติ เพื่อให้แน่ใจว่ากุณจะไม่พลาดสถิติสำกัญ

### จัดการ โทนเสียง

- 1. กคปุ่มขวาบนเพื่อเปิดแอป Suunto Wear 👁
- 2. ปัดเมนูขึ้นและไปที่ ตัวเลือกการออกกำลังกาย 🐼 » โทนเสียงและการสั่น
- เปิดหรือปิด โทนเสียง

### จัดการการสั้น

- 1. กดปุ่มขวาบนเพื่อเปิดแอป Suunto Wear 🕒
- 2. ปัดเมนูขึ้นและไปที่ ตัวเลือกการออกกำลังกาย 🖉 » โทนเสียงและการสั่น
- เปิดหรือปิด การสั่น

## ความยาวของสระว่ายน้ำ

นาฬิกาของคุณจะใช้ความยาวของสระว่ายน้ำเพื่อกำหนดช่วงเวลาในการว่ายน้ำและเพื่อวัดความเร็วและระยะทางในการว่ายน้ำของคุณ คุณ สามารถตั้งก่าความยาวสระว่ายน้ำได้อย่างง่ายดายในตัวเลือกการออกกำลังกายก่อนเริ่มว่ายน้ำ

## กำหนดค่าความยาวของสระว่ายน้ำ

- 1. กดปุ่มขวาบนเพื่อเปิดแอป Suunto Wear 🌑
- แตะกิจกรรมที่ด้านล่างปุ่มเริ่มต้น

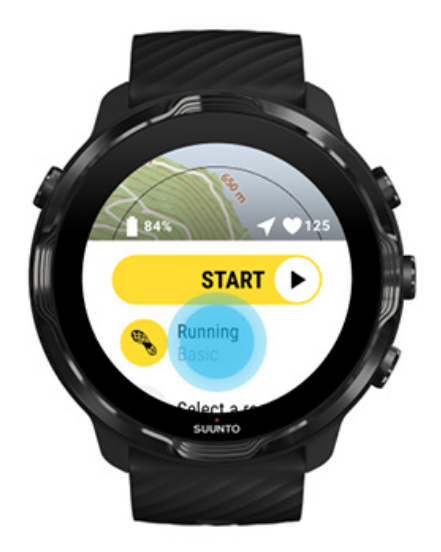

เลือกโหมดกีฬา การว่ายน้ำในสระ

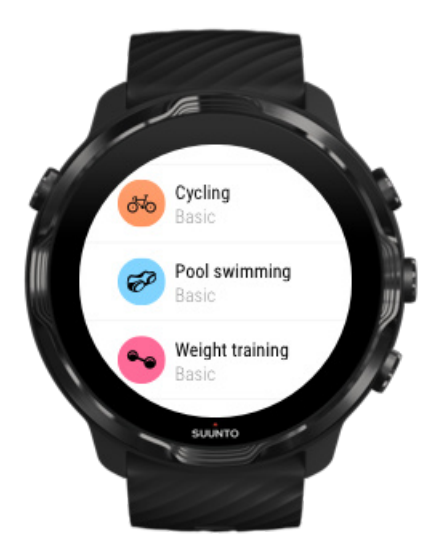

4. ปัดเมนูขึ้นและไปที่ ตัวเลือกการออกกำลังกาย » ความยาวสระ

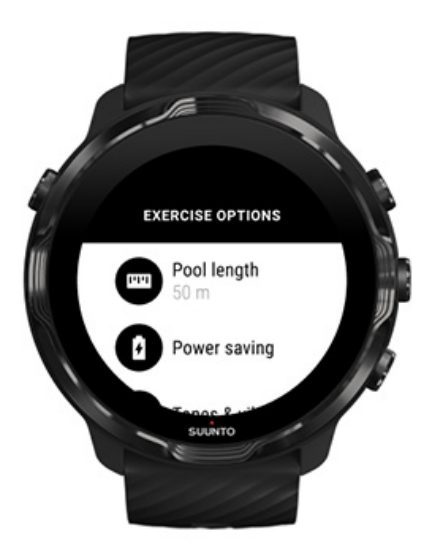

- กำหนดค่าความยาวของสระว่ายน้ำที่ถูกต้อง
- กลับไปที่มุมมองเริ่มต้น และเริ่มออกกำลังกาย

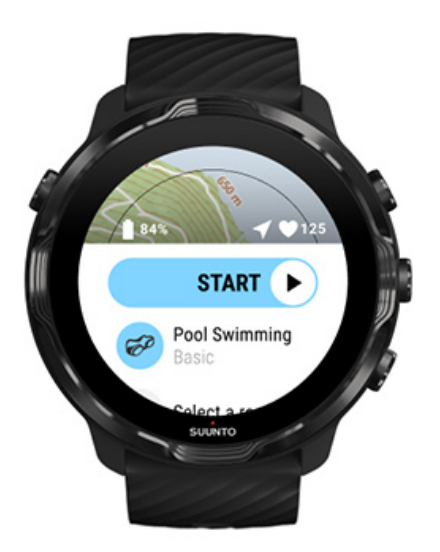

### การประหยัดพลังงาน

เปลี่ยนความแม่นยำของตำแหน่ง เปลี่ยนการตั้งค่าการแสดงผล

### เปลี่ยนความแม่นยำของตำแหน่ง

เมื่อคุณบันทึกการออกกำลังกาย Suunto 7 จะอัปเดตข้อมูลตำแหน่งของคุณทุก 1 วินาที เพื่อประหยัดพลังงานแบตเตอรี่ คุณสามารถเปลี่ยนความ แม่นยำของ GPS ก่อนหรือระหว่างออกกำลังกายได้ ความแม่นยำของตำแหน่ง มีตัวเลือกคังนี้:

- ดีที่สุด: ~ 1 วินาทีช่วงเวลา GPS คงที่ ใช้พลังงานสูงสุด
- ดี: ~ 10 วินาที่ช่วงเวลา GPS คงที่ ใช้พลังงานปานกลาง

ถ้าคุณเลือก ดี ความแม่นยำของตำแหน่ง แบตเตอรึ่จะใช้งานได้นานขึ้นในระหว่างการออกกำลังกายกลางแจ้ง สำหรับโหมดกีฬาบางโหมด เช่น วิ่งหรือปั่นจักรยาน จะมีการใช้ FusedTrack™ เพื่อปรับปรุงคุณภาพการติดตาม FusedTrack™ จะใช้เซ็นเซอร์จับความเคลื่อนไหวเพื่อบันทึกการ เกลื่อนไหวของคุณระหว่างการอ่าน GPS ที่ต่างกัน ซึ่งจะช่วยให้คุณติดตามการออกกำลังกายได้ดีขึ้น

#### วิธีเปลี่ยน ความแม่นยำของตำแหน่ง ก่อนออกกำลังกาย:

- 1. เลือกโหมดกีฬาสำหรับกิจกรรมกลางแจ้งด้วย GPS เช่น การวิ่ง การขึ่งักรยาน หรือการเดิน
- 2. เลื่อนลงแล้วเลือก การประหยัดพลังงาน » ความแม่นยำของตำแหน่ง
- 3. เปลี่ยน ความแม่นยำของตำแหน่ง เป็น ดี.

#### วิธีเปลี่ยน ความแม่นยำของตำแหน่ง ระหว่างการออกกำลังกาย:

- กดปุ่มด้านล่างค้างไว้หรือปัดขึ้นจากด้านล่างของหน้าจอเพื่อเปิดเมนู
- 2. เลื่อนลงแล้วเลือก การประหยัดพลังงาน » ความแม่นยำของตำแหน่ง
- เปลี่ยน ความแม่นยาของตำแหน่ง เป็น ดี.

📝 หมายเหตุ: การตั้งค่าการประหยัดพลังงานที่คุณเลือกจะบันทึกไว้ในโหมดกีฬา การเลือกโหมดกีฬาเดียวกัน (เช่น การวิ่ง) เป็นครั้งที่สอง จะใช้การกำหนดค่าการประหยัดพลังงานที่ใช้ก่อนหน้านี้โดยอัตโนมัติ (ความแม่นยำของตำแหน่ง, การตั้งค่าการแสดงผล ๆลๆ)

### เปลี่ยนการตั้งค่าการแสดงผล

้จากก่าเริ่มต้น การตั้งก่า จอแสดงผล ระหว่างออกกำลังกายจะตั้งไว้ที่ปิดเพื่อยืดอายุการใช้งานแบตเตอรี่

เปิดแผนที่คลอดเวลา จัดการเปิดแผนที่ไว้ตลอดเวลาก่อนออกกำลังกาย

### เปิดแผนที่ตลอดเวลา

หากคุณออกกำลังกายที่ต้องดูแผนที่ตลอดเวลา คุณสามารถเลือกที่จะเปิดแผนที่ไว้ระหว่างการออกกำลังกาย

#### ข้อควรจำ

- การเปิดหน้าจอค้างไว้ตลอดการออกกำลังกายจะเป็นการลดอายุการใช้งานแบตเตอรี่ลงอย่างมาก
- เนื่องจากการก้างภาพหรือการเบิร์นอินของหน้าจอเป็นพฤติกรรมปกติของจอแสดงผล OLED การเปิดหน้าจอของกุณก้างไว้เป็นเวลานาน จะส่งผลต่ออายุการใช้งานของจอแสดงผลของกุณ

### เปิดใช้งานแผนที่ไว้ตลอดเวลาก่อนออกกำลังกาย

เปิดใช้งาน เ**ปิดแผนที่ตลอดเวลา** เพื่อดูแผนที่ตลอดเวลาโดยไม่ต้องหมุนข้อมือหรือกดปุ่มเปิด/ปิด:

- เลือกโหมดกีฬา ที่คุณต้องการใช้
- 2. เลื่อนลงแล้วเลือก การประหยัดพลังงาน » จอแสดงผล » เปิดแผนที่ตลอดเวลา
- เปิดใช้งาน เปิดแผนที่ตลอดเวลา

📝 หมายเหตุ: การเปิดใช้งานแผนที่ไว้ตลอดเวลาจะเพิ่มการใช้พลังงานแบตเตอรี่

📝 หมายเหตุ: การตั้งก่า การประหยัดพลังงาน ที่กุณเลือกจะบันทึกไว้ในโหมดกีฬา การเลือกโหมดกีฬาเดียวกัน (เช่น การวิ่ง) เป็นครั้งที่สอง จะใช้การกำหนดก่า การประหยัดพลังงาน ที่ใช้ก่อนหน้านี้โดยอัตโนมัติ (เปิดแผนที่ตลอดเวลา, ความแม่นยำของตำแหน่ง ฯลฯ)

### จัคการเปิคแผนที่ไว้ตลอดเวลาก่อนออกกำลังกาย

กดปุ่มด้านล่างค้างไว้หรือปัดขึ้นจากด้านล่างของหน้าจอเพื่อเปิดเมนู

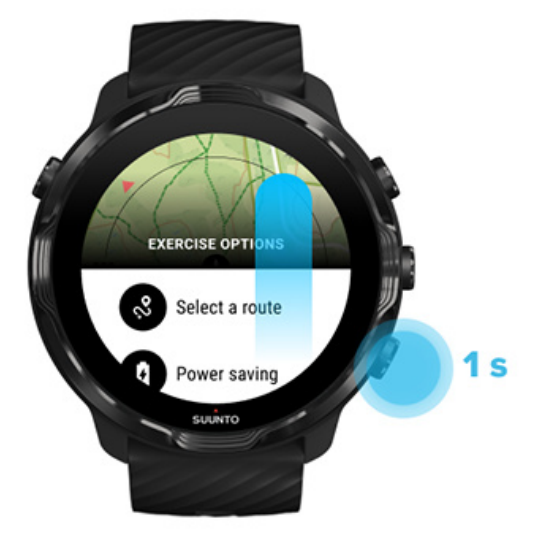

- 2. เลือก การประหยัดพลังงาน » จอแสดงผล » เปิดแผนที่ตลอดเวลา
- เปิดใช้งาน เปิดแผนที่ตลอดเวลา.
- 4. หากต้องการออกจากเมนู ให้กดปุ่มขวาบนหรือปัดลง

## ตัวเลือกแผนที่

เปลี่ยนรูปแบบแผนที่ ดาวน์โหลดแผนที่ออฟไลน์ที่กำหนดเอง เลือกเส้นทาง เปลี่ยนความแม่นยำของตำแหน่ง เปิดแผนที่ตลอดเวลา

## เปลี่ยนรูปแบบแผนที่

แอป Suunto Wear มีรูปแบบแผนที่ที่แตกต่างกัน วิธีเปลี่ยนรูปแบบแผนที่

- 1. กคปุ่มขวาบนเพื่อเปิดแอป Suunto Wear 🗢
- ปัดเมนูขึ้นและไปที่ ตัวเลือกแผนที่ 🔍 » รูปแบบแผนที่
- ดูตามรายการและเลือกรูปแบบแผนที่ที่ต้องการ

### เปลี่ยนรูปแบบแผนที่ระหว่างการออกกำลังกาย

1. ให้กดปุ่มด้านถ่างก้างไว้หรือปัดขึ้นจากด้านถ่างของหน้าจอเพื่อเปลี่ยนรูปแบบแผนที่

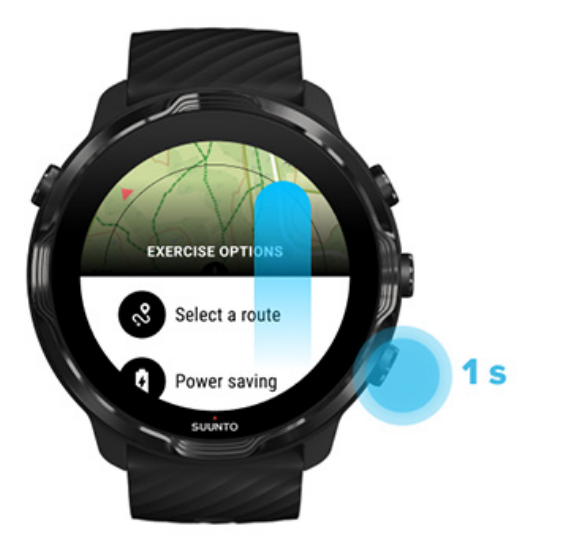

- 2. เรียกดูรายการเพื่อก้นหารูปแบบแผนที่หรือแผนที่ความร้อนที่คุณต้องการใช้ คุณสามารถเลื่อนด้วยปุ่มหรือการสัมผัส
- กดปุ่มกลางหรือแตะเพื่อเลือกรูปแบบแผนที่ใหม่
- สำรวจต่อไป เมนูจะปิคโดยอัตโนมัติหลังจากที่คุณเลือก!

## คาวน์โหลดแผนที่ออฟไลน์ที่กำหนดเอง

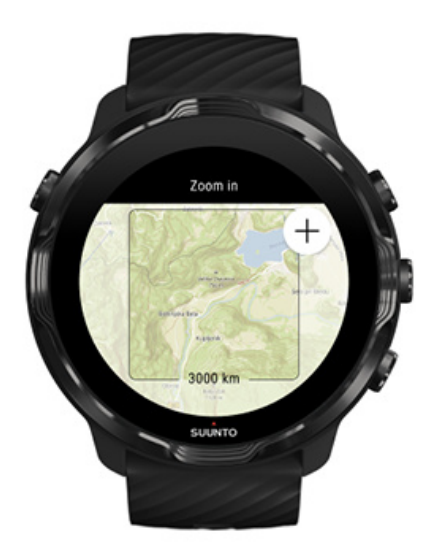

นอกจากการคาวน์โหลดแผนที่ท้องถิ่น โดยอัตโนมัติแล้ว แอป Suunto Wear ยังให้คุณคาวน์โหลดแผนที่ออฟไลน์ที่กำหนดเองสำหรับการผจญ ภัยนอกบ้านของคุณ เช่น หากคุณไม่แน่ใจว่าจุดหมายปลายทางการเดินทางของคุณมีเครือข่าย Wifi ให้ใช้ คุณสามารถดาวน์โหลดแผนที่สำหรับ พื้นที่ดังกล่าวล่วงหน้า

1. ตรวจสอบดูว่านาฬิกาของกุณเชื่อมต่อกับ Wifi

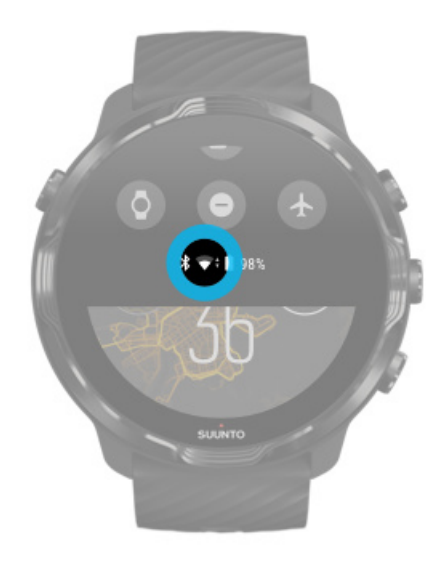

- 2. กดปุ่มขวาบนเพื่อเปิดแอป Suunto Wear igodot.
- 4. ซูมแผนที่ด้วยปุ่มขวาบนและขวาล่าง จากนั้นให้แตะและลากเพื่อเลื่อนและกำหนดพื้นที่แผนที่ที่จะดาวน์โหลด

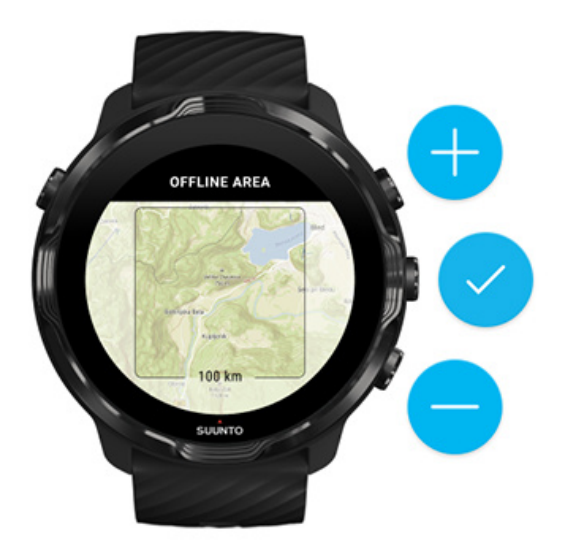

แตะเครื่องหมายถูกหรือกดปุ่มกลางเพื่อเลือกพื้นที่

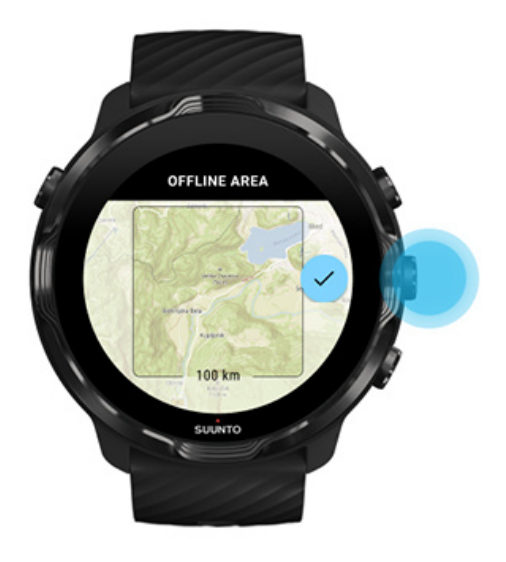

- 6. แผนที่จะเริ่มดาวน์ โหลดขณะนาฬิกากำลังชาร์จและเชื่อมต่อกับ Wifi
- กุณจะได้รับการแจ้งเตือนในนาฬิกาเมื่อการดาวน์โหลดแผนที่เสร็จสมบูรณ์

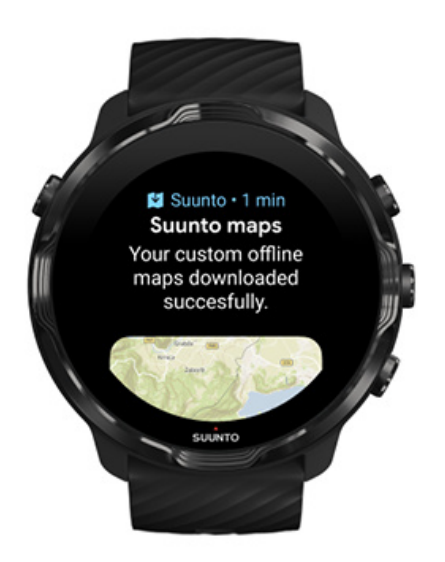

📝 หมายเหตุ: สำหรับแผนที่ออฟไลน์ในพื้นที่และแบบกำหนดเองรูปแบบแผนที่ความร้อนทั้งหมดจะรวมอยู่ในการคาวน์โหลด

📝 หมายเหตุ: คุณสามารถบันทึกแผนที่ที่กำหนดเองในนาฬิกาของคุณได้ครั้งละหนึ่งรายการ

## ตัวเลือกทั่วไป

การตั้งก่าโปรไฟล์ หน่วย Google Fit ดูเวอร์ชันของแอป Suunto Wear ของกุณ

## การตั้งค่าโปรไฟล์

คุณสามารถตรวจสอบน้ำหนัก ส่วนสูง ปีเกิด เพศ อัตราการเต้นของหัวใจขณะพัก และอัตราการเต้นของหัวใจสูงสุดในการตั้งก่าส่วนบุคกลของ คุณ วิธีปรับการตั้งก่า

- 1. กคปุ่มขวาบนเพื่อเปิดแอป Suunto Wear 🕒
- ปัดเมนูขึ้นและไปที่ ตัวเลือกทั่วไป 😂 » โปรไฟล์.
- เลือกการตั้งค่าที่คุณต้องการปรับ
- 4. ปรับการตั้งค่า
- ยืนยัน โดยแตะเครื่องหมายถูกหรือกดปุ่มกลาง

### หน่วย

แอป Suunto Wear รองรับทั้งระบบหน่วยเมตริก (กก., กม.) และระบบอังกฤษ (ไมล์, ปอนค์) สำหรับการตั้งค่าข้อมูลส่วนบุคคลและการดูสถิติ การออกกำลังกายของคุณ

- 1. กดปุ่มขวาบนเพื่อเปิดแอป Suunto Wear 👁
- ปัดเมนูขึ้นและ ไปที่ ตัวเลือกทั่วไป <sup>33</sup> » หน่วย
- 3. ปรับการตั้งค่า
- 4. ยืนยันโดยแตะเครื่องหมายถูกหรือกดปุ่มกลาง

#### Google Fit

หากคุณใช้ Google Fit เพื่อติดตามกิจกรรมประจำวัน และต้องการดูว่าการออกกำลังกาย กิจกรรมประจำวัน และการนอนหลับที่บันทึกด้วยแอป Suunto Wear ส่งผลต่อเป้าหมายกิจกรรมประจำวันของคุณอย่างไร ให้เชื่อมต่อแอป Suunto Wear กับ Google Fit เมื่อเชื่อมต่อแล้ว ข้อมูลเชิงลึก จากการออกกำลังกายที่บันทึกด้วยแอป Suunto Wear จะสามารถเข้าถึงได้ใน Google Fit

#### เชื่อมต่อกับ Google Fit

1. ไปที่ Google Fit ในนาฬิกาของคุณ

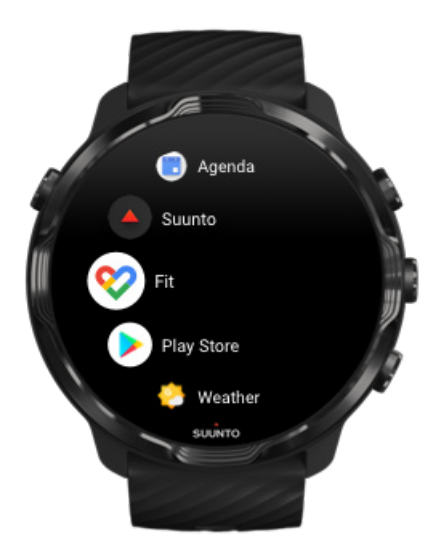

- 2. ลงชื่อเข้าใช้งาน Google Fit ด้วยบัญชี Google ของคุณ
- 3. ไปที่ แอป Suunto Wear
- 4. ปัดเมนูขึ้นและไปที่ ตัวเลือกทั่วไป 😂 » Google Fit

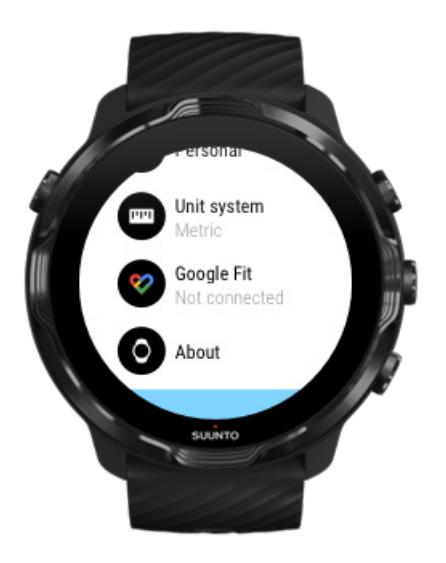

- แตะที่ เชื่อมต่อ
- 6. เลือกบัญชี Google เคียวกับที่กุณใช้ในการลงชื่อเข้าใช้งาน Google Fit
- 7. เลื่อนลงและแตะเครื่องหมายถูกเพื่อให้ Suunto ซิงค์ข้อมูลที่บันทึกระหว่างที่คุณทำกิจกรรมกับ Google Fit

## บันทึก

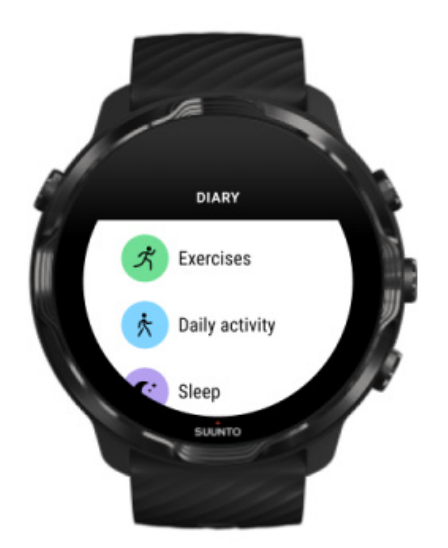

์ ในบันทึกของคุณ คุณสามารถค้นหาการออกกำลังกายก่อนหน้า และคูสถิติกิจกรรมประจำวันของวันนี้และการนอนหลับครั้งสุคท้ายของคุณ

วิธีดู บันทึก ของคุณในนาฬิกา:

1. กคปุ่มขวาบนเพื่อเปิดแอป Suunto Wear 🜑

- ปัดเมนูขึ้นแล้วแตะ บันทึก 
   เพื่อเปิดรายการสรุปการออกกำลังกาย
- แตะการออกกำลังกายที่คุณต้องการดูรายละเอียดเพิ่มเติม

📝 หมายเหตุ: จำไว้ว่าให้ซิงค์ (และบันทึก) การออกกำลังกายของคุณกับแอปมือถือ Suunto หากคุณต้องรีเซ็ตนาฬิกาของคุณ การออกกำลัง กายที่ไม่ซิงค์ในบันทึกจะหายไป

# อ ๑ ตราการเต นของห วใจ

## ติดตามอัตราการเต้นของหัวใจด้วย Suunto 7

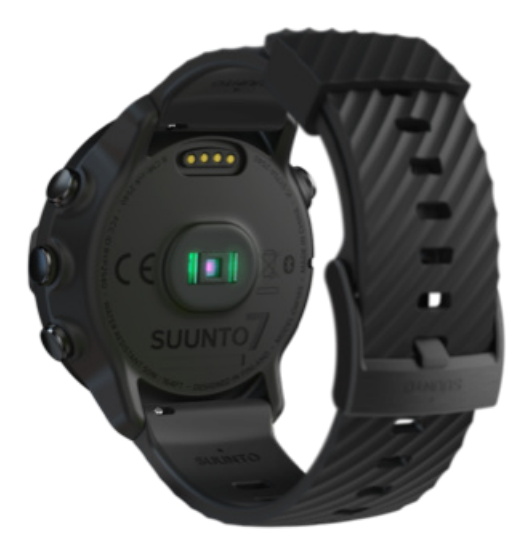

Suunto 7 ใช้เทคโนโลซีอัตราการเต้นของหัวใจจากข้อมือ (WHR) หรือที่เรียกว่าอัตราการเต้นของหัวใจแบบออปติคอล ซึ่งจะวัดอัตราการเต้น ของหัวใจผ่านไฟ LED เพื่อติดตามการไหลเวียนของเลือดที่ข้อมือของคุณ ซึ่งหมายความว่าคุณสามารถดูข้อมูลอัตราการเต้นของหัวใจขณะออก กำลังกายหรือใช้งานในชีวิตประจำวันได้โดยไม่ต้องใช้สายรัดวัดอัตราการเต้นของหัวใจ

ป้จจัยที่มีผลค่อการวัดอัตราการเด้นของหัวใจที่ข้อมือ วิธีสวมนาฬิกาเพื่อปรับปรุงการวัดก่า HR อัตราการเต้นของหัวใจขณะออกกำลังกาย อัตราการเต้นของหัวใจประจำวัน

📝 หมายเหตุ: แอป Suunto Wear ไม่รองรับการใช้สายรัดวัดอัตราการเต้นของหัวใจภายนอก

## ้ปัจจัยที่มีผลต่อการวัดอัตราการเต้นของหัวใจที่ข้อมือ

- ต้องสวมใส่นาฬิกาให้สัมผัสกับผิวโดยตรง ต้องไม่มีผ้าคั่นระหว่างเซ็นเซอร์กับผิว ไม่ว่าจะบางเพียงใคก็ตาม
- อาจต้องสวมนาฬิกาที่แขนโดยให้สูงกว่าบริเวณที่สวมใส่นาฬิกาตามปกติ เซ็นเซอร์จะอ่านการไหลเวียนของเลือดผ่านเนื้อเยื่อ ดังนั้น ยิ่ง สัมผัสเนื้อเยื่อมากก็ยิ่งอ่านได้ดี
- การเคลื่อนไหวของแขนและการเกรึ่งกล้ามเนื้อ เช่น การจับไม้เทนนิส อาจเปลี่ยนความแม่นยำในการอ่านค่าจากเซ็นเซอร์ได้
- เมื่ออัตราการเต้นของหัวใจอยู่ในระดับต่ำ เซ็นเซอร์อาจไม่สามารถอ่านค่าได้อย่างคงที่ การอบอุ่นร่างกายสักเล็กน้อยไม่กี่นาทีก่อนเริ่มการ บันทึกช่วยได้
- เม็ดสีผิวและรอยสักอางปิดกั้นแสงและทำให้การอ่านก่างากเซ็นเซอร์ออปติกัลงาดกวามน่าเชื่อถือ
- เซ็นเซอร์ออปติคัลอาจไม่สามารถอ่านค่าอัตราการเต้นของหัวใจที่ถูกค้องในระหว่างว่ายน้ำ

## วิธีสวมนาฬิกาเพื่อปรับปรุงการวัดค่า HR

ความแม่นยำของการวัดค่า HR แบบออปติกัลนั้นได้รับอิทธิพลมาจากบึจจัยหลายประการและอาจแตกต่างกันไปตามแต่ละบุคคล หนึ่งในปัจจัย ที่สร้างความแตกต่างมากที่สุดคือวิธีที่คุณสวมใส่นาฬิกา การสวมใส่ที่พอดีสามารถช่วยปรับความแม่นยำในการอ่านก่าอัตราการเต้นของหัวใจ เริ่มต้นด้วยเคล็ดลับต่อไปนี้ จากนั้นทดสอบและปรับความพอดีของนาฬิกาจนกว่าคุณจะพบจุดที่เหมาะสมที่สุดของคุณ

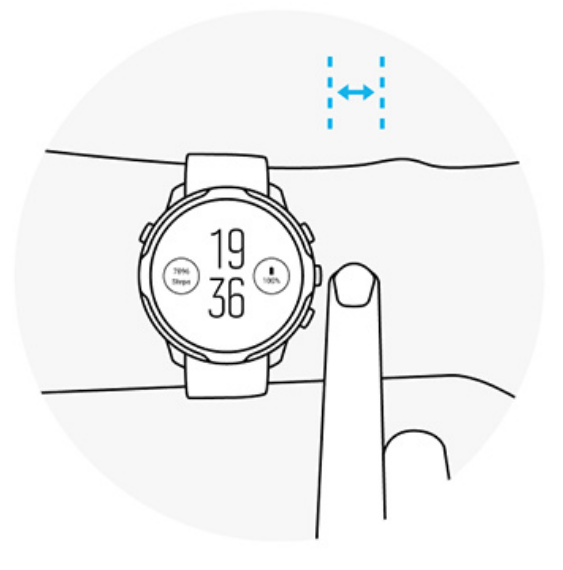

#### ระหว่างการใช้ในชีวิตประจำวัน

สวมใส่นาฬิกา Suunto <mark>เหนือกระดูกข้อมืออย่างน้อย 1 นิ้ว</mark> และตรวจสอบดูว่านาฬิการัคอย่างพอคีบนข้อมือของคุณ นาฬิกากวรสัมผัสกับผิวหนัง ของคุณอยู่เสมอ เพื่อให้คุณมองไม่เห็นแสงที่ส่องจากเซ็นเซอร์

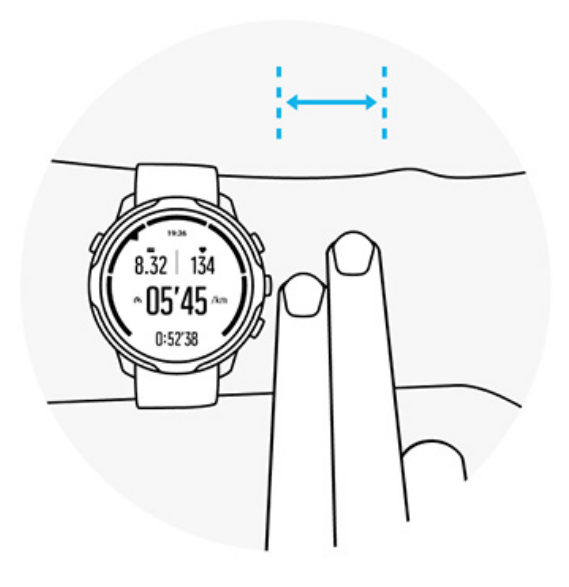

ขณะออกกำลังกาย

ทดสอบความพอดี ซึ่งสิ่งสำคัญคือการสวมใส่นาฬิกาข้อมือของคุณให้สูงที่สุดเท่าที่จะทำได้และเพื่อป้องกันไม่ให้เลื่อนลงระหว่างการออกกำลัง กาย ตัวบ่งชี้ที่ดีคือสวมนาฬิกา<mark>เหนือกระดูกข้อมือของคุณประมาณ 2 นิ้ว</mark> ตรวจสอบดูอีกครั้งว่าคุณสวมนาฬิกาแน่นและใกล้กับผิวหนัง แต่ไม่ แน่นเกินไปจนลดการไหลเวียนโลหิต

#### หลวมเกินไป

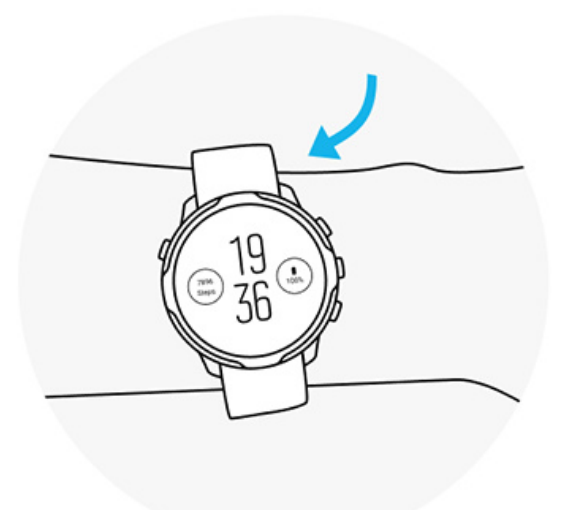

พอดี

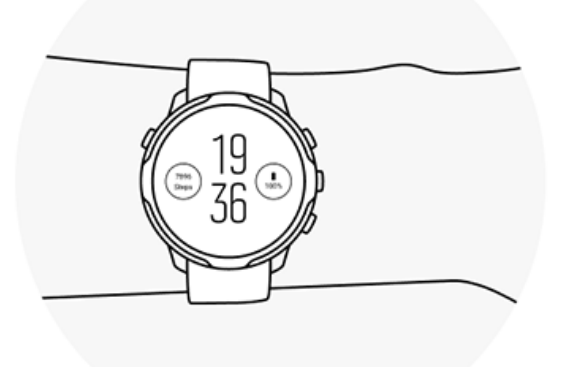

คำเตือน: คุณสมบัติอัตราการเด้นของหัวใจแบบออปติคัลอาจไม่ได้แม่นยำสำหรับผู้ใช้ทุกคนในทุกกิจกรรม นอกจากนี้ อัตราการเด้นของ หัวใจแบบออปติคัลยังอาจได้รับผลกระทบจากสรีระและสีผิวที่เป็นเอกลักษณ์ของแต่ละบุคคล อัตราการเด้นของหัวใจที่แท้จริงของคุณอาจจะ สูงกว่าหรือต่ำกว่าการอ่านค่าจากเซ็นเซอร์ออปติคัล 🔺 คำเตือน: กุณสมบัติอัตราการเด้นของหัวใจแบบออปติคัลใช้ในกิจกรรมสันทนาการเท่านั้น และ ไม่ได้มีไว้สำหรับการใช้งานทางการแพทย์

🔺 คำเตือน: ปรึกษาแพทย์เสมอก่อนเริ่มโปรแกรมการออกกำลังกาย การออกกำลังกายหักโหมเกินไปอาจทำให้เกิดการบาดเจ็บรุนแรงได้

🌋 คำเตือน: อาจเกิดอาการแพ้หรือระกายเกืองผิวหนังได้เมื่อผลิตภัณฑ์สัมผัสกับผิวหนัง แม้ว่าผลิตภัณฑ์ของเราจะตรงตามมาตรฐาน อุตสาหกรรมก็ตาม หากเกิดกรณีดังกล่าว ให้หยุดใช้และรีบปรึกษาแพทย์ทันที

# 7. กิจกรรมประจำวัน

นอกเหนือจากการติดตามกีฬา คุณสามารถใช้ Suunto 7 เพื่อติดตามกิจกรรมประจำวันและการฟื้นตัวของคุณได้ คุณสามารถติดตามจำนวนก้าว แคลอรี่ อัตราการเด้นของหัวใจ ทรัพยากรของร่างกาย และการนอนหลับในแต่ละวันได้ในนาฬิกา และติดตามแนวโน้มด้วยแอปมือถือ Suunto

จำนวนก้าว แคลอรี่ อัตราการเต้นของหัวใจประจำวัน ทรัพยากรของร่างกาย การนอน Google Fit

## อัตราการเต้นของหัวใจประจำวัน

้นาฬิกาของกุณสามารถวัดอัตราการเต้นของหัวใจตลอดทั้งวันเพื่อให้กุณเห็นภาพรวมของกิจกรรมและระดับการฟื้นด้วของกุณ

Tile อัตราการเด้นของหัวใจ เป็นวิธีที่รวดเร็วในการตรวจสอบอัตราการเต้นของหัวใจปัจจุบันของคุณ และกราฟตลอด 24 ชั่วโมงจะแสดงให้ เห็นว่าอัตราการเต้นของหัวใจของคุณเปลี่ยนแปลงไปอย่างไรตลอดทั้งวัน — เมื่อคุณพักผ่อนและเมื่อคุณเคลื่อนไหว ในขณะที่กราฟอัปเดตทุก 10 นาที จะมีการวัดอัตราการเต้นของหัวใจปัจจุบันของคุณทุกวินาทีเพื่อให้ข้อมูลตอบกลับที่เป็นปัจจุบันแก่คุณ

้นอกจากนี้ คุณยังสามารถไปที่ **บันทึก > กิจกรรมประจำวัน** ของคุณเพื่อดูข้อมูลอัตราการเต้นของหัวใจประจำวัน

## ทรัพยากรของร่างกาย

นาฬิกาของคุณสามารถวัดความเกรียดและการฟื้นตัวของคุณตลอดทั้งวันเพื่อช่วยให้แน่ใจว่าคุณมีพลังงานเพียงพอที่จะทำงานตลอดทั้งวัน และ เพื่อรักษาสมดุลที่ดีต่อร่างกายระหว่างกิจกรรม ความเกรียด และการฟื้นตัว

Tile พลังงาน เป็นวิธีที่รวดเร็วในการตรวจสอบระดับทรัพยากรปัจจุบันของคุณ หรือดูว่าการนอนหลับ กิจกรรมประจำวัน และความเครียดจะส่ง ผลต่อทรัพยากรของร่างกายของคุณอย่างไรจากกราฟ 24 ชั่วโมง ในขณะที่กราฟจะอัปเดตทุก 30 นาที แต่ระดับทรัพยากรปัจจุบันของคุณจะได้ รับการอัปเดตบ่อยขึ้น แถบสีเขียวแสดงช่วงเวลาที่คุณกำลังฟื้นตัว

หากคุณกำลังติดตามการนอนด้วย Suunto 7 กุณยังสามารถติดตามปริมาณทรัพยากรของร่างกายที่คุณได้รับในช่วงกลางกึน และระดับทรัพยากร ของร่างกายทั้งหมดของกุณเมื่อคุณตื่นนอน

้นอกจากนี้ยังสามารถค้นหาข้อมูลทรัพยากรของร่างกายได้ในแอป Suunto Wear ผ่าน บันทึก > กิจกรรมประจำวัน

## เปิดอัตราการเต้นของหัวใจประจำวันและทรัพยากร

วิธีเปิด ทรัพยากรอัตราการเต้นของหัวใจรายวัน จาก Tile:

- 1. ขณะอยู่ที่หน้าปัดนาฬิกา ให้ปัดหน้าจอไปทางซ้ายเพื่อดู Tile ของกุณ
- 2. ค้นหา Tile อัตราการเต้นของหัวใจ หรือ Tile พลังงาน
- 3. แตะ เปิด และทำตามคำแนะนำบนหน้าจอเพื่อดำเนินการต่อ

วิธีเปิด ทรัพยากรอัตราการเต้นของหัวใจรายวัน จากแอป Suunto Wear:

- 1. กดปุ่มขวาบนเพื่อเปิดแอป Suunto Wear
- เลื่อนเมนูลงแล้วไปที่ บันทึก > กิจกรรมประจำวัน
- 3. เปิด **ทรัพยากรอัตราการเต้นของหัวใจรายวัน** และทำตามคำแนะนำบนหน้าจอเพื่อคำเนินการต่อ

📝 หมายเหตุ: การติดตาม ทรัพยากรอัตราการเต้นของหัวใจรายวัน จะใช้งานแบตเตอรี่เพิ่มขึ้นเล็กน้อย

📝 หมายเหตุ: การติดตามการนอนหลับต้องใช้ข้อมูลอัตราการเด้นของหัวใจ หากกุณเปิดการติดตามการนอน ทรัพยากรอัตราการเด้นของ หัวใจรายวัน จะเปิดด้วยเช่นกัน

## 8. การนอน

ด้วย Suunto 7 คุณสามารถติดตามการนอนของคุณได้ สิ่งหนึ่งที่เห็นตามปกติเกี่ยวกับการนอนหลับก็อเราพักผ่อนเพื่อฟื้นตัว และวิธีเดียวที่ดีที่สุด ในการทำเช่นนี้คือในระหว่างการนอนหลับ หากคุณต้องการเพิ่มสมรรถภาพ การนอนหลับที่ดีและได้รับการฟื้นฟูเป็นสิ่งสำคัญ

ปัจจัยพื้นฐานสองอย่างในการนอนหลับให้ได้ประโยชน์สูงสุดคือ:

- 1. ตรวงดูว่าคุณนอนหลับอย่างเพียงพอ
- 2. รักษาจังหวะการนอนหลับให้สม่ำเสมอ

โซลูชันการติดตามการนอนของ Suunto สร้างมาจากหลักการทั้งสองนี้

เปิดการติดตามการนอน Sleep Tile รายงานการนอนหลับ โหมด Cinema ข้อมูลเชิงลึกเกี่ยวกับการนอนหลับในแอปมือถือ Suunto

### เปิดการติดตามการนอน

การติดตามการนอนไม่ได้เปิดใช้งานด้วยค่าเริ่มต้น ดังนั้นเพื่อติดตามการนอนหลับ คุณต้องเปิดใช้งานคุณสมบัตินี้ก่อน การเปิดใช้งานการ ติดตามการนอนมีสองวิธี

คุณสามารถเปิดใช้งานคุณสมบัติการติดตามการนอนจาก Suunto Sleep Tile:

- 1. ขณะอยู่ที่หน้าปัดนาฬิกา ให้ปัดไปทางขวาเพื่อเข้าถึง Tile
- 2. ค้นหา Sleep Tile แล้วกด เปิด
- 3. ทำตามคำแนะนำบนหน้าจอ

นอกจากนี้ยังสามารถเปิดใช้งานคุณสมบัติจากแอป Suunto Wear:

- 1. กดปุ่มขวาบนเพื่อเปิดแอป Suunto Wear
- เลื่อนเมนูลงแล้วไปที่ บันทึก > การนอน > การติดตามการนอนหลับ
- 3. ทำตามคำแนะนำบนหน้าจอ

## รายงานการนอนหลับ

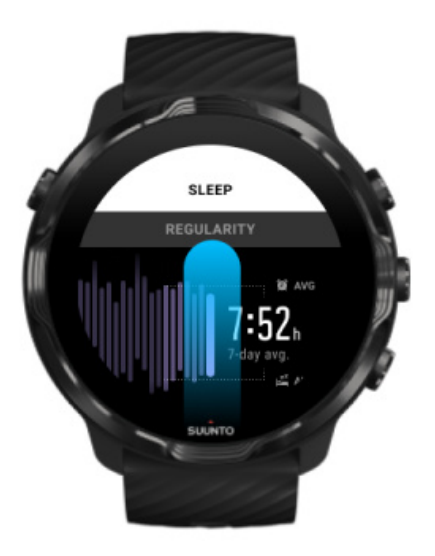

คุณสามารถดูข้อมูลเชิงลึกเพิ่มเติมเกี่ยวกับการนอนหลับของคุณได้จากรายงานการนอนหลับ รายงานการนอนหลับจะสรุปคุณภาพการนอน หลับของคุณและช่วงระยะการนอนหลับต่าง ๆ นอกจากนี้ยังแสดงอัตราการเด้นของหัวใจระหว่างการนอนหลับและทรัพยากรของร่างกายใน ช่วงเวลาดื่นนอน

วิธีเข้าถึงรายงานการนอนหลับของคุณจาก Sleep Tile:

- 1. งณะอยู่ที่หน้าปัดนาฬิกา ให้ปัดหน้าจอไปทางซ้ายเพื่อดู Tile งองคุณ
- 2. ค้นหา Sleep Tile แล้วแตะ

นอกจากนี้ยังสามารถเข้าถึงรายงานการนอนหลับได้จากแอป Suunto Wear:

- 1. กคปุ่มขวาบนเพื่อเปิดแอป Suunto Wear
- เลื่อนเมนูลงแล้วไปที่ บันทึก > การนอน.

## โหมด Cinema

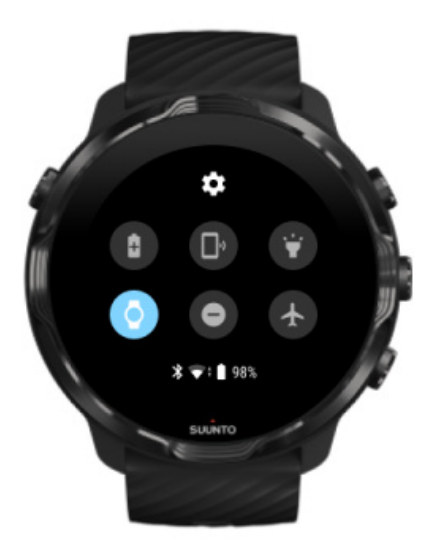

คุณสามารถปิดเสียงนาฬิกาของกุณระหว่างการนอนหลับได้โดยเปิดโหมด Cinema จากการตั้งก่าระบบนาฬิกา โหมด Cinema จะปิดการแสดง ผลของกุณเพื่อไม่ให้รบกวนกุณระหว่างการนอนหลับหรือขณะเข้านอน

ขณะอยู่ใน โหมด Cinema นาฬิกาของกุณจะปิดเสียงการแจ้งเตือนทั้งหมดด้วย ยกเว้นนาฬิกาปลุก

วิธีเปิดใช้งานโหมด Cinema:

- 1. ขณะอยู่ที่หน้าปัดนาฬิกา ให้ปัดด้านบนของหน้าจอลง
- 2. แตะไอกอนโหมด Cinema

## ข้อมูลเชิงลึกเกี่ยวกับการนอนหลับในแอปมือถือ Suunto

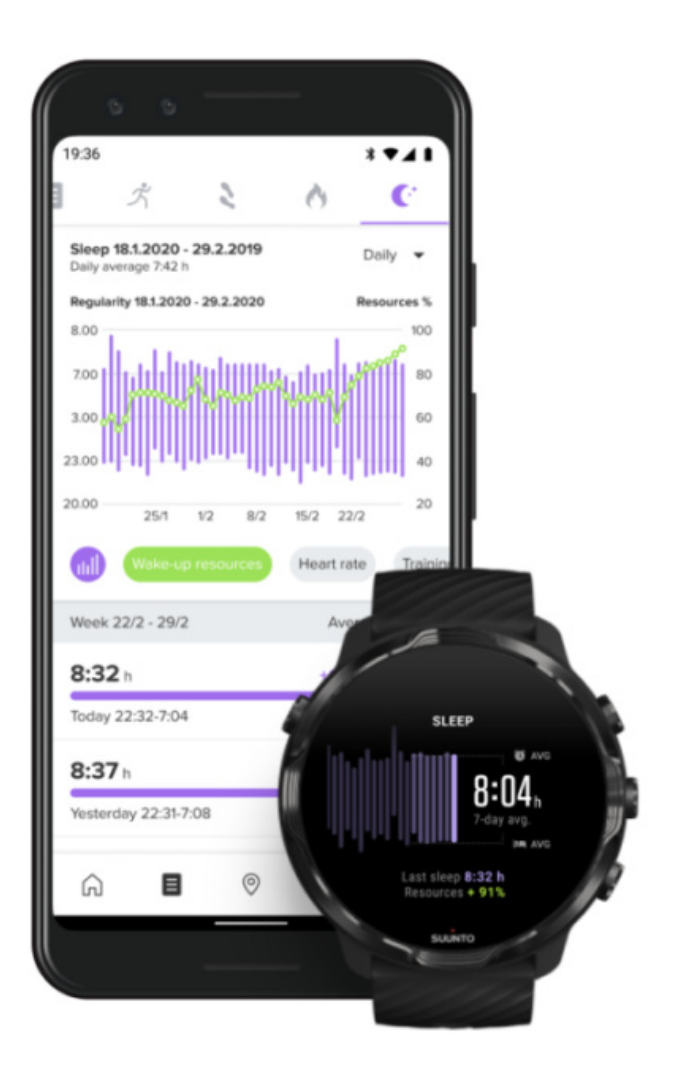

แอปมือถือ Suunto จะให้ข้อมูลเชิงลึกมากขึ้นเกี่ยวกับการนอนหลับของคุณ จากแอปมือถือ Suunto คุณสามารถตรวจสอบบันทึกประวัติการ นอนหลับและการวิเคราะห์ระยะยาวได้

การวิเคราะห์และการบันทึกประวัติการนอนหลับโดยละเอียดสามารถดูได้จากมุมมองวันและบันทึก

## **9.** เพลง

ฟังเพลงที่ช่วยพาคุณไปให้ไกลขึ้น โดยเชื่อมต่อหูฟังของคุณเข้ากับโทรศัพท์และควบคุมเพลงจากข้อมือของคุณ หรือดาวน์โหลดเพลงโปรดไปที่ นาฬิกาของคุณและไม่ต้องใช้โทรศัพท์

## ควบคุมเพลงจากข้อมือของคุณ

เชื่อมต่อหูฟังของคุณเข้ากับโทรศัพท์และควบคุมเพลงและรายการเสียงอื่นๆ ทั้งปรับระคับเสียง หยุดชั่วคราว และข้ามเพลง ล้วนทำได้โดยตรง จากข้อมือของคุณโดยไม่ต้องหยิบโทรศัพท์ออกจากกระเป๋า

ส่วนควบคุมสื่ออัตโนมัติ ปุ่มถัดเข้าสู่ส่วนควบคุมสื่อ คาวน์โหลดแอปสำหรับเพลงของคุณ การออกกำลังกายกับเสียงเพลง

## ส่วนควบคุมสื่ออัต โนม*ั*ติ

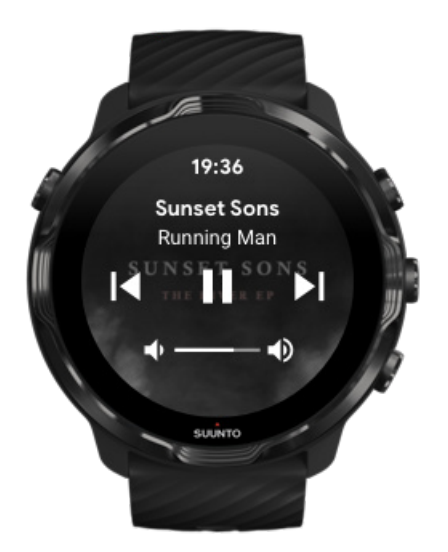

ส่วนควบคุมสื่อจะปรากฏที่นาฬิกา โดยอัต โนมัติเมื่อคุณเริ่มเล่นเพลงหรือรายการเสียงอื่นๆ จากโทรศัพท์ของคุณ

หากต้องการออกจากส่วนควบคุมสื่อ ให้ปัดไปทางขวาหรือกดปุ่ม Power

\*\* หากต้องการกลับไปที่ส่วนควบคุมสื่อขณะอยู่ที่หน้าปัด ให้ปัดลงจากด้านบนของหน้าจอหรือใช้ปุ่มลัด (กดปุ่มกลาง)
### จัดการส่วนควบคุมสื่อ

- 1. ขณะอยู่ที่หน้าปัดนาฬิกา ให้ปัดลงจากด้านบนของหน้าจอ
- 2. แตะที่ การตั้งค่า 🍄 » ทั่วไป
- เปิดหรือปิด เปิดใช้งานส่วนควบคุมสื่ออัตโนมัติ

### หากส่วนควบคุมสื่อไม่ปรากฏในนาฬิกา

หากกุณไม่เห็นส่วนควบกุมสื่อโดยอัตโนมัติในนาฬิกาเมื่อเริ่มเล่นเพลงจากโทรศัพท์ของกุณ

- 1. ตรวจสอบดูว่านาฬิกา เชื่อมค่อกับแอป Wear OS by Google ในโทรศัพท์ที่คุณใช้เล่นเพลง จากนั้นลองอีกครั้ง
- 2. ไปที่ การตั้งก่า » ทั่วไป » เปิดใช้งานส่วนควบคุมสื่ออัตโนมัติ และตรวจสอบดูว่าได้เปิดแล้ว

### ปุ่มถัดเข้าสู่ส่วนควบคุมสื่อ

จากก่าเริ่มต้น Suunto 7 มีปุ่มถัดสำหรับควบคุมสื่อ เพื่อให้เข้าถึงเพลงและรายการเสียงอื่นๆ ของคุณได้ง่าย แม้ในระหว่างการออกกำลังกาย

ขณะอยู่ที่หน้าปัดนาฬิกา กดปุ่มกลางที่ด้านขวาเพื่อเปิดส่วนควบคุมสื่อ

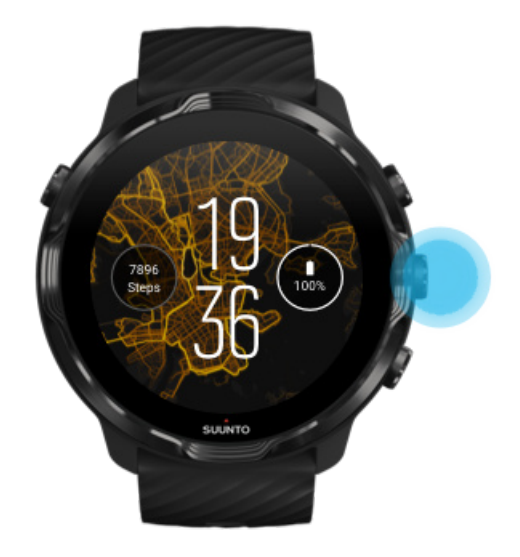

2. ใช้การแตะหรือกดปุ่มเพื่อควบคุมเพลงหรือรายการเสียงอื่นๆ ของคุณ

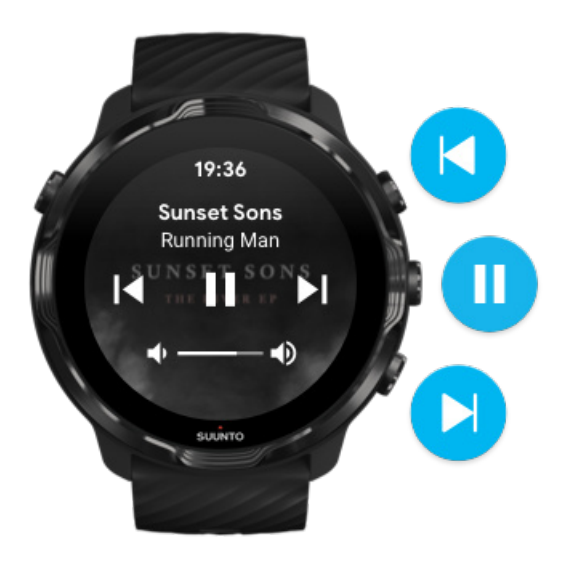

3. หากต้องการออกจากส่วนควบคุมสื่อ ให้ปัดไปทางขวาหรือกดปุ่ม Power

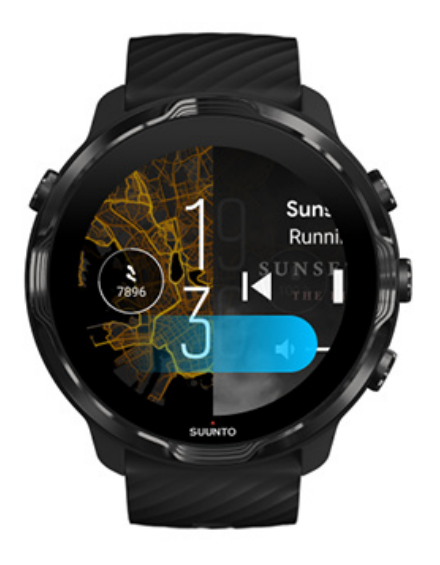

#### เรียนรู้เพิ่มเติมเกี่ยวกับปุ่มลัด

### ดาวน์โหลดแอปสำหรับเพลงของคุณ

บริการเพลงบางอย่าง เช่น Spotify และ Pandora จะมีแอปสำหรับควบคุมเพลงของคุณด้วยนาฬิกา เช่น คุณสามารถใช้แอปเพลงดูเพลงที่เพิ่งเล่น หรือบันทึกเพลงโปรดได้ด้วยนาฬิกาของคุณ คุณสามารถค้นหาและดาวน์โหลดแอปจาก Google Play Store ในนาฬิกา

### ฟ้งเพลงโดยไม่ต้องใช้โทรศัพท์

Suunto 7 สามารถจัดเก็บเพลงหลายพันเพลง เพื่อให้กุณพึงเพลงโปรคหรือรายการเสียงอื่นๆ ได้ทุกที่โดยไม่ต้องใช้โทรศัพท์

หากต้องการฟังเพลงในนาฬิกาโดยไม่ใช้โทรศัพท์ คุณต้องมีสิ่งต่อไปนี้

- แอปเพลงในนาฬิกาที่รองรับการใช้งานแบบออฟไลน์
- หูฟังบลูทูธเชื่อมต่อกับนาฬิกาของคุณ

เชื่อมต่อหูฟังกับนาฬิกาของคุณ การออกกำลังกายที่ยาวนานและเพลง

### เชื่อมต่อหูฟังกับนาฬิกาของคุณ

คุณต้องใช้หูพึงบลูทูธเพื่อพึงเพลงหรือรายการเสียงอื่นๆ ในนาฬิกาของคุณ

วิธีเชื่อมต่อหูฟังกับนาฬิกาของคุณ

- ทำตามขั้นตอนที่มาพร้อมกับหูฟังบลูทูธของกุณเพื่อให้อยู่ในโหมดจับกู่
- ขณะอยู่ที่หน้าปัดนาฬิกา ให้ปัดลงจากด้านบนของหน้าจอและแตะที่ การตั้งค่า 🍄
- 3. ไปที่ การเชื่อมต่อ » Bluetooth » อุปกรณ์ที่พร้อมใช้งาน
- นาฬิกาของคุณจะค้นหาอุปกรณ์ที่อยู่ใกล้เคียง เมื่อคุณเห็นชื่อหูฟังของคุณ ให้แตะชื่อเพื่อเชื่อมต่อ จากนั้นนาฬิกาของคุณจะเชื่อมต่อกับหู ฟัง

### การออกกำลังกายที่ยาวนานและเพลง

การพึงเพลงโดยตรงจากนาฬิกาของกุณด้วยหูพึงบลูทูธนั้นใช้พลังงานมาก และทำให้แบตเตอรี่หมดเร็วขึ้น นี่เป็นสิ่งที่กวรทราบเมื่อกุณวางแผน จะบันทึกการออกกำลังกายยาวนานขึ้น

เรียนรู้วิธียึดอายุการใช้งานแบตเตอรี่ให้นานที่สุดระหว่างออกกำลังกาย

# 10. อาย**ุการใช**้งานแบตเตอร**ื**่

Suunto 7 เต็มไปด้วยคุณสมบัติอันทรงพลังสำหรับการเล่นกีฬาและชีวิตประจำวันของคุณ และได้รับการปรับให้เหมาะสมเพื่อประหยัดพลังงาน เมื่อใดก็ตามที่เป็นไปได้ อายุการใช้งานแบตเตอรี่ที่แท้จริงจะแตกต่างกันไปตามคุณสมบัติและแอปที่คุณใช้ และวิธีการใช้งาน นอกจากนี้ กีฬาที่ คุณเล่นจะมีผลอย่างมากต่ออายุการใช้งานแบตเตอรี่โดยรวมของคุณ เนื่องจากกีฬากลางแจ้งที่ใช้งาน GPS จะสิ้นเปลืองพลังงานมากกว่าการ เทรนนิ่งในอาการ

ยึดอายุแบตเตอรี่ให้นานที่สุดในการใช้งานประจำวัน ยึดอายุการใช้งานแบตเตอรี่ให้สูงสุดระหว่างออกกำลังกาย ตรวจสอบอายุแบตเตอรี่และการใช้งาน ชาร์จนาพิกาของกุณ

# ยืดอายุแบตเตอรี่ให้นานที่สุดในการใช้งานประจำวัน

คุณสมบัติ แอป และหน้าปัคนาฬิกาที่คุณใช้ รวมทั้งวิธีใช้งาน ทั้งหมดจะมีผลต่อระยะเวลาการใช้งานแบตเตอรี่ของคุณ ยิ่งคุณโต้ตอบกับนาฬิกา มาก ทั้งการตรวจสอบและเลื่อนดูการแจ้งเตือน เรียกดูแผนที่และใช้คุณสมบัติที่ด้องใช้การเชื่อมต่ออินเทอร์เน็ต ของคุณ ก็จะยิ่งใช้พลังงานมาก

หากต้องการยึดอายุการใช้งานแบตเตอรึ่งองนาฬิกาในการใช้งานประจำวัน ให้ลองใช้วิธีดังต่อไปนี้

### ใช้หน้าปัดนาฬิกาของ Suunto

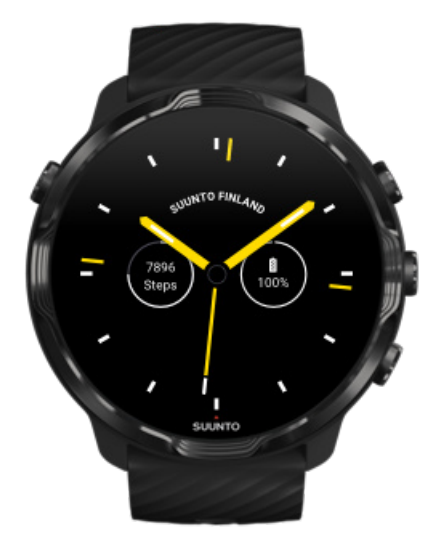

หน้าปัดนาฬิกาทุกเรือนที่ออกแบบโดย Suunto นั้นได้รับการปรับพลังงานเพื่อแสดงเวลาในโหมดพลังงานต่ำโดยไม่ต้องเปิดใช้งานนาฬิกาของ กุณ *โปรดทราบว่าหน้าปัดของนาฬิกาอื่นๆ อาจไม่มีการปรับให้เหมาะสมในแบบเดียวกัน*  หากคุณเพิ่งติดตั้งแอปและสังเกตเห็นว่าแบตเตอรึ่งองคุณหมดเร็วกว่าปกติ ให้ลองถอนการติดตั้งแอปนั้น

เปลี่ยนหน้าปัดนาฬิกาของคุณ ลบหน้าปัดนาฬิกา

### ใช้การตั้งค่าเริ่มต้นสำหรับจอแสดงผลและท่าทาง

ตามค่าเริ่มต้น จอแสดงผลและท่าทางในการ โต้ตอบกับ Suunto 7 ของคุณ จะตั้งค่าให้ใช้พลังงานขั้นต่ำในการใช้งานประจำวัน เพื่อประสบการณ์ ที่ดีที่สุด ให้ใช้การตั้งก่าเริ่มต้นด้วยหน้าปัดนาฬิกาที่ปรับให้เหมาะสมกับพลังงานของ Suunto

#### เปิด เอียงเพื่อประหยัดพลังงาน ไว้

้ด้วย เอียงเพื่อประหยัดพลังงาน คุณสามารถพลิกข้อมือเพื่อดูเวลาได้โดยไม่ต้องเปิดใช้งานนาพิกา ปรับท่าทาง

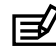

📝 หมายเหตุ: คุณต้องใช้หน้าปัดที่ปรับให้เหมาะกับพลังในการใช้งาน เอียงเพื่อประหยัดพลังงาน

- ปิด เอียงเพื่อปลุก ไว้ • ้หากคุณเปิค เอียงเพื่อปลุก จอแสดงผลจะสว่างขึ้นและเปิคใช้งานนาฬิกาทุกครั้งที่คุณพลิกข้อมือ เพื่ออายุการใช้งานแบตเตอรี่ที่ยาวนานขึ้น ให้กดปุ่ม Power หรือใช้การสัมผัสเพื่อปลุกหน้าจอ ปรับการตั้งค่าจอแสดงผล
- ปิด เปิดหน้าตลอดเวลา ไว้ ปิดหน้าจอเมื่อคุณไม่ได้ใช้นาฬิกาเพื่อประหยัดพลังงาน ปรับการตั้งค่าจอแสดงผล

### ใช้โหมดประหยัดแบตเตอรี่

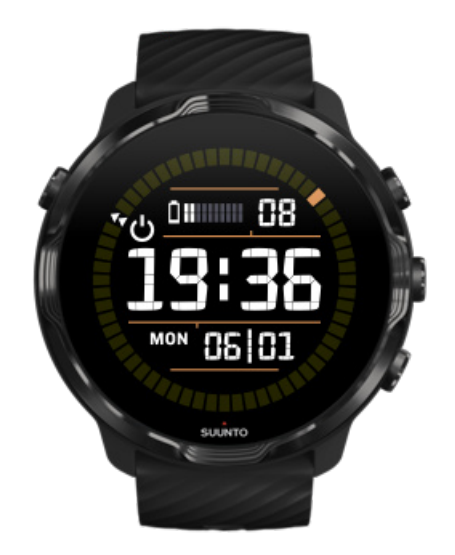

เมื่อแบตเตอรึ่ของกุณเหลือน้อยหรือขณะที่กุณกำลังเดินทาง กุณสามารถเปิคโหมคประหยัดแบตเตอรี่ เพื่อให้ใช้งานนาฬิกาได้นานขึ้น เมื่อเปิด โหมคประหยัดแบตเตอรี่, Suunto 7 จะทำงานเหมือนกับนาฬิกาทั่วไป กุณสามารถดูเวลาและวันที่ รวมทั้งดูประมาณการระคับแบตเตอรี่ที่เหลือ อยู่

หากกุณเปิด โหมคประหยัดแบตเตอรี่ เมื่อมีแบตเตอรี่เต็ม กุณจะสามารถใช้ Suunto 7 เป็นนาฬิกาทั่วไปได้นานถึง 40 วัน

📝 หมายเหตุ: โหมดประหยัดแบตเตอรี่ เปิดโดยอัตโนมัติเมื่อแบตเตอรี่เหลือน้อยมาก

### เปิด โหมดประหยัดแบตเตอรี่

- 1. งณะอยู่ที่หน้าปัดนาฬิกา ให้ปัดลงจากด้านบนของหน้าจอ
- 2. แตะที่ โหมดประหยัดแบตเตอรี่.

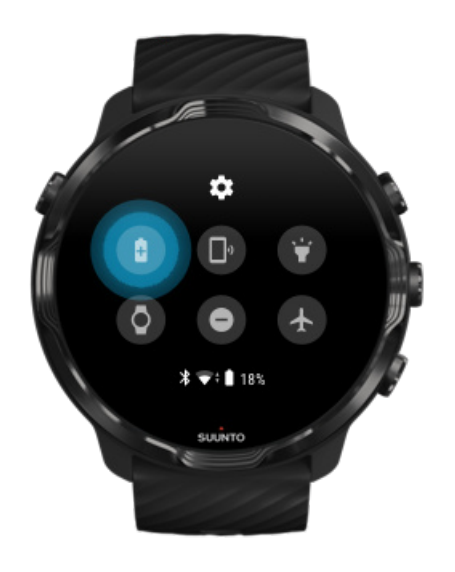

เมื่อเปิด โหมดประหยัดแบตเตอรี่ ให้ตรวจสอบเวลาโดยกดปุ่ม Power

# 12 s <sup>v</sup> <sup>o</sup> 1 2 sec suivro

### รีสตาร์ทนาฬิกาของกุณเพื่อปิด โหมคประหยัดแบตเตอรื่

- 1. กดปุ่ม Power ค้างไว้ 12 วินาทีเพื่อรีสตาร์ทนาฬิกา
- เชื่อมต่อนาฬิกากับที่ชาร์จ แล้วนาฬิกาของคุณจะรีสตาร์ทโดยอัตโนมัติ

### ปิดการแจ้งเตือนที่คุณไม่ต้องการในนาฬิกา

ปิดการแจ้งเตือนที่มีความสำคัญน้อยจะช่วยลดการใช้งานที่ไม่จำเป็นในนาฬิกาของคุณ เพื่อให้คุณมีสมาชิและประหยัดแบตเตอรี่ได้ในเวลา เดียวกัน

#### เลือกการแจ้งเตือนที่แสดงในนาฬิกาของกุณ

#### ลบแอป

หากคุณเพิ่งติดตั้งแอปและสังเกตเห็นว่าแบตเตอรึ่ของคุณหมดเร็วกว่าปกติ ให้ลองถอนการติดตั้งแอปนั้น คุณสามารถลบแอปที่คุณไม่ได้ใช้เพื่อ หลีกเลี่ยงการเชื่อมค่อข้อมูลที่ไม่จำเป็นไปยังโทรศัพท์หรืออินเทอร์เน็ด

#### ิลบแอป

### เปิดโหมดเครื่องบิน

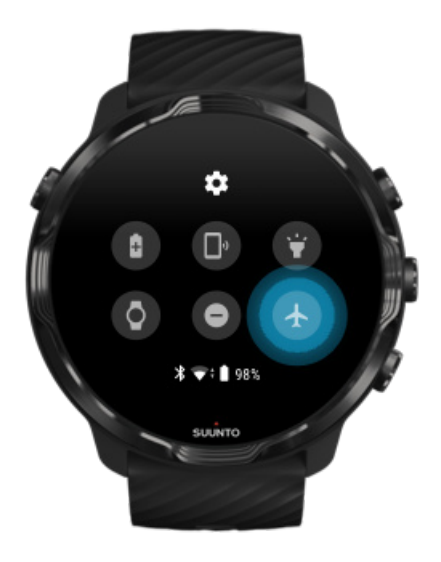

เมื่อนาฬิกาของกุณเปิดอยู่แม้จะปิดหน้าจอ นาฬิกาจะยังกงก้นหาและรักษาการเชื่อมต่อข้อมูลไว้ เมื่อไม่จำเป็นต้องเชื่อมต่อ กุณสามารถประหยัด พลังงานได้โดยปิดการเชื่อมต่อไปยังโทรศัพท์และอินเทอร์เน็ตโดยใช้โหมดเกรื่องบิน

- 1. ขณะอยู่ที่หน้าปัดนาฬิกา ให้ปัดลงจากด้านบนของหน้าจอ
- 2. แตะที่ 🛧 เพื่อเปิด โหมดเครื่องบิน

### จะเกิดอะไรขึ้นเมื่อคุณถอดนาฬิกา

หลังจากไม่มีกิจกรรมใดๆ เป็นเวลา 30 นาที นาฬิกาจะรับรู้ว่าไม่ได้อยู่ที่ข้อมือของคุณแล้ว จากนั้นจะเปลี่ยนเป็นโหมดพลังงานต่ำ

### ยืดอายุการใช้งานแบตเตอรี่ให้สูงสุดระหว่างออกกำลังกาย

Suunto 7 เหมาะสำหรับกิจกรรมทุกประเภท การใช้แบตเตอรี่จะแตกต่างกันไปขึ้นอยู่กับกีฬาที่คุณเลือก - การเทรนนิ่งกลางแจ้งด้วย GPS จะใช้ พลังงานมากกว่าการเทรนนิ่งในร่ม นอกจากนี้ วิธีที่คุณโด้ตอบกับนาฬิกาในระหว่างการออกกำลังกาย เช่น ตรวจสอบสถิติ เรียกดูแผนที่ หรือใช้ คุณสมบัติอื่นๆ บนนาฬิกาจะส่งผลต่อการใช้พลังงานแบตเตอรี่ด้วย

หากต้องการยึดอายุการใช้งานแบตเตอรึ่งองนาฬิกาให้มากที่สุดระหว่างออกกำลังกาย ให้ลองใช้วิธีแก้ไขดังต่อไปนี้

### เปลี่ยนความแม่นยำของตำแหน่ง

หากคุณเลือก ดี ความแม่นยำของตำแหน่ง แบตเตอรึ่จะใช้งานได้นานขึ้นเมื่อออกกำลังกาย กลางแจ้ง สำหรับโหมดกีฬาบางโหมด เช่น วิ่งหรือ ปั่นจักรยาน จะมีการใช้ FusedTrack™ เพื่อ ปรับปรุงคุณภาพการติดตาม เปลี่ยนความแม่นยำของตำแหน่ง

### คงการใช้งานในโหมดพลังงานต่ำ

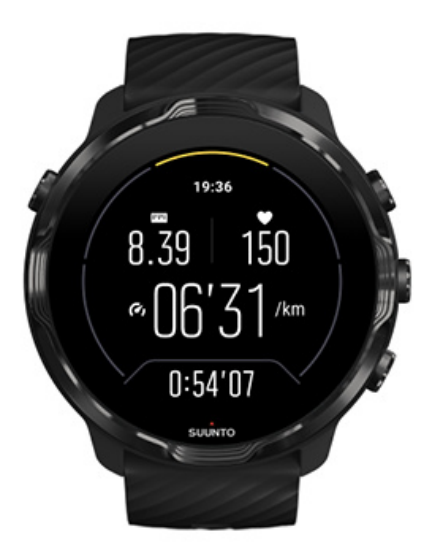

ระหว่างออกกำลังกายแอป Suunto Wear จะเปลี่ยนการแสดงผลเป็นพลังงานต่ำโดยอัตโนมัติ หลังจากไม่มีการใช้งาน 10 วินาทีเพื่อประหยัด พลังงานมากขึ้น แอป Suunto Wear จะยังคงบันทึกและแสดงสถิติการออกกำลังกายปัจจุบันของคุณในโหมดนี้

เพื่อประหยัดพลังงานมากขึ้น โปรดตรวจสอบว่าไม่ได้เปิดใช้งาน เปิดแผนที่ไว้ตลอดเวลา (Always-on map)

พมายเหตุ: โหมดพลังงานต่ำจะ ไม่มีผลต่อความแม่นยำของข้อมูลการออกกำลังกายของคุณ

📝 หมายเหตุ: การใช้โหมดพลังงานต่ำร่วมกับการเปิดใช้งาน เปิดแผนที่ตลอดเวลา จะเพิ่มการใช้พลังงาน

### หลีกเลี่ยงการสัมผัสและกคปุ่มโดยไม่ตั้งใจขณะออกกำลังกาย

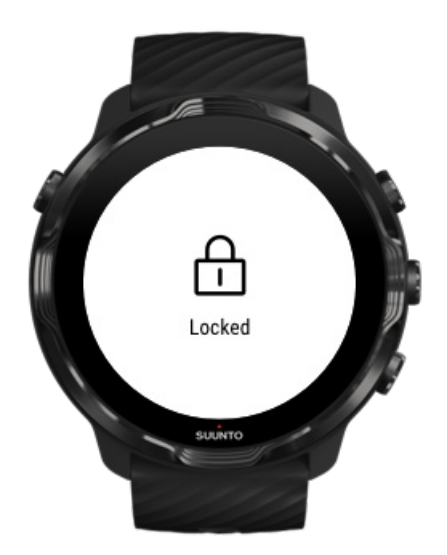

การเคลื่อนไหวและสภาพเปียกชิ้นบางอย่าง เช่น หยดน้ำฝนหรือปลายแขนเสื้อที่เปียกน้ำ อาจปลุกจอแสดงผลของคุณซ้ำๆ โดยไม่ทันสังเกตและ ทำให้แบตเตอรี่หมดเร็วกว่าที่กิด เพื่อหลีกเลี่ยงการสัมผัสและกดปุ่มโดยไม่ได้ตั้งใจระหว่างออกกำลังกาย คุณสามารถล็อกการทำงานของหน้า จอสัมผัสและปุ่มได้

ล็อกการทำงานหน้าจอสัมผัสและปุ่ม

### คงการใช้งานแอป Suunto Wear ระหว่างการบันทึกการออกกำลังกาย

แอป Suunto Wear รองรับโหมดพลังงานต่ำในระหว่างการออกกำลังกาย หากคุณออกจากแอป Suunto Wear ระหว่างออกกำลังกาย โปรดทราบ ว่าการกระทำและแอปบางอย่างอาจใช้พลังงานแบตเตอรี่มาก ซึ่งอาจส่งผลต่อระยะเวลาที่คุณสามารถบันทึกการออกกำลังกาย

### ใช้นาฬิกาเพื่อควบคุมเพลงในโทรศัพท์ของคุณ

การพึงเพลงโดยตรงจากนาฬิกาของกุณด้วยหูพึงบลูทูธนั้นใช้พลังงานมาก และทำให้แบตเตอรี่หมดเร็วขึ้น เมื่อกุณวางแผนที่จะเทรนให้นานขึ้น และต้องการพึงเพลงไปด้วย ให้ใช้นาฬิกาเพื่อควบกุมเพลงที่กำลังเล่นจากโทรศัพท์ของกุณ

```
ตรวจสอบอายุแบตเตอรี่และการใช้งาน
```

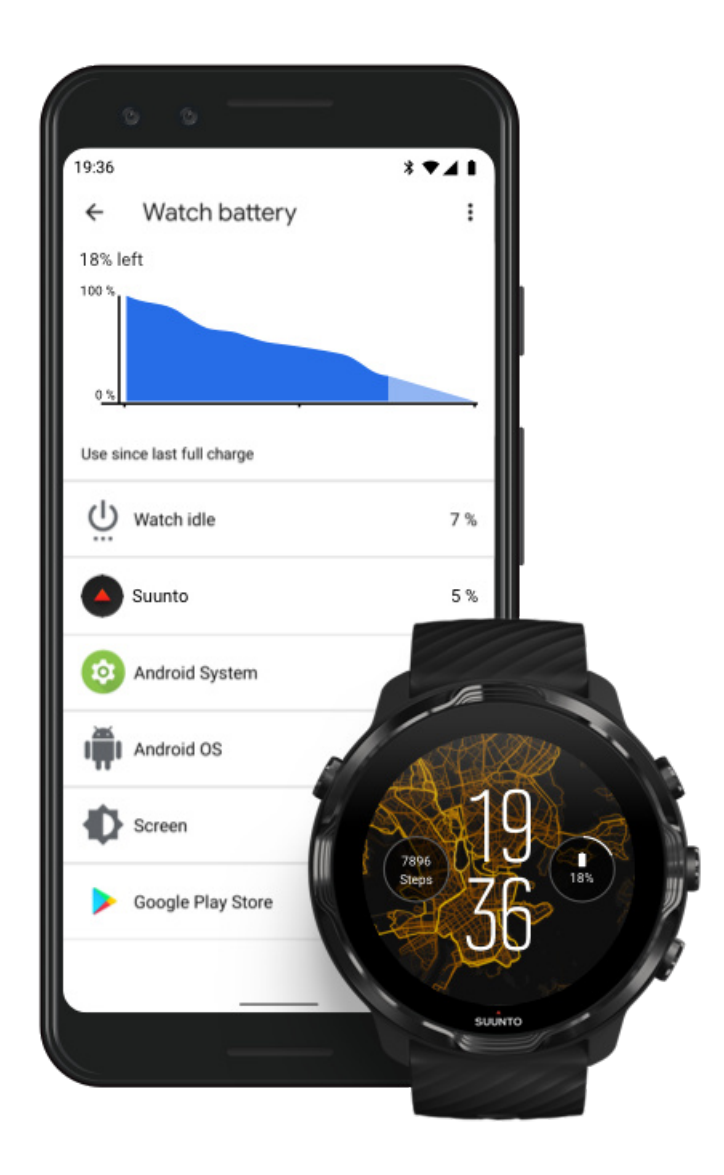

รับข้อมูลเกี่ยวกับการใช้แบตเตอรี่ในนาฬิกา โดยเปิดแอป Wear OS by Google ในโทรศัพท์ของคุณแล้วไปที่ การตั้งก่าขั้นสูง » ดูแบตเตอรี่

📝 หมายเหตุ: ข้อมูลแบตเตอรี่ของคุณจะรีเซ็ตทุกครั้งที่นาฬิกาชาร์จจนเต็ม การใช้แบตเตอรี่สำหรับแอปและหน้าปัดนาฬิกาเป็นค่าประมาณ และ ไม่ได้รับรองว่าจะแม่นยำ หน้าปัดนาฬิกาอาจใช้แบตเตอรี่มากกว่าที่กาดไว้

# 11. ค ำถามท ี่พบบ ่อย

โปรคดูที่ คำถามที่พบบ่อย ของเราสำหรับ Suunto 7

# 12. ว**ิด**ีโอแนะนำการใช้งาน

โปรดชมวิดีโอแนะนำการใช้งานของเราใน Youtube

# 13. การด**ูแลและให**้บร**ิการ**

### แนวทางการใช้งาน

ใช้งานด้วยความระมัดระวัง อย่ากระแทกหรือทำตก

ภายใต้สถานการณ์ปกติ นาฬิกาไม่จำเป็นต้องเข้ารับการซ่อมบำรุง ด้างด้วยน้ำสะอาด สบู่อ่อนๆ และใช้ผ้านุ่มหรือผ้าชามัวร์หมาดๆ ทำกวาม สะอาดตัวเรือนอย่างระมัดระวังเป็นประจำ

ใช้เฉพาะอุปกรณ์เสริมของ Suunto แท้ การรับประกันจะไม่ครอบคลุมความเสียหายที่เกิดจากอุปกรณ์เสริมที่ไม่ใช่ของแท้

### การกำจัดทิ้ง

กรุณากำจัดอุปกรณ์ตามข้อบังคับท้องถิ่นสำหรับขยะอิเล็กทรอนิกส์ อย่าทิ้งลงในถังขยะ

คุณอาจส่งคืนอุปกรณ์ให้กับตัวแทนจำหน่าย Suunto ใกล้บ้านได้ หากต้องการ

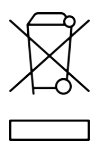

### การขอรับบริการ

ขอรับความช่วยเหลือเพิ่มเติมจาก Wear OS by Google ได้ที่

Wear OS by Google Help

Google Help

สำหรับความช่วยเหลือเพิ่มเติมเกี่ยวกับคุณสมบัติกีฬาของ Suunto โปรคไปที่

#### การสนับสนุนผลิตภัณฑ์ของ Suunto

การสนับสนุนออนไลน์ของเรามีสื่อสนับสนุนที่ครอบคลุมรวมถึงกู่มือผู้ใช้ คำถามที่พบบ่อย วิดีโอการใช้งาน ตัวเลือกบริการและการซ่อมแซม ตัวระบุคำแหน่งศูนย์บริการของเรา ข้อกำหนดและเงื่อนไขการรับประกัน ตลอดจนรายละเอียดการติดต่อสำหรับฝ่ายบริการลูกค้าของเรา

หากกุณไม่สามารถหากำตอบสำหรับกำถามของกุณในส่วนการสนับสนุนออนไลน์ของเรา โปรคติดต่อฝ่ายบริการถูกก้าของเรา เรายินดีให้กวาม ช่วยเหลือกุณ

# 14. อภ**ิธานศ**ัพท**ั่**

#### EPOC

การเพิ่มการเผาผลาญออกซีเงนมากขึ้นหลังการออกกำลังกาย (Excess Post-exercise Oxygen Consumption-EPOC)

หากคุณต้องการรู้เกี่ยวกับระดับความเข้มข้น ลองนึกถึง EPOC! ยิ่งจำนวน EPOC ของคุณสูงขึ้น คุณยิ่งออกกำลังกายอย่างเข้มข้นมากขึ้น และคุณ ก็ต้องใช้พลังงานมากขึ้นในการฟื้นตัวจากการออกกำลังกาย (ที่คาดว่าอย่างหนัก) ของคุณ

#### Beidou

Beidou เป็นระบบนำทางด้วยดาวเทียมของจีน

#### **FusedAlti™**

FusedAlti™ ให้การอ่านระดับความสูงที่ผสมกันระหว่างความสูงของจีพีเอสและความกดอากาศ โดยจะช่วยลดผลกระทบจากข้อผิดพลาด ชั่วคราวและชดเชยในการอ่านก่าความสูงสุดท้าย

#### FusedTrack<sup>TM</sup>

FusedTrack™ เป็นเทคโนโลยีที่รวมข้อมูลการเคลื่อนไหวเข้ากับข้อมูล GPS เพื่อให้การติดตามแม่นยำยิ่งขึ้น

#### GLONASS

ระบบดาวเทียมระบุตำแหน่งบนโลก (Global Navigation Satellite System-GLONASS) เป็นระบบระบุตำแหน่งทางเลือกนอกเหนือจาก GPS

#### GPS

ระบบระบุตำแหน่งบนโลก (Global Positioning System-GPS) ให้ข้อมูลตำแหน่งและเวลาในทุกสภาพอากาศจากคาวเทียมที่โคจรรอบโลก

#### จุดเริ่มต้นยอดนิยม

จุดเริ่มต้นขอดนิยมสร้างขึ้นจากการออกกำลังกายที่ทำโดยชุมชน Suunto และมองเห็นเป็นจุดเล็กๆ ในแผนที่ความร้อนสำหรับแอป Suunto Wear และแอป Suunto

#### РТЕ

ผลสูงสุดจากการเทรนนึ่ง (Peak Training Effect-PTE)

ตรวจสอบค่า PTE เมื่อคุณต้องการทราบว่าการออกกำลังกายของคุณมีผลกระทบต่อภาพรวมความฟิตด้านแอโรบิกของคุณอย่างไร การดูระดับ PTE เป็นวิธีที่ง่ายที่สุดในการทำความเข้าใจถึงประโยชน์ที่ได้ 1-2: ปรับปรุงความทนทานขั้นพื้นฐาน สร้างรากฐานที่ดีสำหรับความคืบหน้า 3-4: การทำเช่นนี้ 1-2 ครั้งต่อสัปดาห์จะช่วยเพิ่มประสิทธิภาพการออกกำลังกายแบบแอโรบิกได้อย่างมีประสิทธิภาพ 5: คุณพยายามอย่างหนักและไม่ ควรทำเช่นนี้บ่อยเกินไป

#### ระยะเวลาในการฟื้นตัว

ระขะเวลาในการฟื้นความหมายก่อนข้างตรงตัว คือช่วยให้กุณประมาณระขะเวลาที่กุณต้องการเพื่อฟื้นตัวจากการออกกำลังกายตามสถิติ เช่น ระขะเวลาและความเข้มข้น การฟื้นตัวเป็นองก์ประกอบสำคัญของการเทรนนิ่งและสุขภาพโดยรวมของกุณ การใช้เวลาพักผ่อนเมื่อจำเป็นมีความ สำคัญพอๆ กับกิจกรรมของกุณ และจะช่วยเตรียมกุณให้พร้อมสำหรับกิจกรรมใหม่ที่จะมาถึง

#### แอป Suunto Wear

แอปที่มีให้ใน Suunto 7 ของคุณ ใช้เพื่อติดตามกีฬาและการผจญภัยของคุณด้วยข้อมูลแบบเรียลไทม์ที่แม่นยำ รวมทั้งมีแผนที่แบบออฟไลน์และ แผนที่ความร้อนให้ฟรี

#### แอป Suunto

แอปที่ใช้ร่วมกันในโทรศัพท์มือถือเพื่อซิงค์และบันทึกการออกกำลังกายจากนาฬิกาไปยังบันทึกกีฬาของคุณในโทรศัพท์

#### SWOLF

SWOLF ไม่ได้เป็นแก่กำพูดติดปากที่หมายความว่า "การว่ายน้ำของคุณมีประสิทธิภาพเพียงใด" โดยพื้นฐานแล้วจะเป็นการกำนวนจำนวนส โตรกที่คุณด้องใช้เพื่อไปให้ถึงระยะทางที่คุณด้องการว่ายน้ำ ดังนั้นยิ่งก่า SWOLF ต่ำลงย่อมหมายถึงเทคนิกการว่ายน้ำที่มีประสิทธิภาพมากกว่า

#### แอป Wear OS by Google ที่ใช้ร่วมกัน

แอปที่ใช้ร่วมกันในโทรศัพท์มือถือที่เชื่อมต่อ Suunto 7 กับโทรศัพท์ของคุณ เพื่อให้คุณสามารถใช้คุณสมบัติอัจฉริยะ เช่น การแจ้งเตือนต่างๆ Google Pay และอื่นๆ

# 15. อ**้างอ**ิง

### ข้อมูลของผู้ผลิต

### ผู้ผลิต

Suunto Oy

Tammiston kauppatie 7 A

FI-01510 Vantaa

FINLAND

### วันที่ผลิต

้ วันที่ผลิตสามารถตรวจสอบได้จากหมายเลขซีเรียลของอุปกรณ์ หมายเลขซีเรียลมีความยาว 12 อักขระเสมอ: YYWWXXXXXXX

ในหมายเลขซีเรียล เลขสองตัวแรก (YY) คือปี และเลขสองตัวถัดไป (WW) คือสัปดาห์ของปีที่ผลิตอุปกรณ์

### ข้อมูลจำเพาะทางเทคนิค

สำหรับข้อมูลจำเพาะทางเทคนิค โดยละเอียดของ Suunto 7 ดูที่ "ข้อมูลความปลอดภัยและข้อบังคับผลิตภัณฑ์ (Product Safety and Regulatory Information)" ที่ส่งมาพร้อมกันกับชื่อผลิตภัณฑ์ของคุณ หรือที่ www.suunto.com/Suunto7Safety

### การปฏิบัติตามกฎระเบียบ

สำหรับข้อมูลที่เกี่ยวข้องกับการปฏิบัติตามกฎระเบียบ ดูที่ "ข้อมูลความปลอดภัยและข้อบังกับผลิตภัณฑ์ (Product Safety and Regulatory Information)" ที่ส่งมาพร้อมกันกับ Suunto 7 ของคุณหรือมีให้ที่ www.suunto.com/Suunto7Safety

# เครื่องหมายการค้า

Suunto 7 โลโก้ ชื่อและเครื่องหมายการค้า Suunto อื่นๆ เป็นเครื่องหมายการค้าที่จดทะเบียนและ ไม่จดทะเบียนของ Suunto Oy สงวนสิทธิ์ ทั้งหมด Google, Wear OS by Google, Google Play, Google Pay, Google Fit รวมถึงเครื่องหมายและ โล โก้อื่นๆ ที่เกี่ยวข้องเป็นเครื่องหมายการค้าของ Google LLC

App Store และ iPhone เป็นเครื่องหมายการค้าของ Apple Inc. ซึ่งจดทะเบียนในสหรัฐอเมริกาและประเทศอื่นๆ

เครื่องหมายการค้าและชื่อทางการค้าอื่นๆ เป็นเครื่องหมายการค้าของเจ้าของนั้นๆ

### คำประกาศเรื่องสิทธิบัตร

ผลิตภัณฑ์นี้ได้รับการกุ้มครองโดยสิทธิบัตรและการรอการอนุมัติสิทธิบัตรรวมทั้งสิทธิของประเทศที่เกี่ยวข้อง โปรดดูรายการสิทธิบัตรปัจจุบัน ที่

www.suunto.com/patents

ทั้งนี้ มีการยื่นของคสิทธิบัตรเพิ่มเติมแล้ว

### สงวนลิขสิทธิ์

© Suunto Oy 01/2020 สงวนสิทธิ์ทั้งหมด Suunto ชื่อผลิตภัณฑ์ Suunto โลโก้ ชื่อและเครื่องหมายการค้า Suunto อื่นๆ เป็นเครื่องหมายการค้าที่ จดทะเบียนและไม่จดทะเบียนของ Suunto Oy เอกสารฉบับนี้และเนื้อหาทั้งหมดเป็นกรรมสิทธิ์ของ Suunto Oy และมีวัดฉุประสงค์เพื่อการใช้ งานของลูกค้าสำหรับรับความรู้และข้อมูลการทำงานของผลิตภัณฑ์ Suunto จะไม่มีการนำเนื้อหามาใช้หรือเผยแพร่เพื่อวัตฉุประสงค์อื่นใดและ/ หรือนอกจากที่มีการแจ้งไว้แล้ว รวมทั้งเพื่อการเปิดเผยหรือการทำซ้ำที่ไม่ได้รับความยินยอมเป็นลายลักษณ์อักษรจาก Suunto Oy แม้ว่าเราจะ กอยตรวจสอบข้อมูลที่ปรากฏในเอกสารฉบับนี้ให้ครอบคลุมและถูกต้อง แต่จะไม่มีการรับประกันความถูกต้องใดๆ ทั้งโดยชัดแจ้งหรือโดยนัย เนื้อหาของเอกสารนี้อาจมีการเปลี่ยนแปลงได้ตลอดเวลาโดยไม่ด้องแจ้งให้ทราบล่วงหน้า โปรดดาวน์โหลดเอกสารฉบับฉ่าสุดที่ www.suunto.com

©Mapbox, ©OpenStreetMap

พิมพ์ข้อมูลแผนที่การใช้งานจาก Mapbox และ OpenStreetMap และแหล่งข้อมูล หากต้องการเรียนรู้เพิ่มเติม ให้ไปที่ https://www.mapbox.com/ about/maps/ และ http://www.openstreetmap.org/copyright

### การรับประกันระหว่างประเทศภายใต้เงื่อนไขที่จำกัดของ

Suunto รับประกันว่าในช่วงระยะเวลารับประกัน Suunto หรือศูนย์บริการที่ได้รับอนุญาดจาก Suunto (ต่อไปนี้จะเรียกว่า "ศูนย์บริการ") จะขึ้น อยู่กับดุลพินิจแต่ผู้เดียวในการแก้ไขข้อบกพร่องจากวัสดุหรือฝีมือ โดยไม่คิดค่าใช้จ่าย ด้วยวิธีใดวิธีหนึ่งดังนี้ ก) ซ่อมแซม หรือ ข) เปลี่ยน หรือ ค) คืนเงิน ภายใต้ข้อกำหนดและเงื่อนไขของการรับประกันระหว่างประเทศภายใต้เงื่อนไขที่จำกัดนี้ การรับประกันภายใต้เงื่อนไขที่จำกัด ระหว่างประเทศใช้ได้และบังคับใช้ในประเทศที่ซื้อสินค้า การรับประกันภายใต้เงื่อนไขที่จำกัดระหว่างประเทศไม่มีผลต่อสิทธิทางกฎหมายของ กุณ ซึ่งได้รับการยินยอมภายใต้กฎหมายที่บังคับใช้แห่งชาติสำหรับจำหน่ายสินค้าอุปโภคบริโภค

### ระยะเวลาการรับประกัน

ระยะเวลาการรับประกันระหว่างประเทศภายใต้เงื่อนไขที่จำ กัดเริ่มต้นนับตั้งแต่วันที่ซื้อจากร้านก้าปลีก

มีระขะเวลาการรับประกันสอง (2) ปีสำหรับนาฬิกาข้อมือ, นาฬิกาสมาร์ทวอทช์, Dive Computer, เครื่องส่งสัญญาณอัตราการเต้นของหัวใจ, เครื่องส่งสัญญาณ Dive, อุปกรณ์เชิงกล Dive และอุปกรณ์ความแม่นขำเชิงกล ขกเว้นแต่จะมีการระบุไว้เป็นอย่างอื่น

มีระขะเวลาการรับประกันหนึ่ง (1) ปีสำหรับอุปกรณ์เสริม รวมถึงแต่ไม่จำกัดเฉพาะสายรัคหน้าอก สายนาฬิกา เครื่องชาร์จ สายรัค แบตเตอรี่ แบบชาร์จซ้ำได้ กำไลและสายยาง Suuntoาง

ระยะเวลาการรับประกันคือห้า (5) ปีสำ หรับความผิดพลาดที่เกิดจากเซนเซอร์วัดความลึก (ความดัน) บน Suunto Dive Computersสายยาง

### การยกเว้นและข้อจำกัด

การรับประกันระหว่างประเทศภายใต้เงื่อนไขที่จำกัดจะไม่ครอบคลุม:

- ก) การสึกหรอตามปกติเช่น รอยขีดข่วน รอยถลอกหรือการเปลี่ยนแปลงของสีและ/หรือวัสดุของสายรัดที่ไม่ใช่โลหะ ข) ความเสียหายที่ เกิดจากการจับถือที่รุนแรงหรือ ก) ข้อบกพร่องหรือความเสียหายที่เกิดจากการใช้งานที่ไม่ได้เป็นไปตามที่กำหนดไว้หรือการใช้งานตามที่ แนะนำไว้ การดูแลที่ไม่เหมาะสม ความประมาทและอุบัติเหตุเช่น หล่นหรือกระแทก
- สื่อสิ่งพิมพ์และบรรจุภัณฑ์
- ข้อบกพร่องหรือข้อบกพร่องที่สงสัยว่าจะเกิดจากการใช้กับสินก้า อุปกรณ์เสริม ซอฟต์แวร์และ/หรือบริการใด ๆ ที่ไม่ได้ผลิตหรือจัดหา โดย Suunto
- 4. แบตเตอรี่แบบไม่สามารถชาร์จได้

Suunto ไม่รับประกันว่าการทำงานของผลิตภัณฑ์หรืออุปกรณ์จะราบรื่นหรือปราศจากข้อผิคพลาค หรือว่าผลิตภัณฑ์หรืออุปกรณ์เสริมจะทำงาน ร่วมกับฮาร์คแวร์หรือซอฟต์แวร์ที่ให้บริการโดยบุคกลที่สามได้

การรับประกันระหว่างประเทศภายใต้เงื่อนไขที่จำกัดจะไม่มีผลบังกับใช้ในกรณีของผลิตภัณฑ์หรืออุปกรณ์เสริม:

- 1. มีการใช้งานนอกเหนือจากที่กำหนดให้ใช้
- ได้รับการซ่อมโดยใช้อะไหล่ปลอม; แก้ไขหรือซ่อมแชมโดยศูนย์บริการที่ไม่ได้รับอนุญาต
- หมายเลขเครื่องได้ถูกลบออก มีการเปลี่ยนแปลงหรือทำให้อ่านไม่รู้เรื่องด้วยวิธีการใด ๆ ก็ตาม โดยขึ้นอยู่กับดุลยพินิจแต่เพียงผู้เดียวของ Suunto หรือ
- สัมผัสสารเคมีที่รวมถึงแต่ไม่จำกัดเฉพาะครีมกันแคดและสารไล่ยุง

### การเข้าถึงบริการการรับประกันของ Suunto

คุณต้องแสดงหลักฐานการซื้อเพื่อการเข้าถึงบริการการรับประกันของ Suunto นอกจากนี้ คุณต้องลงทะเบียนผลิตภัณฑ์ออนไลน์ที่ www.suunto.com/register เพื่อรับบริการการรับประกันระหว่างประเทศทั่วโลก โปรคดูกำแนะนำวิธีรับบริการการรับประกันใน www.suunto.com/warranty ติดต่อผู้จำหน่าย Suunto ในพื้นที่ของคุณ หรือติดต่อฝ่ายสนับสนุนของ Suunto ที่ www.suunto.com/support

### ข้อจำกัดความรับผิดชอบ

เพื่อการชดเชยสูงสุดตามที่กฎหมายบังกับ การรับประกันแบบจำกัดนี้เป็นการแก้ไขเยียวยากวามเสียหายแต่เพียงผู้เดียวและมีผลแทนที่การรับ ประกัน โดยนัยของการรับประกันอื่นๆ ทั้งหมด ทั้งชัดแจ้งหรือ โดยนัย Suunto จะไม่รับผิดชอบต่อกวามเสียหายพิเศษ ที่ไม่ได้ตั้งใจ จากการ ลงโทษหรือที่เป็นผลสืบเนื่อง รวมถึงแต่ไม่จำกัดเฉพาะการสูญเสียของผลประโยชน์ การสูญเสียการใช้งานข้อมูล ต้นทุนของเงินทุน ก่าใช้จ่ายใน ส่วนอำนวยกวามสะดวกต่างๆหรืออุปกรณ์ทดแทนใดๆ การอ้างสิทธิ์ของบุกกลที่สาม กวามเสียหายที่จะเกิดขึ้นกับทรัพย์สินที่เป็นผลมาจากการ ใช้หรือการซื้ออุปกรณ์ที่หรือเกิดขึ้นจากการละเมิดการรับประกัน กวามประมาทเลินเล่อ ทำการละเมิดหรือทฤษฎีทางกฎหมายอย่างเข้มงวด แม้ Suunto จะรู้ถึงกวามเป็นไปได้ของกวามเสียหายดังกล่าว Suunto จะไม่รับผิดชอบต่อกวามล่าช้าในการบริการตามการรับประกัน

# 16. ความปลอดภ**ัย**

### ประเภทของการระมัดระวังความปลอดภัย

🛦 คำเตือน: - ใช้ในขั้นตอนหรือสถานการณ์ที่อาจทำให้ได้รับบาดเจ็บสาหัสหรือเสียชีวิต

🛆 ข้อควรระวัง: - ใช้ในขั้นตอนหรือสถานการณ์ที่อางเกิดความเสียหายกับผลิตภัณฑ์

📝 หมายเหตุ: - ใช้เพื่อเน้นถึงข้อมูลสำคัญ

🔍 เคล็คลับ: - ใช้เป็นคำแนะนำเพิ่มเติมเกี่ยวกับการใช้คุณสมบัติและฟังก์ชั่นของอุปกรณ์

### ข้อควรระวังด้านความปลอดภัย

🌋 คำเตือน: อาจเกิดอาการแพ้หรือระกายเกืองผิวหนังได้เมื่อผลิตภัณฑ์สัมผัสกับผิวหนัง แม้ว่าผลิตภัณฑ์ของเราจะตรงตามมาตรฐาน อุตสาหกรรมก็ตาม หากเกิดกรณีดังกล่าว ให้หยุดใช้และรีบปรึกษาแพทย์ทันที

🔺 คำเตือน: ปรึกษาแพทย์ก่อนเริ่มโปรแกรมออกกำลังกายเสมอ การออกกำลังกายหักโหมเกินไปอาจทำให้เกิดการบาดเจ็บรุนแรงได้

🛦 คำเตือน: ใช้เพื่อกิจกรรมสันทนาการเท่านั้น

🌋 คำเตือน: อย่าเชื่อถือ GPS หรืออายุการ ใช้งานแบตเตอรี่เพียงอย่างเดียว ใช้แผนที่และอุปกรณ์สำรองอื่นๆ ด้วยเสมอเพื่อความปลอดภัยของ กุณ

\land ข้อควรระวัง: ห้ามใช้ตัวทำละลายใดๆ กับผลิตภัณฑ์เพราะอาจทำให้ผิวสัมผัสเสียหาย

\land ข้อควรระวัง: ห้ามใช้สารกำจัดแมลงใดๆ กับผลิตภัณฑ์เพราะอาจทำให้ผิวสัมผัสเสียหาย

\Lambda ข้อควรระวัง: ห้ามทิ้งอุปกรณ์ แต่ให้งัคเป็นขยะอิเล็กทรอนิกส์เพื่ออนุรักษ์สิ่งแวคล้อม

🗥 ข้อควรระวัง: ห้ามกระแทกหรือทำอุปกรณ์ตกหล่นเพราะอาจทำให้เกิดความเสียหายได้

📝 หมายเหตุ: Suunto ใช้เซ็นเซอร์และอัลกอริที่มขั้นสูงในการสร้างการวัดค่า ซึ่งช่วยคุณในการทำกิจกรรมและการผจญภัย เรามุ่งมั่นให้เกิด ความแม่นยำมากที่สุด อย่างไรก็ตาม ข้อมูลที่ผลิตภัณฑ์และบริการของเราเก็บบันทึกไว้ รวมทั้งการวัดค่าที่ได้อาจไม่ได้แม่นยำเสมอไป แกลอรี่ อัตราการเด้นของหัวใจ สถานที่ การตรวจจับการเกลื่อนไหว การจดจำช็อต สัญญาณความเกรียดทางร่างกาย และการวัดค่าอื่นๆ อาจไม่ได้ตรง กับความจริงเสมอไป ผลิตภัณฑ์และบริการ Suunto มีไว้เพื่อการใช้งานเชิงนันทนาการเท่านั้น และไม่ได้มีวัตถุประสงก์ทางการแพทย์ใดๆ Suunto 7

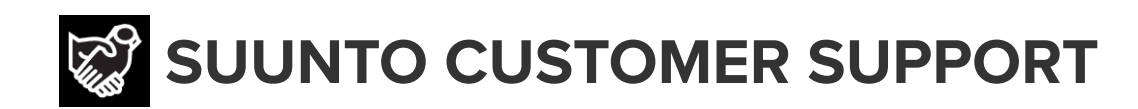

# www.suunto.com/support www.suunto.com/register

Manufacturer: Suunto Oy Tammiston Kauppatie 7 A, FI-01510 Vantaa FINLAND

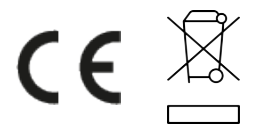

© Suunto Oy 02/2024 Suunto is a registered trademark of Suunto Oy. All Rights reserved.